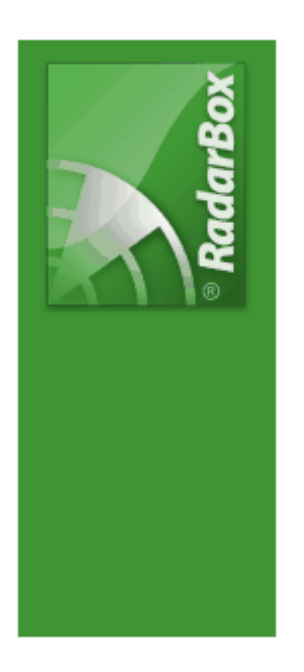

# AirNav RadarBox Help

Copyright 2010 by AirNav Systems

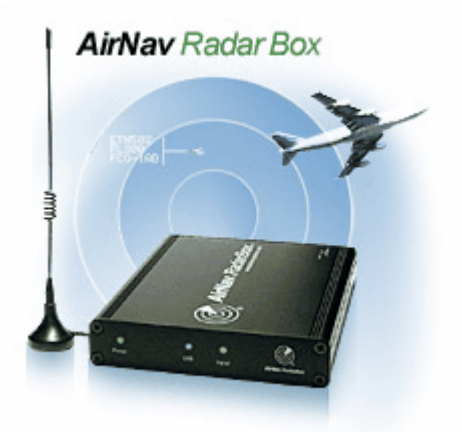

# **Table of Contents**

|          | Foreword                                                   | 0        |
|----------|------------------------------------------------------------|----------|
| Part I   | ברוכים הבאים                                               | 4        |
| 1        | תכונות עיקריות                                             | 5        |
| 2        | רקע על ADS-B                                               | 6        |
| 3        | מה אני אראה?                                               | 7        |
| 4        | קהילת RadarBox                                             | 9        |
| Part II  | התחלת עבודה                                                | 9        |
| 1        | התקנה                                                      | 9        |
| 2        | מדריך חומרה                                                | 14       |
| 3        | מיקום אנטנה                                                | 15       |
| 4        | מדריך להתחלה מהירה                                         | 17       |
| Part III | השימוש ב RadarBox                                          | 22       |
| 1        | רשת שיתוף המידע של AirNav RadarBox                         | 22       |
| 2        | עדכון אוטומטי של פרטי כלי טיס                              | 26       |
| 3        | עדכון אוטומטי של מסלול טיסה                                | 26       |
| 4        | יצירת התראות                                               | 27       |
| 5        | מסד הנתונים MyLog                                          | 29       |
| 6        | יצירת דוחות                                                | 32       |
| 7        | צפייה בתמונות כלי טיס                                      | 33       |
| 8        | שימוש במסננים (Filters)                                    | 35       |
| 9        | תצוגה חכמה (SmartView)                                     | 36       |
| 10       | תיעוד וצפיה חוזרת במידע טיסה                               | 38       |
| 11       | מעקב אחר תנועה בשדה תעופה                                  | 39       |
| 12       | איבור למפענח ה ACARS איבור למפענח ה ACARS איבור למפענח ה   | 41       |
| Part IV  | תפריטים, חלונות וסרגלי כלים                                | 46       |
| 1        | סרגלי כלים                                                 | 46       |
|          | מקשי קיצור<br>                                             |          |
|          | סרגל מפות<br>סרול במודות                                   | 47<br>49 |
|          | סוגל מזג האוויר                                            |          |
|          | סרגל המסננים                                               | 51       |
| 2        | ממשק RadarBox                                              | 51       |
|          | MyFlights-הטיסות שלי                                       |          |
|          | אטאס<br>MvLog היומו שלי-MvLog                              |          |
|          | העראות Alerts-                                             |          |
|          | Reporter-דיווח דיווח.                                      | 57       |
|          | Database Explorer-דפדפן מסד הנתונים.<br>Preferences-בעדפות | 58<br>E0 |
| 3        | הען פווניפטווסוסוס די                                      |          |
| -        |                                                            |          |

|           |                                            | Contents | 3  |
|-----------|--------------------------------------------|----------|----|
|           |                                            | L        | ]  |
|           | File                                       |          |    |
|           | Fliters                                    |          |    |
|           | Tools Menu                                 |          | 74 |
|           | Window                                     |          |    |
|           | Help                                       |          |    |
| Part V    | משתמשים מתקדמים                            |          | 79 |
| 1         | מעקב אחרי כלי טיס צבאיים                   |          | 79 |
| 2         | הצגה של דגלי מדינות מיוחדים                |          | 80 |
| 3         | ט מידע ביציאות מספר 7879 ו- 30003 <b>ו</b> | פלנ      | 84 |
| 4         | הגדרות פסק זמן (Timeout)                   |          | 85 |
| Part VI   | פתרון בעיות                                |          | 86 |
| 1         | בעיות חיבור החומרה.                        |          | 86 |
| 2         | בעיות בחיבור לרשת                          |          | 88 |
| 3         | בור לאינטרנט RadarBox השימוש ב             | ללא חי   | 89 |
| Part VII  | רישום והתחברות                             |          | 90 |
| 1         | איך להזמין                                 |          | 90 |
| 2         | חלון ההתחברות                              |          | 90 |
| Part VIII | משאבים מקוונים                             |          | 91 |
| 1         | מפות בעלי קווי מתאר מותאמים אישית          |          | 91 |
|           | Index                                      |          | 94 |

Г

# ברוכים הבאים 1

AirNav RadarBox Real-Time radar decoder with included network, worldwide flight tracking, USB connection.

### מפענח הרדאר בזמן אמת המתקדם ביותר בעולם

הוא הדבר הקרוב ביותר שאתה יכול להיות לעולם התעופה האמיתי, מבלי לעזוב את AirNav RadarBox שידור מעקב") ADS-B הכיסא שלך, תודות לטכנולוגית הדור הבא של פענוח מכ"ם. על ידי פענוח אותות תוכל לראות במחשב (Automatic Dependent Surveillance Broadcast באנגלית שלך מה פקחי הטיסה רואים על המסכים שלהם. מספר טיסה, סוג מטוס, גובה, כיוון ומהירות, כולם משתמשת בממשק התוכנה המנצח שפותח על ידי המובילה בעולם במעקב RadarBox מתעדכנים כל שנייה אור מערמצים. אוראט אור במעקב מוד המובילה בעולם במעקב AirNav RadarBox אוריה. אור המעדכנים כל שנייה אוריה אוראט אוריט אוריה אוריט אוריט אוריה אוריה אוריה אוריה אוריה אוריה אוריה אוריה המנצח אוריה אוריה אוריט אוריה אוריה או אוריה אוריה אוריה אוריה אוריה אוריה אוריה אוריה אוריה אוריה אוריה אוריה אוריה אוריה אוריה אוריה אוריה אוריה אוריה אוריה

מותאם לשימוש בכל רחבי העולם. מפות תלת מימד בריבוי חלונות עם כיסוי עולמי AirNav RadarBox ערים ,VOR ,NDB ,FIX ,הכולל יותר מ-200 אלף נקודות גיאוגרפיות. הנתונים שדות התעופה, מסלולים, כבישים, נתיבי אויר ונתוני גובהה.

### איך זה עובד?

התקן את התוכנה מהתקליטור .1 המסופק USB למחשב באמצעות כבל USB Nav חבר את ה .2 !התחל מעקב אחר טיסות בזמן אמת .3

### רשת RadarBox

רשת AirNav RadarBox היא תכונה ייחודית המאפשרת לך להציג את הנתונים שהתקבלו על ידי AirNav RadarBox רשת .מכל רחבי העולם RadarBox-משתמשים אחרים ברשת ה זו היא הרשת העולמית הראשונה של נתוני טיסה שפותחה, ואתה מתנסה בה בעזרת הטכנולוגיה המתקדמת .ביותר

• עקוב אחר טיסות בזמן אמת

תוכנה:

• קופסת אלומיניום קלת משקל קלה לנשיאה

• חיבור Plug-and-play USB

• ללא צורך במקור מתח חיצוני

• מקלט בעל רגישות גבוה במיוחד

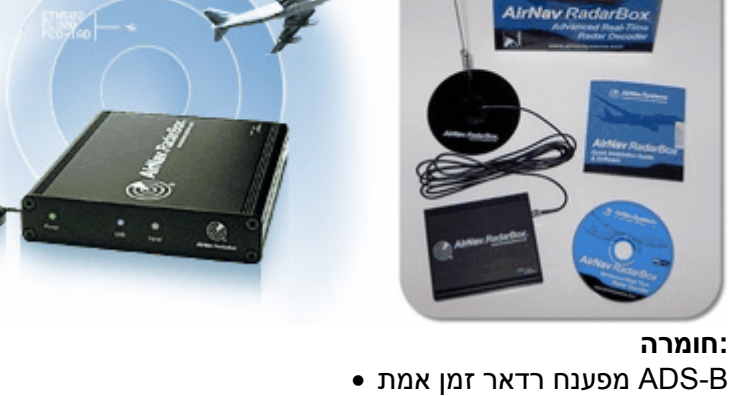

# תכונות עיקריות

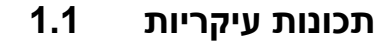

| AirNav Radi     | arBox 2009            | - [default.m                                                                                                    | 13]                |                                                                                                    |                         |                            |         |                                                              |               |
|-----------------|-----------------------|----------------------------------------------------------------------------------------------------|--------------------|----------------------------------------------------------------------------------------------------|-------------------------|----------------------------|---------|--------------------------------------------------------------|---------------|
| Ele Filters Max | o Tgols <u>W</u> indo | w Help                                                                                                    |                    |                                                                                                    |                         |                            |         | 😭 AirNa                                                      | v Systems     |
| M - 🔘 +         | - $<$ $>$             | 🖬 - 🖸 -                                                                                                    | 🗶 - 👧 🛛            | - 🖬 🕅 🗃 🖬                                                                                                    | - 22                    | Home                       |         | V Locale Weather Arport V. Get Weather -                     |               |
| Start Tour      | Aifre                 | ✓ □   06                                                                                                    | an 🛛 🗹             | Destination                                                                                                    | × []                    | Aipot                      | ~       | Show All Quick List + Advanced + J MuLog Reporter Ra Forum + |               |
|                 |                       |                                                                                                    |                    |                                                                                                    |                         | - colore (                 |         |                                                              |               |
| MyFigNi (4)     | I Netwo               | as (0) 🛛 📷 3                                                                                                    | mat/vew (0)        | a ADANS   O AM                                                                                                    |                         |                            |         | riap Center: Linguno                                         |               |
| Quick Filter    |                       | ~                                                                                                    | -                  |                                                                                                    | Filter                  | She                        | IA w    |                                                              |               |
|                 | PT-1110               | D                                                                                                    |                    |                                                                                                    | -                       |                            |         |                                                              |               |
| Mode S          | Flight ID             | Registration /                                                                                                    | Autoralt           | Arine                                                                                                    | Alklude 5               | squawk.Det                 | INMI A  |                                                              |               |
| A00410          | BANN'NG               | CANNE                                                                                                    | 8300               | 1                                                                                                    | 33930                   | 264.1 44                   |         | A ANTI                                                       |               |
| 400678          | MON5056               | 6-0040                                                                                                    | 8263               | / Witteent                                                                                                    | 13025                   | 1174 140                   |         | (1990) Juny (1990)                                           |               |
| 400951          | EZ(43LO               | 6473                                                                                                    | 8737               | 4 easyJet                                                                                                    | 39000                   | 5050 37.                   | 7       |                                                              |               |
| 400A2C          | BMA3N                 | G-OBCC                                                                                                    | A319               | 4 bmi                                                                                                    | 25950                   | 47.                        | 7       |                                                              |               |
| 400AFC          |                       | G-BUXD                                                                                                    | A321               |                                                                                                    | 25975                   | 80.                        | 9       |                                                              |               |
| 4000AF          | EZ(7083               | G-EZAK                                                                                                    | A319               | ▲ easyJet                                                                                                    | 32025                   | 2241 47.                   | 5       |                                                              |               |
| 4000CC          |                       | G-3EC3                                                                                                    | DH80               | -                                                                                                    | 25000                   |                            |         |                                                              |               |
| 400F08          | VIR3                  | G-VRED                                                                                                    | A346               | - The atlantic                                                                                                    | 27925                   | 7633 60                    |         |                                                              |               |
| 400743          |                       | G-#868                                                                                                    | E 190              | -                                                                                                    | 40000                   |                            |         | Home                                                         |               |
| 401050          |                       | G-JECT                                                                                                    | DH80               | -                                                                                                    | 24000                   |                            |         | Drosp                                                        |               |
| 4031A2          | *                     | G-85KW                                                                                                    | PA28               | 4                                                                                                    |                         |                            |         |                                                              |               |
| 405C7F          | *                     | 6-000M                                                                                                    | C525               | /                                                                                                    | 33000                   |                            |         |                                                              |               |
| 430 (22)        | 0                     | 23703                                                                                                    | 8412 🧀             | ~                                                                                                    | 1140                    |                            |         |                                                              |               |
| 430 187         | ۲                     | 23708                                                                                                    | AS50               | -                                                                                                    | 640                     |                            |         |                                                              |               |
| 436758          | <b>F</b>              | M-FOVE                                                                                                    | 8350               | -                                                                                                    | 32000                   | 1401                       |         |                                                              |               |
| 45ACF4          | SA5524                | OY-KGT                                                                                                    | MD82               | - 545                                                                                                    | 15000 (                 | 6246                       | ~       |                                                              |               |
| 8               |                       |                                                                                                    |                    |                                                                                                    |                         |                            | >       |                                                              |               |
|                 |                       |                                                                                                    |                    |                                                                                                    |                         |                            |         |                                                              |               |
|                 |                       |                                                                                                    |                    | Air                                                                                                    | line: Vigit<br>obtation | n Atlantic Air<br>c G-VRED | ways    | num 1000                                                     |               |
|                 |                       |                                                                                                    |                    | Ty                                                                                                    | pe: Aibus               | A340-642                   |         |                                                              | $< \infty$    |
| and the second  | 1                     |                                                                                                    |                    | C/                                                                                                    | NE 768                  |                            |         |                                                              |               |
|                 | -                     |                                                                                                    | 100 million (1990) | File File                                                                                                    | IN: VIR3                |                            |         |                                                              | 1000          |
|                 |                       | and the second second se |                    | Fee                                                                                                    | Mic Londo               | n Heathrow                 | (EGLL)  |                                                              |               |
|                 |                       | -                                                                                                    |                    | THE OWNER WATER OF                                                                                                    | . New For               | ic, nit giorn              | ·       |                                                              |               |
|                 |                       |                                                                                                    |                    | Contraction of the local division of the local division of the loc |                         |                            |         |                                                              |               |
| Process Har     | dware Flights         |                                                                                                    | н                  | 4                                                                                                    | •                       | •                          |         |                                                              |               |
| Hardware: O     | onnected              | Network                                                                                                    | : Not Connected    | 113 Msgs/Se                                                                                                    | : (31)                  | E 60.2 MM                  | Brg: 21 |                                                              |               |
| N51             | 24.7 W004 27.3        | B OFT Local Tr                                                                                                    | ne: 09:01          |                                                                                                    |                         |                            |         | Weather request finished.  All Photo/Info Requests Don       |               |
|                 |                       |                                                                                                    |                    | Ellerad                                                                                                    | 0                       |                            |         | Live Data at 09-02-01 2                                      | 008/08/111000 |

AirNav Radar Box

5

. עדכון בכל שניה של מספר טיסה, מספר המטוס, גובהה, מהירות, כיוון ומהירות אנכית. • נתוני עדכון בזמן האמת כוללים מידע על סוג המטוס, חברת התעופה ומספר הרישום • הכולל מפות בריבוי חלונות בתלת מימד AirNav Systems מבוסס על ממשק זוכה הפרסים של. • איבור USB plug and play אורך בהתקנה מסובכת. ממשק פענוח •
 מערכת להעברת הודעות כתובת) • נתוני טיסה בעיקוב של 5 דקות זמנינים בפורט )יציאה (נתוני טיסה בעיקוב של 5 דקות זמנינים בפורט) • זמין בפורט )יציאה( ADD ON) 40004) פלט שיתוף נתונים מותאם לתוספים • יבוא קבצי מיתאר באופן אוטומטי )קבצי OUT) • תמונות בזמן אמת של כל המטוסים אשר במעקב. • מידע בזמן אמת על מזג האויר • ייצוא נתונים והפקת דוחות • שתף צילומי מסך או שלח יומנים באופן אוטומטי לחברים שלך תכונת MyLog: רשום ושתף עם חבריך את כל המטוסים שאתה קולט • צור התראה על מטוסים ספציפיים או על טיסות בטווח שלך • "נגן רדאר" לסקור הקלטות אויריות • לדעת את המוצא והיעד של כל טיסה בסיס נתונים ניתן לעריכה של אותות קריאה מאפשר • בסיס הנתונים כולל 160 אלף מבפרי טיסה

### מפות:

מפה עולמית ברזולוציה גבוהה • נתיבי אויר וגבולות הפיקוח ,VOR, NDB, FIX נתוני תעופה העולמיים כוללים שדות תעופה, מסלולים • האווירי למעלה ממליון מיקומים על המפה הכולליפ קווי חוף מפורטים, גבולות וערים • אפשרות לאיתור מהיר • נתוני גובהה כלל עולמיים •

### דרישות מערכת:

מערכת הפעלה וינדוס, של מיקרוספוט • (ומעלה) MHz מחשב עם מעבד 400 • RAM זכרון 128MB • פנוי USB חיבור • מקום פנוי בכונן הקשיח עבור ההתקנה 50MB • CD-ROM כונן •

למידע וצילומי מסך נוספים בקרו באתר הבית של AirNav RadarBox .

# 1.2 רקע על ADS-B

# ADS-B

שולח את הנתונים למחשב אשר ADS-B, מורכב ממקלט ומפענח AirNav RadarBox, בצורה פשוטה הנתונים שהתקבלו עשויים להיות משותפים בין .מעובדים על ידי תוכנה ומוצגים בממשק תלת מימד AirNav Systems RadarBox המשתמשים ברשת

### ADS-B? מה זה

ADS-B ("אידור מעקב תלות אוטומטי" - באנגלית. Automatic Dependent Surveillance Broadcast) היא מערכת שבא מטוסים משדרים באופן קבוע על גבי תדר יעודי את מיקומם הנוכחי, הגובהה שלהם, קטגורית המטוס, מהירות, זיהוי והאם המטוס פונה, מטפס או מנמיך ADS-B אופציות אלה יודועות בשם

| הבאים | ברוכים | 7 |
|-------|--------|---|
|       |        |   |

הנוכחית פותחה בשנות ה-90 על פי בסיס של מערכת משנות ה-60. היא מסתמכת על ADS-B מערכת ה או כל מערכת ניווט טובה יותר. הטווח המרבי של המערכת הוא קו הראייה, בדרך GPS נתוני מערכת ניווט (כלל פחות מ -200 מיילים ימיים )370 ק"מ

-ADS נקלטות על ידי תחנות הפיקוח האווירי וכן עלידי כל שאר המטוסים המצויידים ב ADS-B תשדורות ה "ADS-B in" על ידי מטוס ידועה גם בשם ADS-B בתוך טווח הקליטה. קליטה של נותני B

.יהיה על ידי פקחי הטיסה למטרות מעקב ולשיפור ההתמצאות של הטייסים ADS-B השימוש הראשוני של נמוכה יותר ממערכת רדאר קונבנציונלית ומאפשרת איכות טובה יותר במעקב על ADS-B עלותו של ה יעיל באזורים מרוחקים או בשטח הררי כאשר אין כיסוי של רדאר או ADS-B. תנועות אוויריות וקרקעיות עיל באזורים מרוחקים או בשטח הררי כאשר אין כיסוי של רדאר או ADS-B. תנועות אוויריות וקרקעיות ADS-B. ישמש למעקב שאינו קיים בהווה ADS-B באוסטרליה קיימים אזורים בהם .שהכיסוי מוגבל מאוד כך שניתן יהיה להשתמש בו להסתכל על תנועת מטוסים , ישפר גם את המעקב על הקרקע בשדות התעופה .על המסלולים ודרכי הגישה. בשדות התעופה

ADS-B מידע הכיפית אווירית יכולים להתקין צג בתא הטייס המציג תמונה ADS-B במטוסים המצוידים ב שרות מידע על תנועה(המגיע מרדאר של התנועה האווירית) TIS-B ו ADS-B in ידוע גם בשם) הטייסים, יחד עם פקחי הטיסה, יוכלו "לראות" את המיקום של תנועות המטוסים סביב המטוס ויכולים למנוע (ASAS) בעיות של הפרדת תנועה אווירית

שיספקו מידע משלים למערכות, ADS-B in, מערכות למניעת התנגשות באוויר יוכלו גם למצוא שימוש ב ."הקימות , למה שקרוי "מעקב היברידי TCAS כסטנדרט לכל המטוסים החדשים שיבנו ADS-B out חברות איירבאס ובואינג מתוכננות להתקין מערכות החל מ 2005 ואליך

### **1.3** מה אני אראה?

### מה אני אראה?

נמצא ברוב כלי תעופה מודרניים RadarBox, המייצר את האותות הנקלטים ומוצגים על ידי ADS-B ציוד ה הוא עדיין לא חובה, אך ככל שהצפיפות במרחב האווירי גדלה, שימוש ADS-B. של חברות התעופה והמטען ADS-B רב ונרחב יותר יעשה בטכנולוגיה המודרנית הזו להגברת הבטיחות בטיסה. כלי תעופה המצוידים ב ..ויוצגו על המפה RadarBox מלא, יוצגו ברשימות

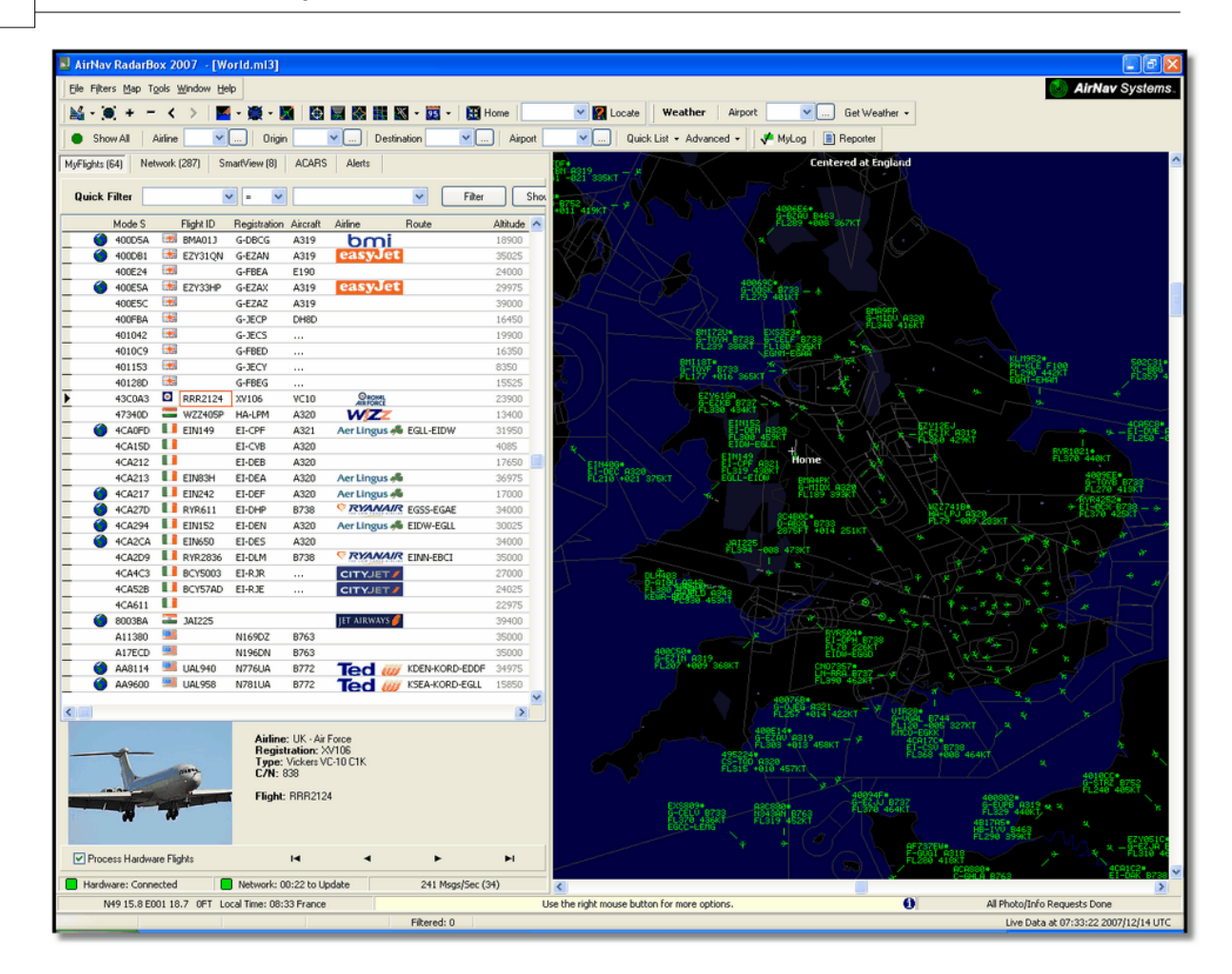

### למה ישנם כלי תעופה המוצגים ברשימה אך לא מופיעים במפה?

לא משדרים את המיקום שלהם. ללא מידע על המיקום ADS-B חלק מהמטוסים, למרות שהם מצוידים ב והם ADS-B שלהם , זה בלתי אפשרי להציגם על המפה. בדוגמה למטה, לשני המטסים הראשונים יש ציוד מופיעים ברשימה, אך הם אינם משדרים מידע על המיקום שלהם. ניתן עדיין לראות סוג וזהות המטוס, וכן את הגובה שלהם. שני המטוסים האחרונים ברשימה, משדרים מידע מלא אודות מיקום שלהם )מצוין על ידי גלובוס קטן בעמודה הראשונה( והם יופיעו על המפה. מטוסים צבאיים יראו בדרך כלל ברשימת המטוסים, אך מסיבות ביטחוניות הם לא משדרים מידע על מיקום.

| • | 43C083  | ۲   | AAC781  | XW899  | GAZL |         | 770   |     |   |
|---|---------|-----|---------|--------|------|---------|-------|-----|---|
|   | 43C1E6  | ۲   |         | ZJ265  | AS50 |         | 1370  |     |   |
| 0 | 4CA 19C |     | RYR92WF | EI-CSX | B738 | RYANA/R | 30775 | 331 |   |
| 0 | 4CA56F  | . 📒 | RYR8206 |        |      | RYANA/R | 24000 | 325 | - |
| < | )       |     |         |        |      |         |       |     | > |

#### RadarBox? מה לא יוצג ב

ולכן גם לא יופיעו ברשימת ADS-B מטוסים ישנים, או מטוסים קלים ומסוקים לא מצוידים בדרך כלל בציוד המטוסים או על המפה למודע נוסם למעדב אחרו בלו געס צראווס בנס

# 1.4 קהילת RadarBox

### קהילת RadarBox

9

יצרה קהילה משתמשים עם מחויבות גדולה המשתפת בהתלהבות מידע RadarBox הפופולאריות של ועוזרת בפיתוח היישום. על ידי שיתוף מידע והעלת הצעות לתכונות חדשות, המשתמשים תרמו להצלחה של RadarBox. AirNav Systems נשארת מחויבת לחלוטין לעבודה צמודה עם חברי הקהילה של RadarBox. AirNav Systems .ומצפה להמשך הפיתוח

ולתרומותו וכן לתרומתו לפורום של airnavutilities.co.uk רוצה להודות במיוחד לאתר AirNav Systems המאפשרים שימוש קווי מתאר של שדות תעופה וסמלים של חברות תעופה שנוצרו על, AirNav Systems .ידם ונוספו לגרסה הרשמית של יישום זה

# התחלת עבודה 2

התקנה 2.1

### התקנת AirNav RadarBox

### אין לחבר את החומרה אל המחשב לפני התקנת התוכנה. AirNav Systems אם נחוצה לך עזרה במהלך ההתקנה, בקר בעמוד התמיכה של

ההתקנה של AirNav RadarBox ההתקנה של:

USB החומרה – מכילה את המקלט, אנטנה, וכבל • AirNav התוכנה – סופקה בתקליטור או שהורדה כעדכון מהאתר של •

.חובה להתקין קודם את התוכנה. מרגע שהתקנת התוכנה הושלמה, אפשר להתקין את החומרה משתמש במנהל התקן אשר סופק בתקליטור. חיוני שמנהל ההתקן הזה יותקן, ושמערכת RadarBox לא יתפקד RadarBox ההפעלה לא תהיה מורשה להתקין מנהל התקן אקראי מהאינטרנט, אחרת. כישלון של התוכנה להתחבר למקלט הוא כמעט תמיד תוצאה של התקנה של מנהל ההתקן לא מתאים. ולהתחיל לעקוב אחר טיסות בזמן RadarBox עקוב אחר הצעדים הבאים על מנת להתקין בהצלחה את שים לב .פתרון בעיות אמת על מחשבך. לעזרה בפתרון בעיות בהתקנת מנהל ההתקן, ראה את אגף אחר תיאלץ להתקין את מנהל ההתקן USB לשקע RadarBox שאם תעביר את התקן החומרה של ולא בעיה עם USB מחדש עבור השקע הזה. זו מגבלה באופן שבו "חלונות" מנהלת את שקעי ה RadaBox.

**1.** הקובץ ממוקם בתיקיה הראשית של התקליטור שסופק. עקוב אחר "setup.exe" הרץ את הקובץ. הוראות הרישום תוך מתן תשומת לב רבה לרישיון המשתמש.

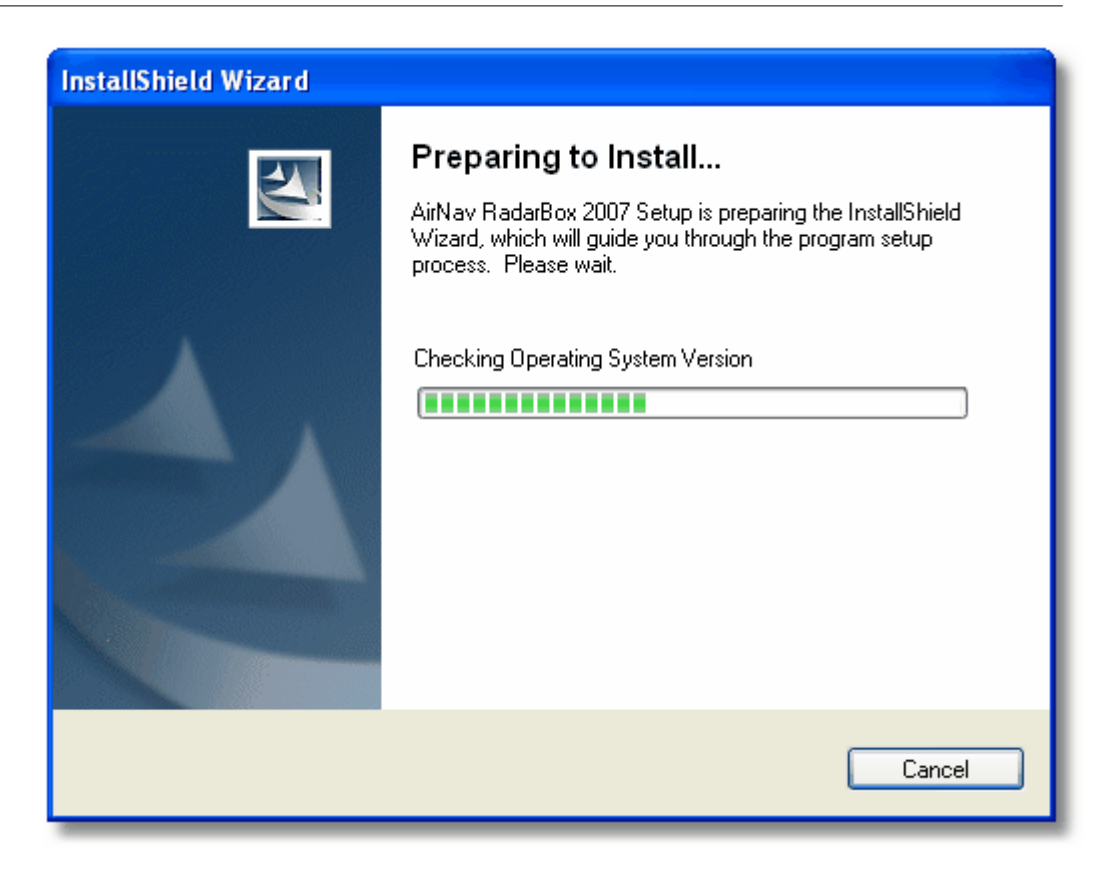

**2.** חלונות תזהה ש .**במחשבך USB חבר את המקלט אל שקע** לאחר שהסתיימה התקנת התוכנה AirNav . מחובר RadarBox .

**3.** כאשר מופיע החלון מלמטה תחת "Can Windows connect to Windows Update for software" לחץ על "Next". לחץ על "Next".

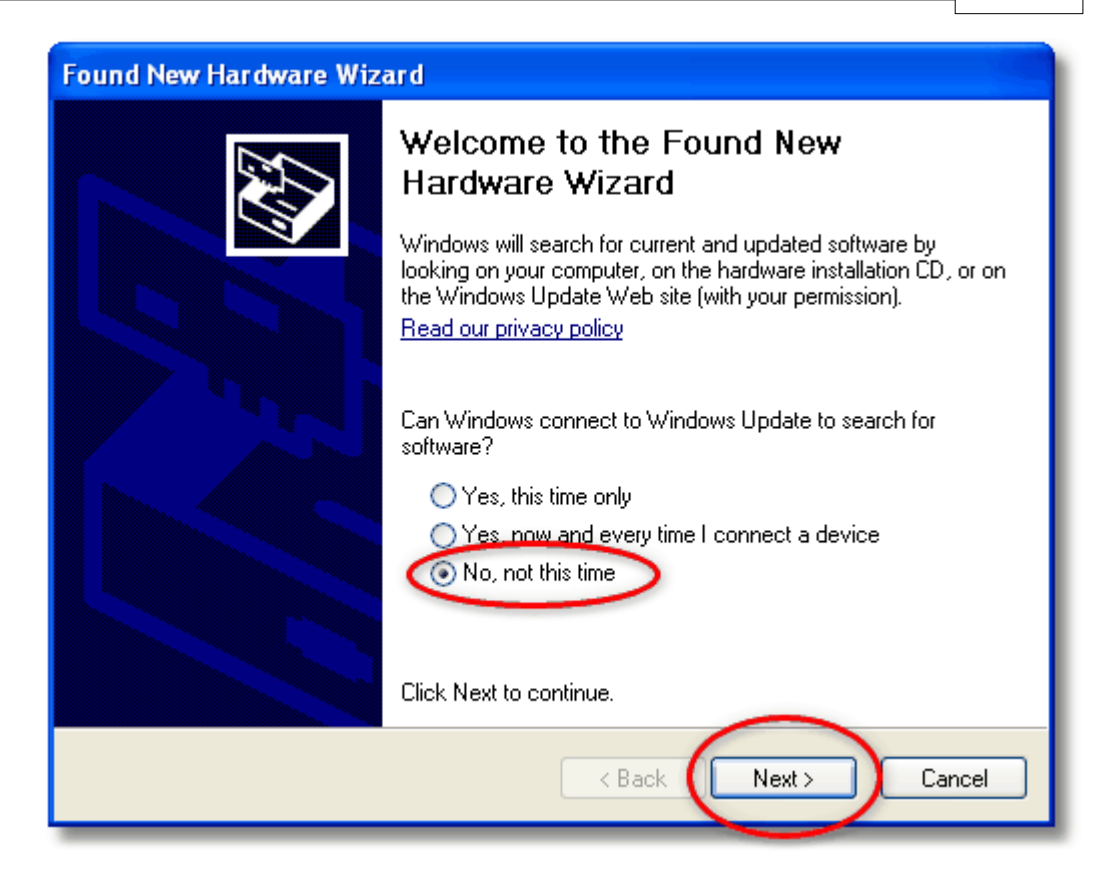

4. בחר "What do you want the wizard to do" בחר "Install from a list or specific location (Advanced". לחץ "Next".

| Found New Hardware Wizard                                                                                                    |  |  |  |  |  |  |
|----------------------------------------------------------------------------------------------------|--|--|--|--|--|--|
| Image: Second state of the second state of the second s |  |  |  |  |  |  |
| < <u>B</u> ack <u>Next</u> Cancel                                                                                                    |  |  |  |  |  |  |

5. בחר בחר "Search for the best driver in these locations" ואז בחר "Include this location in

**the search"**. נווט אל התיקיה אשר מכילה את מנהלי ההתקן של "drivers" תקיה זו נקראת ממואי החיקן של AirNav RadarBox. הותקנה הותקנה AirNav RadarBox והיא נמצאת בתוך התיקיה בה התוכנה של

ברירת המחדל למיקום של תיקיה זו היא: **"C:\Program Files\AirNav Systems\AirNav RadarBox** "Next" לחץ על .

| Found New Hardware Wizard                                                                                                    |
|----------------------------------------------------------------------------------------------------|
| Please choose your search and installation options.                                                                                                    |
| Search for the best driver in these locations.<br>Use the check boxes below to limit or empand the default search, which includes local paths and removable media. The best driver found will be installed.                                      |
| <ul> <li>Search removable media (floppy, CD-ROM)</li> <li>Include this location in the search:</li> <li>Files\AirNav Systems\AirNav RadarBox 2007\Drivers</li> <li>Browse</li> <li>Don't search, L will choose the driver to install.</li> </ul> |
| Choose this option to select the device driver from a list. Windows does not guarantee that the driver you choose will be the best match for your hardware.                                                                                      |
| < Back Next > Cancel                                                                                                    |

5. התקנת מנהל ההתקן תתחיל, אם מופיע חלון למטה לחץ על "Continue Anyway".

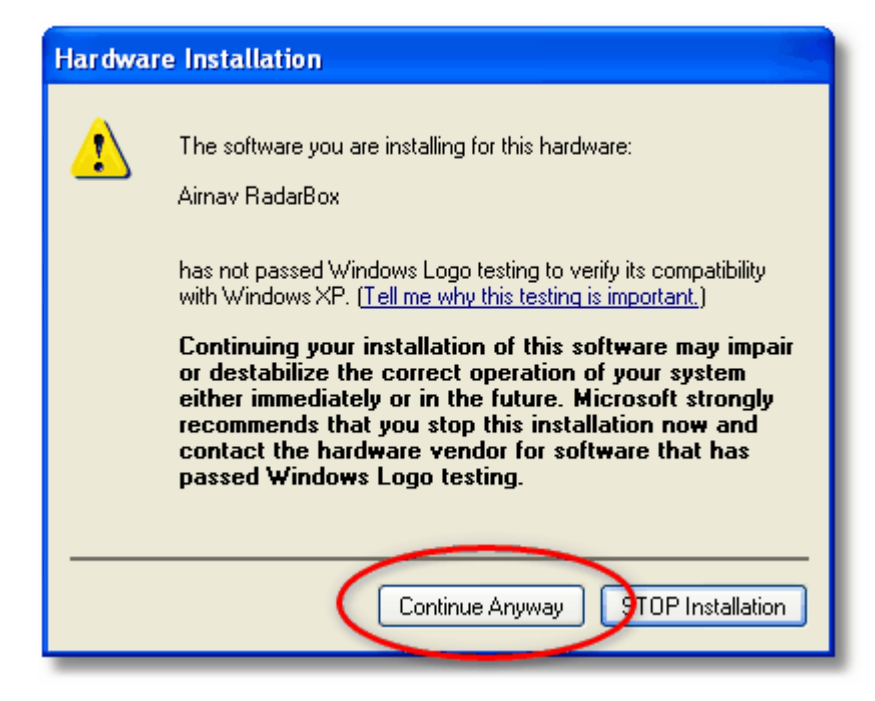

**6.** אם מופיע החלון למטה, בחר שוב בתיקיית מנהלי ההתקן של RadarBox, בדרך כלל ממוקמת בתיקיית מנהלי: "C:\Program Files\AirNav Systems\AirNav RadarBox 2009\Drivers". לחץ ."OK".

| Files Ne | e de d                                                                                                    |              |
|----------|----------------------------------------------------------------------------------------------------|--------------|
| <u>-</u> | The file 'ftdibus.sys' on Airnav RadarBox Drivers Disk is<br>needed.<br>Type the path where the file is located, and then click<br>OK. | OK<br>Cancel |
| <        | Bopy files from:<br>∋s\AirNav Systems\AirNav RadarBox 2007\Drivers ✔                                                                   | Browse       |

7. לחץ על כפתור .זהו זה! החומרה התוכנה בהצלחה (Finish".

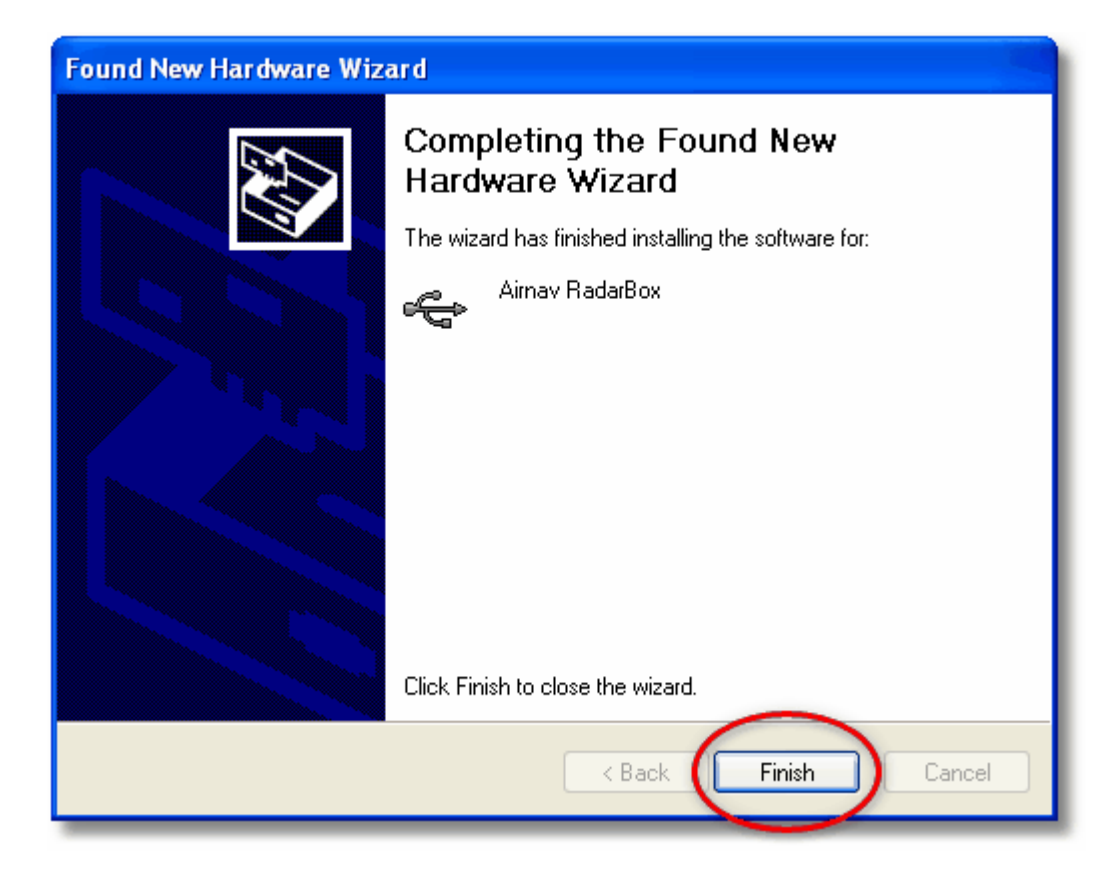

# מדריך חומרה 2.2

### מדריך חומרה

בחלק זה תמצא תיאור של שלושת נורות החיווי אשר מוצגות בקדמת המקלט.

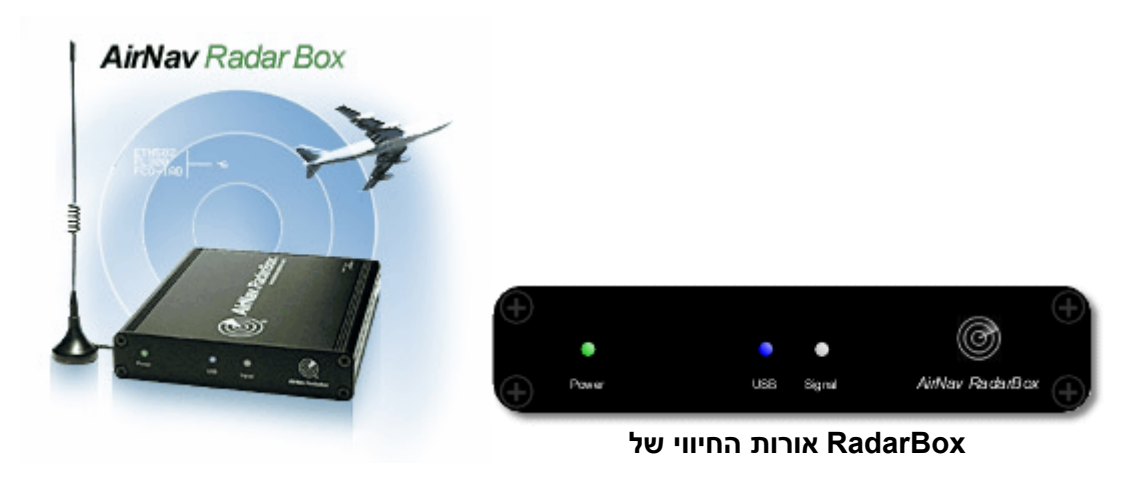

#### אורות החיווי של RadarBox

הנראות בקדמת המכשיר. נורות אלה מסומנת (LED) חומרה( יש שלוש נורות לד) RadarBox למקלט של אנראות בקדמת המכשיר. נורות אלה מסומנת (LED) -כחול ( ו)USB (ירוק), USB לבן( הן נותנות חיווי ברור למצב החומרה והתוכנה).

#### נורה ירוקה:

זו הנורה החשובה ביותר. כאשר דולקת מסמנת שהמקלט מופעל כראוי. המקלט של AirNav RadarBox

| התחלת עבודה | 15 |
|-------------|----|
|-------------|----|

ואין צורך במקור כוח חיצוני או סוללות. כאשר המקלט מחובר USBמופעל על ידי המחשב באמצעות כבל ה USB.למחשב, נורה זו צריכה לדלוק תמיד. אם לא, אז זה מסמן שלא מגיע חשמל ושאולי יש בעיה עם כבל ה זו עשוייה להיות תוצאה מחיבור – לא מספק מספיק חשמל USBזה יכול להגרם כתוצאה מכך ששקע ה חובה להשתמש במפצל עם מקור USB אם המכשיר מחובר דרך מפצל .USB למחשבים ניידים או למאריכי .לעזרה נוספת פתרון בעיות כוח חיצוני. ראה

### נורה כחולה (USB):

כמוצג מטה USBנורה זו מחווה את מצב חיבור ה.

#### • הנורה מהבהת פעם בשניה:

כאשר הנורה הכחול מהבהבת מדי שניה זה מסמן שהחומרה מופעלת כראוי על ידי המחשב אבל לא עובר שום מידע בין התוכנה והחומרה)המקלט(. זה יכול להיות סימן שמנהל ההתקן אינו מותקן כראוי או שישנה **הבהובים אלו מתרחשים בכל זמן שהמקלט מחובר אל המחשב, גם אם התוכנה** USB.בעיה עם כבל ה רצה אין שינוי בתבנית ההבהוב זה סימן ברור לכך שמנהל RadarBox אם כאשר התוכנה של **.אינה רצה** תופיעה באדום התראה על כך RadarBox בממשק התוכנה של .**אינו מותקן** RadarBox ההתקן של

AirNav לעומת זאת, ניתן לראות הבהוב זה גם אם המקלט מחובר נכון אל המחשב והתוכנה של כן עובדת אבל לא נקלטה אף טיסה. אפשר לראות את ההשפעה של מצב כזה על ידי ניתוק RadarBox ,האנטנה. אם בדרך כלל אתה יכול לראות תנועה, אבל אינך רואה, והנורה הכחולה מהבהבת פעם בשניה .וודא שהאנטנה מחוברת

פתרון הבעיות ולפרק ההתקנה למידע נוסף אודות התקנה נכונה של מנהלי ההתקן, גש בבקשה לפרק.

#### • הנורה הכחולה מהבהבת במהירות )או נשארת דלוקה)

ומנהל ההתקן מותקן כהלכה USBמצב זה מסמל שמקלט מחובר כראוי אל המחשב באמצעות כבל ה. יראה הודעה בירוק על כך שהחומרה מחוברת. בסביבה של תנועה רבה RadarBox ממשק התוכנה של. הנורה הכחולה מהבהת במהירות כל כך גבוהה עד שהיא נראת כאילו היא נשארת דולקת.

### (Signal) נורה לבנה

הנורה הלבנה מהבהת בכל רגע שאותות מכלי תעופה מתקבלות ומפוענחות בהצלחה. ככל שנורה זו מהבהבת מהר יותר, כך גם נקלט יותר מידע על ידי האנטנה מכלי תעופה. במקומות עם מרחב אוירי צפוף **הנורה** .מאוד הנורה תהבהב במהירות, וזה לא לא שגרתי בסביבה עמוסה לקבל יותר מ 50 אותות בשניה **.לבנה אינה יכולה לדלוק אם הנורה הכחולה אינה מחווה את מצב תקין** 

#### תפעול שגרתי:

(רצה RadarBox תחת תנאי תפעול שגרתיים )חומרה מחוברת למחשב, מנהלי התקן מותקנים והתכונה של הנורה הירוקה תמיד תדלק, הנורה הכחולה תהבהב במהירות גבוהה כאשר מידע יועבר מהמקלט אל .המחשב והנורה הלבנה תהבהב כאשר מידע מתקבל מכלי תעופה

# מיקום אנטנה 2.3

#### מיקום אנטנה

מגיע עם אנטנה קטנה בעלת מעמד מגנטי. אנטנה זו נבחרה בשל הביצועים המצויינים שלה RadarBox מיקום נכון של האנטנה חיוני על מנת לקבל ביצועים .AirNav כשאשר מחוברת אל המקלט והתוכנה של מהירים של 1090 מגה הרץ, זה פי 8 יותר – משודרים בטווח התדרים האולטרה ADS-B מירבים שכן אותות "לתקשורת קולית בין כלי תעופה. בתדירות זו אותות מתקדמים לפי "קשר עין VHF -מאשר תדרי ה ומושפעים מעצמים חוסמים כמו בניינים, עצים וגבהות. זה אומר שאם משהו נמצא בין האנטנה והמטוס אז סביר להניח שהמטוס לא יוצג בתוכנה. על מנת להשיג ביצועים מירבים ולהבטיח טווח כיסוי טוב יש להתייחס :לנקודות הבאות

#### • אינה מיועדת להיות מקובעת בחוץ באופן קבוע RadarBox האנטנה המסופקת עם.

רצוי שהאנטנה תהיה ממקומת עם שדה ראיה לשמיים ופנוי ממכשולים.

• ככל שהאנטנה תהיה גבוהה יותר, ייטבו הביצועים.

הביצועים מועצמים באמצעות "לוחית הארקה" שהיא פשוט דיסקית מתכת מגודל של תקליטור או גדולה
 יותר. חבר את האנטנה המגנטית אל מרכז הדיסקית

• ככל שכבל ההזנה ארוך יותר, כך הביצועים נמוכים יותר.

יכול לעבוד בסדר עם אנטנה הממוקמת על אדן חלון, רצוי לחפש תמיד את המיקום RadarBox בעוד ש מותק על מחשב נייד תוכל RadarBox הגבוה והפנוי ביותר. חלון תקרה הוא מקום אידאלי לאנטנה. אם לעבור עם המחשב, המקלט, והאנטנה אל המקום בו הביצועים הכי טובים. אנטנה חיצונית המחוברת באמצעות כבל הזנה ארוך יכולה לשפר את הביצועים, אך היתרון של אנטנה גבוהה יכול להתבטל כולו מאובודן האיכות בכבל. אם ברצונך להשתמש בכבל הזנה ארוך, עליך להשתמש בכבל באיכות גבוהה ועם אובדן נמוך. שים לב שכבלים כאלו נוטים להיות עבים, לא גמישים, ויקרים.

עם זאת, המגבר חייב להיות מסוגל לעבוד ב RadarBox, 1090 מגבר אותות עשוי לשפר את הביצועים של מגה הרץ. הביצועים של אנטנה במיקום גרוע לא ישופרו על ידי מגבר. מומלץ להתנסות עם האנטנה הבסיסית לפני ששוקלים להשתמש באנטנה חיצונית או מגבר אותות. הזזת האנטנה ולו RadarBox המסופקת עם במרחק קטן יכולה לגרום לשינוי משמעותי בביצועים. זכור כי הגובה הוא הכל, אבל על חשבון כבל הזנה ארוך .בו אובדן האיכות גדול

השתמש בגרף הקוטבי של הטווח המירבי על מנת לראות כמה טוב מיקמת את האנטנה. File | Preferences | General | Clear/Reset Polar Diagram - נקה את הגרף לפני ביצוע הבדיקה

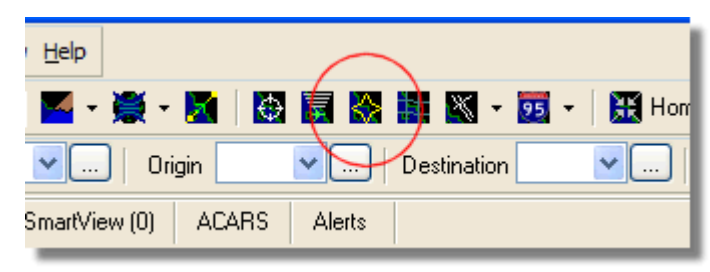

בתמונה מעל :בחר בתצוגת הגרף הקוטבי

השאר את RadarBox פועל לפחות 30 דקות כדי לאפשר לגרף הקוטבי להיבנות.

16

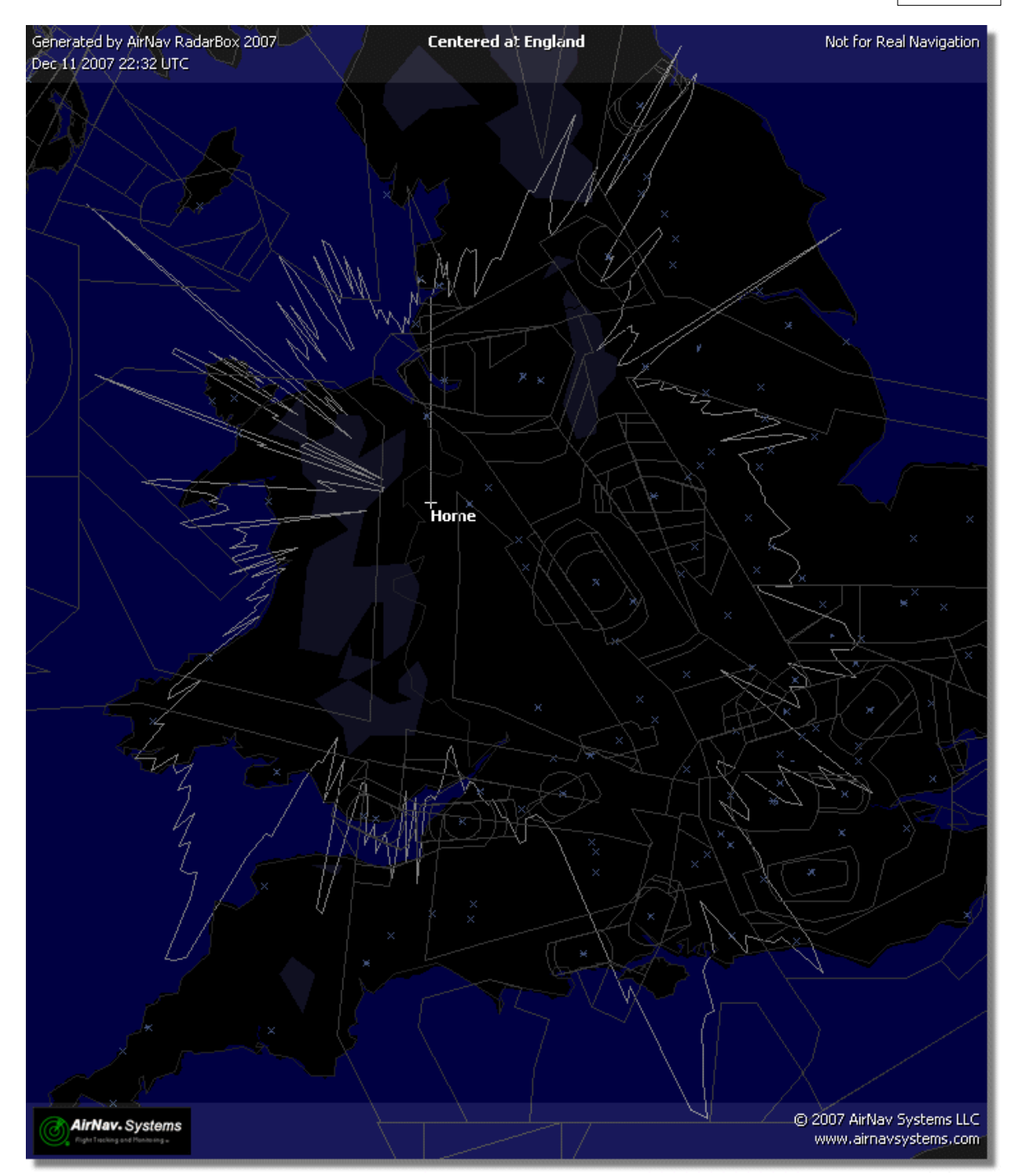

הקליטה טובה מכל הכיוונים ,מלבד מצד מערב וצפון מערב ,אשר חסום בחלקו על ידי בינינים

# מדריך להתחלה מהירה 2.4

# AirNav RadarBox - מדריך להתחלה מהירה

סדרה זו של צעדי הנחיה תדריך אותך ביישומים ובתכונות החשובים ביותר.

AirNav RadarBox. הערה: מידע בתוך ]...[ משמעו שהפקודה הנזכרת יכולה להימצא בין התפריטים של

בתוכו ,Tools מדריך אותך להכנס לתפריט [Tools|Internet|Download Updated Data Now] ילדוגמה Tools מדריך אותך להכנס לתפריט Internet, נושא Download Updated Data Now.

#### מדריך צעד אחר צעד

באמצעות קיצור הדרך שנוצר בתפריט "התחל" של חלונות או על שולחן העבודה הפעל את התוכנה. 1

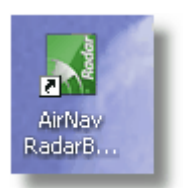

ניתן לבחור **."Start" הכנס את שם המשתמש ואת הסיסמה שלך ואז לחץ על** .חלון הפתיחה יוצג **.2** ביתן לבחור Remember password" באפשרות RadarBox. על מנת לחסוך הקלדה של פרטים אלו בכל כניסה אל "Remember password" באפשרות התוכנה AirNav RadarBox, התוכנה תתחיל להתחבר אל החומרה ואם אתה מנוי לרשת שיתוף המידע של .תנסה להוריד מידע מהרשת

| X        | AirNav RadarBox 2009                                                                                                    | 100                                                                                                    |
|----------|----------------------------------------------------------------------------------------------------|----------------------------------------------------------------------------------------------------|
| ® RadarB | RadarBox Connection         Registration details         Username         Password         Image: Colspan="2">Remember Password         Start       Account                                                        | Demo<br>Learn how to use<br>the program with<br>saved flight data.<br>Start Demo                                 |
|          | Register Online and start using the pr<br>Click here to receive your password by er<br>Copyright 2007 by AirNav Systems, LLC<br>All Rights Reserved. This program is<br>protected by International Copyright Laws. | rogram now<br>mail immediately<br>AirNav Systems, LLC<br>Flight Tracking and Monitoring<br>www.airnavsystems.com |

**3.** חלון התוכנה הראשי יופיע עם מפה עולמים כפי שנראה בתמונה RadarBox, בפעם הראשונה שתריץ את מטה. מפות תלת-מימדיות דינמיות הן אחד המאפיינים החשובים ביותר. אתה עומד לחקור כעט חלק RadarBox..

18

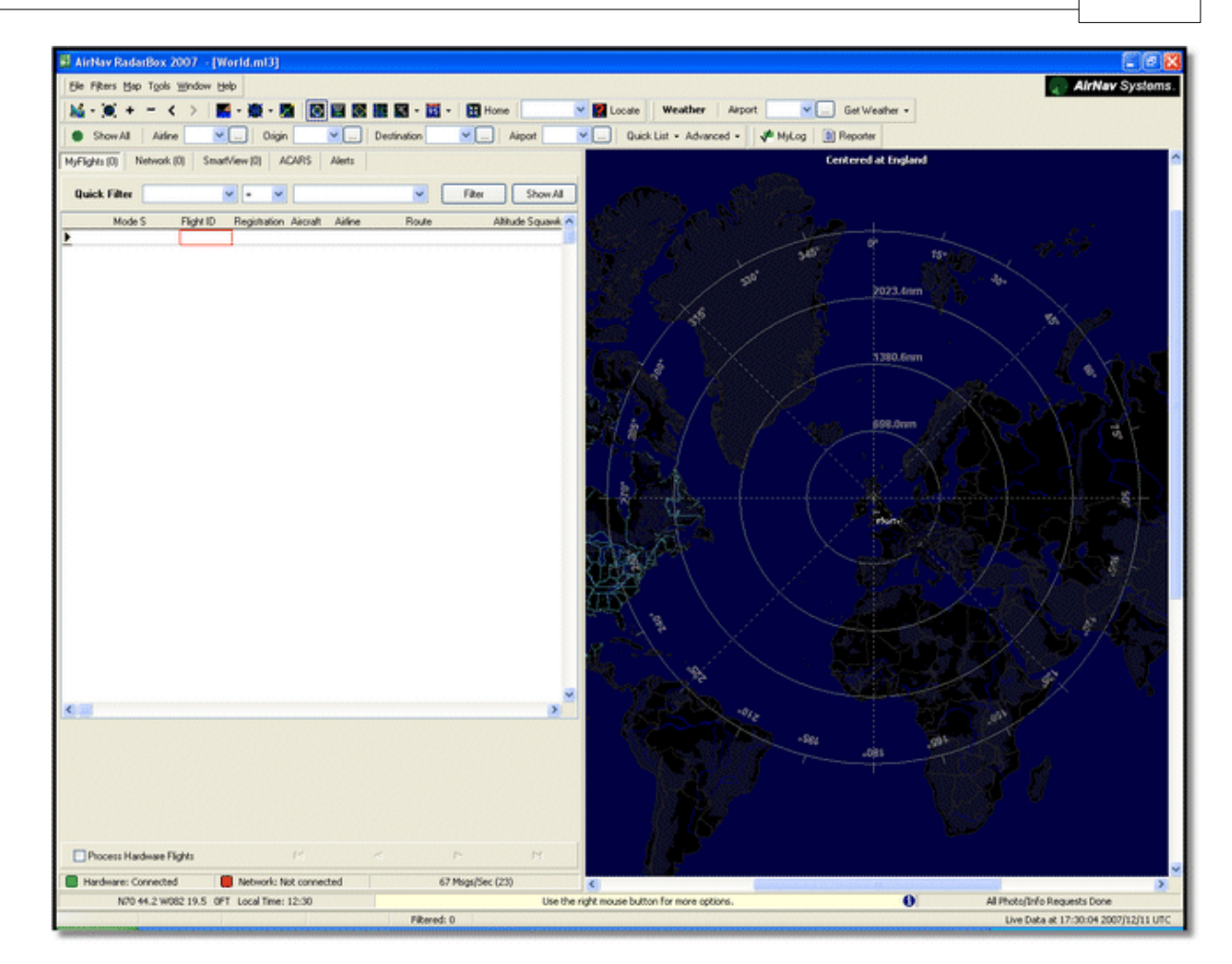

|             | /       |            |               |
|-------------|---------|------------|---------------|
| - 🧾 🕶 🔣 Hof | ne EGLL | 🔽 🎇 Locate | Weather       |
| 1 <b>v</b>  | Alipert | V Quick    | List - Advanc |

File >Preferences > Home Station ניתן גם להזין את מיקומך המדוייק תוך שימוש באפשרות שבתפריט ושם להקליד את מיקומך ישירות בתיבות קווי האורך והרוחב. שים לב שערכי הקורדינטות צריכים Data בדוגמה זו המיקום הוא הוא 51.0504 צפון 51.0504. 2.554 – להיות במעלות עשרוניות בצורה 2.554 מערב שכן ערך קו הרוחב החיובי מייצג צפון וערך קו האורך השלישי מייצב מערב. שים לב שאם יש לך מערב שכן ערך קו הרוחב החיובי מייצג צפון וערך קו האורך השלישי מייצב מערב. שים לב שאם יש לך מיקום במעלות ודקות, לדוגמה 2.55 50 צפון 45.6 מערב, זה לא אותו הדבר כמו 1.456 - 50.255 כשאפשרות המיקום מכוונת למעלות עשרוניות, כדי למצוא את מיקומך, או Google Earth השתמש בשירות חפש תוכנה מקוונת הממירה בין פורמטים של קווי אורך ורוחב

עד שיוצג מבט מפורט יותר של איזור לונדון. תוכל לעשות זאת על ידי לחיצה על כפתור **התקרב** כעת **5.** בסרגל הכלים של המפה. הדרך הקלה ביותר להזיז ולקרב את המפה היא בעזרת לחצני העכבר ZOOM. לחצן שמאלי בכל מקום על המפה ו"גרור" את המפה למיקום הרצוי

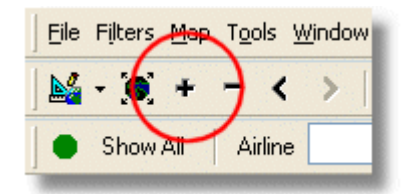

**6. ענה Yes ענה Yes** לשאלה את המפה שלך [Map |Open/Save | Save Map]. לשאלה את המפה שלך ?Are you sure you want to overwrite your default map file". אפה זו תהיה זו שתוצג תמיד כשהתוכנה תופעל.

| rs  | <u>М</u> ар | T <u>o</u> ols <u>W</u> indow <u>H</u> elp | _        |                                                                         |
|-----|-------------|--------------------------------------------|----------|-------------------------------------------------------------------------|
|     |             | Set Map To                                 |          | 🖶 🛜 🐼 🏭 📉 🗸  🐺 Home 🛛 EGLL                                              |
| w.  |             | Open/Save                                  |          | New Map                                                                 |
| AF  |             | Eull Screen Esc                            | <b>e</b> | Open Map                                                                |
| 40  |             | Zoom •                                     |          | <u>S</u> ave Map                                                        |
| Fil |             | <u>C</u> olors                             |          | S <u>a</u> ve Map As                                                    |
| м   |             | Projection •                               |          | ⊆lose Map                                                               |
| 4   |             | Vertical Tracking View                     |          | $\underline{1}$ C:\Program Files\AirNav Systems\AirNav RadarBox 2007\Ma |
| 4   |             | Geographic Coordinates                     |          | 2 C:\Program Files\AirNav Systems\AirNav RadarBox 2007\Ma               |
| 4   | ٢           | <u>R</u> adar Rings                        |          | <u>3</u> C:\Program Files\AirNav Systems\AirNav RadarBox 2007\Ma        |
| 4   |             |                                            |          | 4 C/\Drogram Files\AirNay Systems\AirNay DadarBoy 2007\Ma               |

7. או בסרגל הכלים של המפה בחלקו העליון של החלון map כל אפשרויות הקשורות במפה נמצאת בתפריט ה, הראשי. ניתן גם ללחוץ עם הלחצן הימני של העכבר על כל מפה כדי לגשת לאפשרויות בדרך מהירה יותר, מראשי. ניתן גם ללחוץ עם הלחצן הימני של העכבר על כל מפה כדי לגשת לאפשרויות בדרך מהירה יותר כמו גם להגדיר את מיקום הבית. בתפריטים אלו ישנן כמה שכבות של מפות שניתן לבחור אם תהינה גלויות כמו גם להגדיר את מיקום הבית. שכתריטים אלו ישנן כמה שכבות של מפות שניתן לבחור אם תהינה גלויות כמו גם להגדיר את מיקום הבית. בתפריטים אלו ישנן כמה שכבות של מפות שניתן לבחור אם תהינה גלויות אכזו גם להגדיר את מיקום הבית. שכבות אלה כוללות שכבות הקשורות בתעופה)שדות תעופה, מסלולי המראה וכן נתיבי אוויר וגבולות איזור פיקוח אווירי(. ישנן גם שכבות הקשורות בנושאי עניין כללים כמו דרכי , לעוד מידע בנושא העבודה עם מפות סרגל מפות קורדינטות, ערים, וגבהים. ראה את החלק .

| - 🗾     | - 🔣 Home                   | ~  |
|---------|----------------------------|----|
| ation 🖌 | Highways / Interstates     | ~  |
|         | Major Roads                |    |
|         | <u>R</u> egional Roads     |    |
|         | Railroad                   |    |
| Roi 🗸   | States                     | •  |
| EGI     | <u>C</u> ountry Boundaries | -1 |
| - UGL   | <u>U</u> rban Areas        | -  |
|         | Cities                     |    |
|         | Elevation / Sea Depth      | -  |
|         | Day/Night Shadow           |    |
|         | 33100 502                  |    |

#### שכבות מפה תעופה

|     | × | 🔹 😇 👻   🔣 Home          |      |
|-----|---|-------------------------|------|
| Des | X | <u>A</u> irport         | port |
|     | ٥ | VOR                     |      |
| 1   | ۲ | <u>N</u> DB             |      |
|     | Δ | EIX                     | Sh   |
|     |   | Station Labels          | G    |
|     | 5 | A <u>T</u> C Boundaries | 5    |
| *   |   | Aįrways                 | 5    |
| 3   | ۲ | ACARS Stations          | 5    |
|     |   | Hide Small Airports     | 5    |
|     |   |                         | J 5  |

# שכבות מפה כלליות

זה הוא המקום בו כל הפעילות תתרחש. הוא מחולק ל 5 לשוניות RadarBox כעת נביט בלוח הממשק של 8.

| MyFlights (5) | Network (97) | SmartView (4) | ACARS | Alerts |  |
|---------------|--------------|---------------|-------|--------|--|
|               |              |               |       |        |  |

MyFlights(הטיסות המתקבלות באמצעות החומרה תוצגנה. טבלה תציג (הטיסות שלי)
 ממה פרטי טיסה שניתן, החל מרישום כל הטיס ועד למסלול הטיסה. תמונות ומידע על כלי טיסה יופיעו
 בתחתית לשונית זו

• Network(טיסות שהתקבלו ממשתמשים אחרים) אויראס לי הטיסות מהרשת של AirNav RadarBox (טיסות שהתקבלו ממשתמשים אחרים). תופענה בלשונית זו

SmartView(מבט חכם): רשימת כלי טיס נבחרים, נבחרו לפי רישום הטיסה או מספר הטיסה.
 ACARS: תוצגנה פה ACARS של ACARS טיסות שהתקבלו מממשק מפענה ה.

Alerts(התראות): תוכל לקבל דואר אלקטרוני בכל פעם שרישום מסויים מתקבל מהמפענח שלך, סוגים
 אחרים של התראות קיימים גם כן

9. בנוסף לחמשת הלשוניות, תוכל גם לגשת לאפשרויות היומן שלי – MyLog – ומדווח – Reporter.

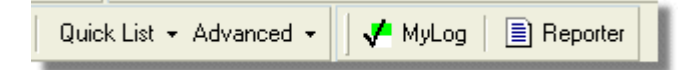

• MyLog - שלך תוצגנה בלשונית זו RadarBox אוסף של הטיסות החיות שהתקבלו ממקלט :היומן שלי של לשונית זו Tools טיסות מהרשת אינן מתועדות פה(. ניתן לייבא ולייצא מידע בעזרת תפריט).

• Reporter - ממשק פשוט המאפשר לך לשתף את הדוחות שלך עם משתמשי mode-s אחרים.

ניתן לבדוק כאן אם החומרה מחוברת כראוי .RadarBox בתחתית הממשק של שים לב למצב החיבור **.10**. .RadarBox למחשב ולרשת של

ולראות טיסות המתקבלות ממשתמשים אחרים, ראשית יש RaddarBox על מנת להתחבר לרשת של **11.** מחוברת למחשב. לאחר מכן יש לוודא שישנו חיבור לאינטרנט. אם שני אלו RadarBox לבדוק שיחידת "Get Flights" וסמן את התיבה שליד RadarBox בחלון הממשק של Network מתקיימים, גם ללשונית "From RadarBox Network".

|                                     | Airline: 21644/356<br>Registration: N508MC<br>Type: Boeing 747-230B(S<br>C/N: TradeWinds Cargo |
|-------------------------------------|------------------------------------------------------------------------------------------------|
| 🗹 Get Flights From RadarBox Network | м                                                                                              |
| Hardware: Connected                 | Network: 00:02 to Update                                                                       |

בתמונה :מצב החיבור של החומרה והרשת

לתכונות נוספות התייחס לנושאים הבאים במדריך:

יצירת התראות

יצירת דוחות שימוש במסננים מעקב אחר תנועה בשדה תעופה

# 3 השימוש ב RadarBox

# 3.1 רשת שיתוף המידע של AirNav RadarBox

### רשת שיתוף המידע של AirNav RadarBox

### היכרות ראשונית

היא כלי יחודי המאפשר לך לחלוק את מידע כלי הטיס שלך עם AirNav RadarBox רשת שיתוף המידע של מכל העולם. זו רשת שיתוף מידע כלי טיס משתמשים אחרים ולראות כלי טיס שמשתמשים אחרים קולטים .הראשונה הזמינה למשתמשים לא מקצוענים

.יכול לחלוק את המידע הפעיל שלו עם כל המשתמשים האחרים RadarBox איך זה פועל? כל משתמש של המידע .AirNav מידע פעיל יעובד ולאחר מכן יעבור משוואות אימות ומשם יגיע לרשימת ההמתנה לשרת של "AirNav Network Server" מעולה לרשת 5 דקות לאחר שהתקבל. על השרת שלנו קיים יישום חזק הנקרא אשר מסוגל לעבד מעל 10,000 הודעות טיסה בכל שניה בנקודות שיא. לאחר מכן המידע מאורגן ומעובד כהלכה וקובץ פלט נוצר. כל משתמש מחובר מוריד את הרשימה המעודכנת של טיסות מהרשת באופן אוטומטי. לעיתים הרשימה מכילה יותר מ 1000 טיסות מרחבי העולם, כמו כן הרשימה גדלה על בסיס יומי .ומשתפים את הטיסות שלהם RadarBox שכן יותר משתמשים מתקינים את

תהיה מסוגל לעקוב אחר טיסות מעל אירופה, צפון אמריקה, אסיה, דרום אמריקה ועוד: במילים אחרות תוכל .RadarBox לראות טיסות בכל מקום בו ישנו משתמש של

מעוכב ב- 5 דקות, כך שמה RadarBox שים לב שמפעת סיבות בטחוניות המידע המתקבל מהרשת של .שנראה על המסך הוא מיקומו של כלי הטיס לפני 5 דקות

שלך, מידע זה RadarBox כלל זה אינו תקף עבור המידע הפעיל המתקבל ישירות מחומרת מפענח .מגיע בזמן אמת ומראה את מיקומו הממשי של כלי הטיס

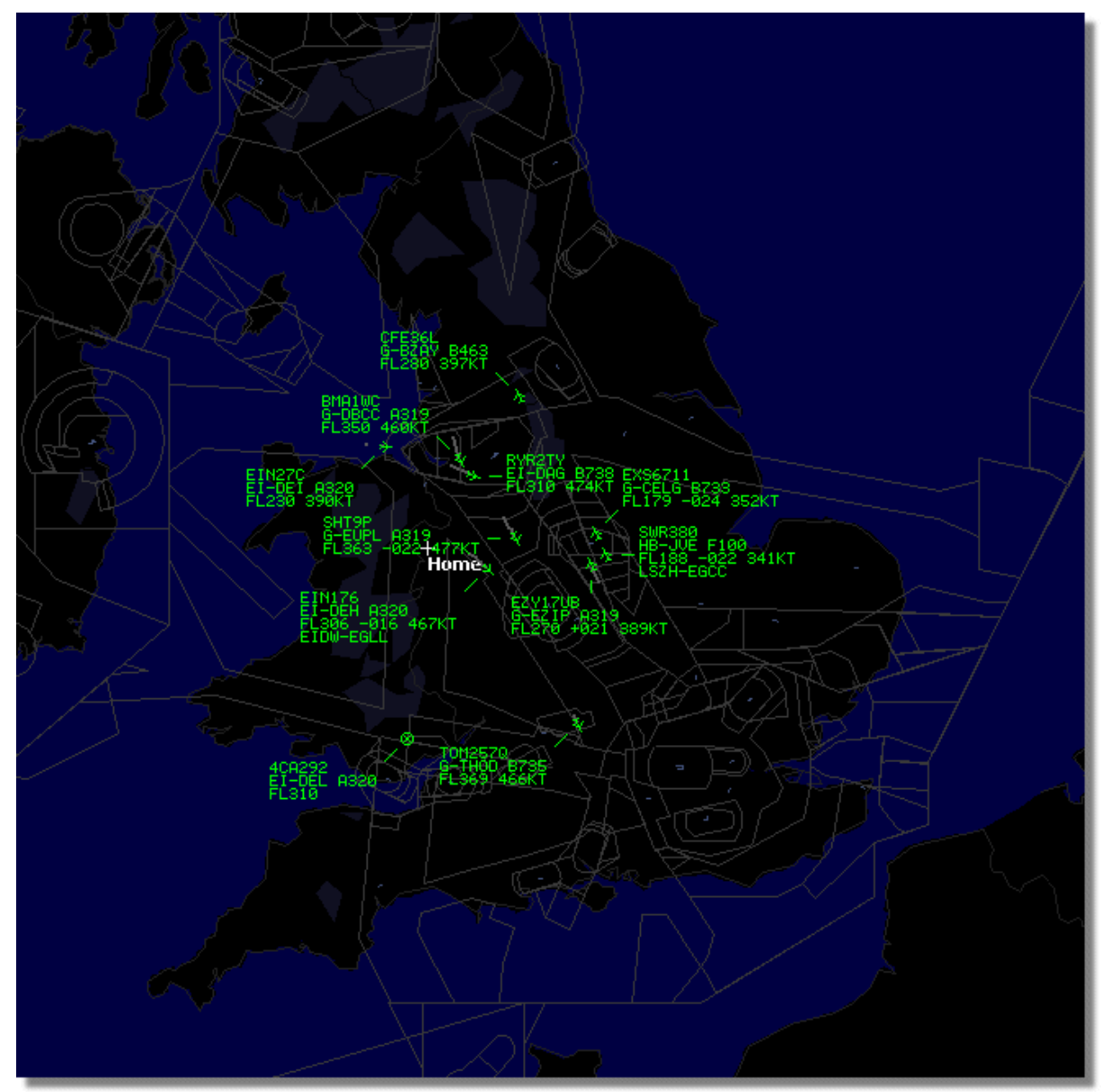

RadarBox בתמונה :תצוגת נתונים בזמן אמת של

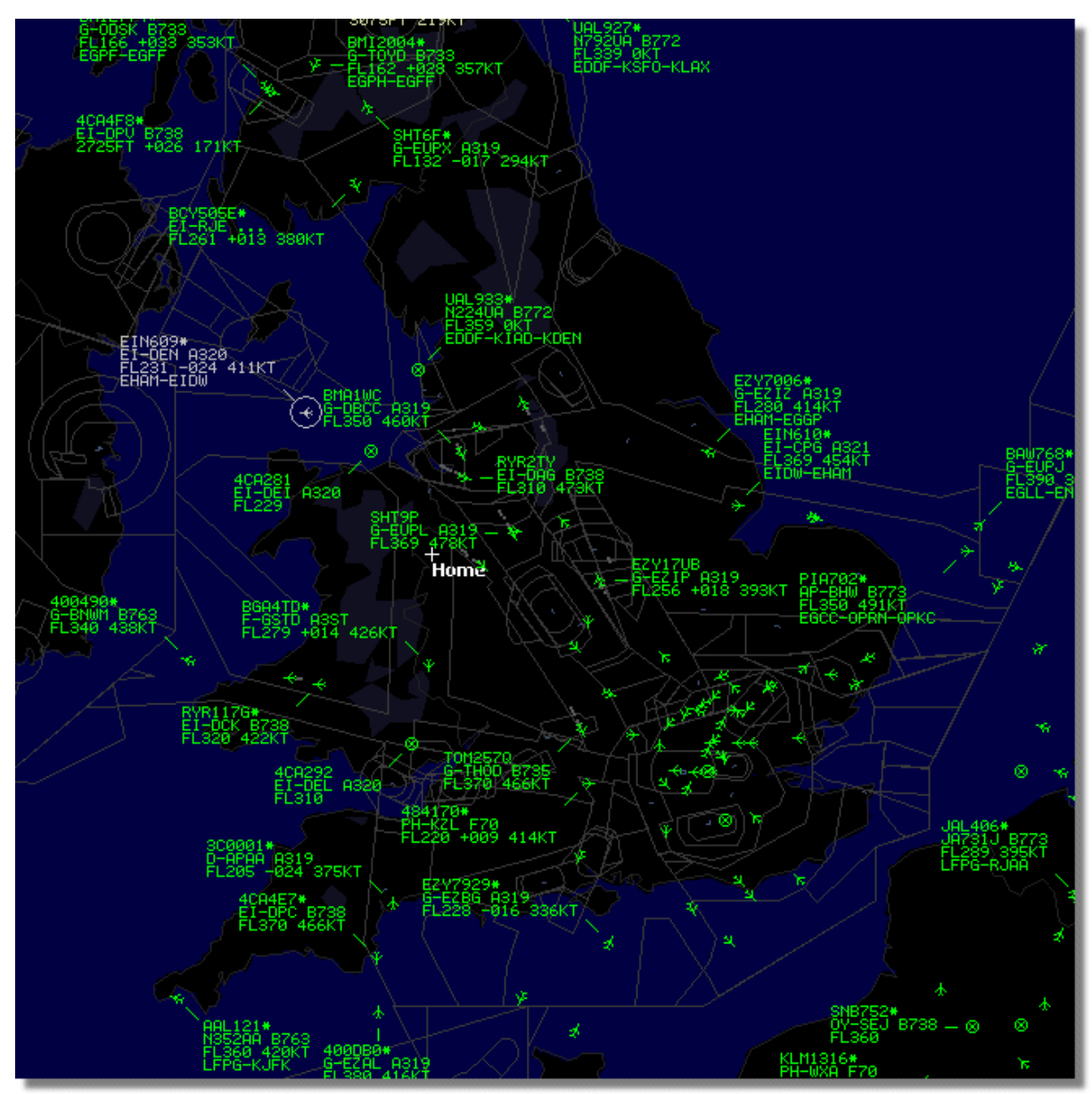

בתמונה :תצוגת נתונים בזמן אמת ומהרשת .מצא את ההבדלים

### איך עובדת תצוגת המפה עם תערובת של טיסות חיות ומידע מהרשת המעוכב ב- 5 דקות?

.למרות שזה נשמע מבלבל בהתחלה, לעיכוב המידע מהרשת יש השפעה נמוכה על תצוגת המידע הכוללת יוצגו בזמן אמת במקום הממשי שלהם ובלי שום עיכוב. בהתאם RadarBox כלי טיס הקרובים למקלט למיקומך ולמיקום האנטנה, ניתן לצפות לראות תנועה במרחק של 90 ק"מ ויותר מהמיקום שלך. מעבר לטווח הקליטה הפעיל שלך, תוצג התנועה מהרשת שהגיעה ממשתמשים אחרים אשר משתפים מידע. מכיוון שהתנועה מהרשת נמצאת במרחק גדול יותר, 5 דקות העיכוב הן בעלות חשיבות נמוכה. מפעם לפעם ייתכן שתראה כלי טיס "קופץ" כמה קילומטרים כשהוא נכנס לתווך הקליטה שלך ועובר ממידע רשת למידע חי ברגע שכלי הטיס ייצא מתווך הקליטה שלך הוא ישוב להיות מעקב מהרשת. אם אתה קולט מידע חי ומעכב אחר כלי טיס זה קיים גם ברשת, המידע החי שלך יקבל עדיפות הצגה ומידע המעקב מהרשת ידחה. ניתן להציג מידע מעקב מהרשת עם כוכבית )\*( בתווית המידע כדי שיהיה ניתן להבחין בין מידע חי למידע מהרשת.

### איזה מידע ניתן לראות על כל טיסה?

| > | 22:41:46 | 22:40:46 | Cruise | 400A15 | EZY6796 | G-EZKA | B737 | easyJet      | 38000 | 482 |
|---|----------|----------|--------|--------|---------|--------|------|--------------|-------|-----|
|   | 22:43:41 | 22:43:41 | Climb  | 4006EA | XLA5773 | G-XLAB | B738 | excelairways | 36250 | 513 |
|   | 22:43:41 | 22:43:41 | Climb  | 4009A8 | EZY1JN  | G-EZJN | B737 | easyJet      | 37975 | 471 |

#### איזה מידע ניתן לראות על כל טיסה?

על כל טיסה ניתן לראות:

• כלשהן )מצריך רכישה של חומרה אופציונלית ACARS המראה אם לטיסה זו ישנן הודעות ACARS סימן. (ACARS לממשק מפענח למידע נוסף גש

• סימן גלובוס: כאשר מידע על המיקום קיים כל שהטיסה מוצגת על המפה

• Status: מידע אודות מצב הטיסה.

• Mode S: של כלי טיס זה Mode S קוד

Country flag: דגל המדינה בה כלי הטיס רשום

Flight ID: מספר הטיסה/ מספר הקריאה של הטיסה.

Registration: מספר הזנב של כלי הטיס

• Aircraft: אותיות ICAO (4 סוג כלי הטיס בקוד)

• Airline logo: סמל חברת התעופה המפעילה את הטיסה

Altitude: גובה הטיסה ביחידות רגל

• GS: מהירות קרקע של הטיסה ביחידות קשר

• Hdg: כיוון כלי הטיס מ 0 ועד 359 מעלות )0=צפון, 90=מזרח, 180=דרום, 270= מערב)

• VRate: שיעור נסיקה ביחידות רגל לשניה

• Route: מקור הטיסה ויעד הטיסה, מסלול הטיסה מזוהה על ידיד מסד הנתונים של Route:

### מתחברים לרשת

מחובר למחשב RadarBox דרוש שיהיה מקלט חומרה של AirNav RadarBox על מנת להתחבר לרשת של Network אם היא אינה פתוחה כבר, גש לתגית RadarBox הרץ את התוכנה של USB.באמצעות כבל ה התבונן בתחתית של ממשק התוכנה כדי לאשר את ."Get flights from RadarBox Network" וסמן את ..מצב החיבור. מידע מהרשת מתעדכן בכל 30 שניות

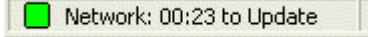

Note that you will have to be a registered user of the software and have an active AirNav RadarBox account to be able to receive network flights שים לב שעלייך להיות משתמש רשום של התוכנה ושיהיה לךAirNav RadarBox חשבון פעיל של .כדי שתוכל לקבל מידע מהרשת AirNav RadarBox חשבון פעיל של גישה לרשת של .[RadarBox | Network Account Information] ניתן לעשות זאת מהתפריט הראשי אינה כרוכה בתשלום ב 12 החודשים הראשונים. לאחר תקופה זאת תמשיך לראות טיסות חיות RadarBox .המתגלות ע"י האנטנה שלך בחינם, אבל לא תראה תנועה מהרשת אלא אם תרשם אליה

לעמוד ההזמנה של גש AirNav RadarBox לעמוד ההזמנה של AirNav RadarBox

למשתמשים חדשים יש גישה בחינם לרשת במהלך השנה הראשונה, אם תבחר לא להרשם לרשת לאחר תמשיך לתפקד כבעבר, אבל לא תוכל לראות טיסות מהרשת RadarBox,חודשים 12.

### 3.2 עדכון אוטומטי של פרטי כלי טיס

### עדכון אוטומטי של פרטי כלי טיס

מגיעה עם מאגר נתונים מקיף הכולל פרטים אודות מספר רב של כלי טיס. עם זאת, כלי טיס RadarBox חדשים נרשמים כל הזמן ואלו עשויים לא להכלל במאגר הנתונים. הגרף למטה מראה תערובת של כלי תעופה, חלקם בעלי רישום מלא ופרטי סיווג ולחלקם חסרים פרטים אלו. לששת כלי הטיס הראשונים ברשימה ולשני האחרונים יש רישום מלא ופרטי סיווג. שים לב שמספר הטיסה )סימן הקריאה( מתוכנת על ידי הצוות בתא הטייס, כך שאם פרט זה חסר זה מכיוון שצוות הטיסה לא הזין את מספר הטיסה. אם מספר אינה מסוגלת להציג את סמל חברת התעופה RadarBox הטיסה אינו זמין.

שלהם מוצג על ידי Mode-S -ברשימה ישנם שלושה כלי תעופה שאין להם סיווג או רישום, אבל קוד ה ו- 401294. כשתלחץ עם לחצן העכבר השמאלי על אחת מהשורות של A, 401229 Ac- 70127 כלי טיס אלו תתחבר למאגר הנתונים המקוון ואם קיים תיעוד עבור כלי טיס זה, הרישום והסיווג RadarBox כלי טיס אלו יתעדכן באותו זמן גם כן ואם הוגדר כך RadarBox יתעדכנו באופן אוטומטי. מאגר הנתונים הפנימי של תורד גם תמונה של כלי הטיס (Preferences)בהעדפות

| 400A5A |   |         | G-ZXZX | LJ45 |                     | 21000 |     |
|--------|---|---------|--------|------|---------------------|-------|-----|
| 400A95 |   | GSM6BE  | G-GSPN | B733 | flyglobespan        | 34000 | 271 |
| 400B8C |   | GSM738P | G-SAAW | B738 | flyglobespan        | 40975 | 555 |
| 400E09 |   | VIR24   | G-VFIT | A346 | Watlantic KLAX-EGLL | 21875 | 567 |
| 400EC3 |   |         | G-MAJV | JS41 |                     | 15700 |     |
| 400F41 |   |         | G-MAMD | BE20 |                     |       |     |
| 40107A |   |         |        |      |                     | 16250 |     |
| 401229 |   |         |        |      |                     | 25200 |     |
| 401294 |   |         |        |      |                     | 34000 |     |
| 43C083 | ۰ | AAC781  | XW899  | GAZL |                     | 770   |     |
| 43C1E6 | ۲ |         | ZJ265  | AS50 |                     | 1370  |     |

בתמונה :לחיצה על מטוס ללא סיווג לעדכון אוטומטי

# 3.3 עדכון אוטומטי של מסלול טיסה

### עדכון אוטומטי של מסלול טיסה

מחוברת לאינטרנט ומתקבל סימן קריאה)מספר טיסה( של כלי טיס שאינו מתועד במאגר RadarBox כאשר עבור מסלול הטיסה המתאים לסימן AirNav התוכנה תחפש בשרת של RadarBox, הנתונים הראשי של יחד עם תאריך, ראה את RadarBox הקריאה הזה. אם נמצא המסלול, הוא נרשם למאגר הנתונים של .דפדפן מסד הנתונים, עם מידע אודות מסלולי טיסה שעודכן באופן אוטומטי, למטה

| Database Exp              | lorer             |        |      |                        | ×    |
|---------------------------|-------------------|--------|------|------------------------|------|
| Select Table              | routes            |        |      |                        | ~    |
| FN                        | NO                | ND     | NV   | CH                     |      |
| TRA865                    | EHEH              | LPFR   |      | 20080808210627         | ^    |
| FUA7254                   | LPPT              | GCXO   |      | 20080808210656         |      |
| CSA6695                   | GCRR              | EIDW   |      | 20080808211211         |      |
| TRA553                    | EHRD              | LPFR   |      | 20080808212106         |      |
| TRA374                    | LPFR              | EHAM   |      | 20080808213319         |      |
| TFL114                    | GCXO              | EHAM   |      | 20080808213731         |      |
| XLA426                    | EGNT              | GCXO   |      | 20080808213942         |      |
| FP01884                   | GCFV              | LFPG   |      | 20080808214446         |      |
| VLG8023                   | LEBB              | LEZL   |      | 20080808215507         |      |
| TRA202                    | GCXO              | EHAM   |      | 20080808215832         |      |
| VLG8261                   | GCLP              | LEZL   |      | 20080808221640         |      |
| RZ09015                   | LPPR              | GVAC   |      | 20080808222019         |      |
| TRA770                    | LPFR              | EHAM   |      | 20080808223310         |      |
| TRA288                    | LPFR              | EHAM   |      | 20080808224341         |      |
| TCW5197                   | GMAD              | EBBR   |      | 20080808230602         |      |
| W0W525                    | EGNT              | EGDG   | EGDB | 20080810133905         |      |
| OOM766                    | EGAA              | EGAA   | CYYZ | 20080811082748         |      |
| 00M770                    | EGCC              | EGCC   | CYYZ | 20080811091534         |      |
| RYR8213                   | EGGD              | EGGD   | EPWR | 20080811091906         | _    |
| SVA123                    | OEJN              | LSGG   | OERK | 20080811093311         | ~    |
| Edit Cell                 | Delete Record Add | Record |      |                        |      |
| Text to find<br>Condition | Field             | •      | Find | Show All Populate / Im | port |
| 124352 rows loa           | aded in 447 ms    |        |      |                        | .:   |

# יצירת התראות 3.4

# אירת התראות (Alerts)

הוא ההתראות. ניתן לתכנת את AirNav RadarBox אחד המאפיינים החשובים והשימושים ביותר של התוכנה שתעלה התראות למספר נסיבות )ראה למטה פרטים נוספים(. לדוגמה, ניתן לתכנת את התוכנה נקלטת. כלי British Airways שתשלח הודעה בדואר אלקטרוני באופן אוטומטי כאשר טיסה 272 של | Tools ] אם אינו מוצג, פתח אותו מתפריט התוכנה .RadarBox נגיש מהממשק של (Alert) ההתראות | Interface | Show/Hide].

| Mode-S                                                                                                    | Registration                                               | Range                                                                   | Flight ID<br>e.g. BAW202 |
|----------------------------------------------------------------------------------------------------|------------------------------------------------------------|-------------------------------------------------------------------------|--------------------------|
| A22E*                                                                                                    | N92"                                                       | Any flight that is within a 50 (\$                                      | BA292                    |
| 43C*                                                                                                    | G-FAST<br>G-VIIC                                           | Nautical Mile radius of the location bek                                | w BAW292 <u>v</u>        |
|                                                                                                    |                                                            | Lat                                                                     | e.g. B744 or A32*        |
|                                                                                                    |                                                            | In case you don't know the Lat/Long                                     | of A38*                  |
|                                                                                                    |                                                            | (Airport, VDR, NDB or City) and click t<br>"Find Lat/Long" button below | he 🛛                     |
|                                                                                                    |                                                            | ENTER LOCATION NAME                                                     | e.g. 7700                |
|                                                                                                    |                                                            | End Lat/Long Home                                                       | 7700                     |
| ype of Alait<br>✓ Play a Sound<br>✓ Show a Notifica<br>Send an Email<br>Execute a file                                          | C:\Program Files\<br>ation Message<br>to the following add | ÀinNav Systems∖AinNav RadanBox 2007∖<br>nesses:                         | data\d00 Browse          |
| ype of Aleit<br>Play a Sound<br>Show a Notifica<br>Send an Email<br>Execute a file                                              | C:\Program Files\<br>ation Message<br>to the following add | AirNav Systems∖AirNav RadarBox 2007∖<br>nesses:                         | data\d00 Browse          |
| ✓ Play a Sound ✓ Play a Sound ✓ Show a Notification Send an Email In Execute a file Execute a file                              | C:\Program Files\<br>ation Message<br>to the following add | ÀinNav Systems∖AinNav RadarBox 2007∖<br>nesses:                         | data\d00 Browse          |
| ✓ Play a Sound ✓ Play a Sound ✓ Show a Notification Send an Email I Execute a file ett Log                                      | C:\Program Files\<br>ation Message<br>to the following add | AirNav Systems∖AirNav RadarBox 2007∖<br>resses:                         | data\d00 Browse          |
| ype of Alait<br>✓ Play a Sound<br>✓ Show a Notifica<br>Send an Email<br>Execute a file<br>ent Log                               | C:\Program Files\<br>ation Message<br>to the following add | AirNav Systems∖AirNav RadarBox 2007∖<br>resses:                         | data\d00 Browse          |
| <ul> <li>✓ Play a Sound</li> <li>✓ Show a Notifica</li> <li>Send an Email I</li> <li>Execute a file</li> <li>ext Log</li> </ul> | C:\Program Files\<br>ation Message<br>to the following add | AirNav Systems∖AirNav RadarBox 2007\<br>resses:                         | data\d00 Browse          |
| ype of Alait<br>✓ Play a Sound<br>✓ Show a Notifica<br>Send an Email (<br>Execute a file<br>ent Log                             | C:\Program Files\<br>ation Message<br>to the following add | AirNav Systems\AirNav RadarBox 2007\<br>resses:                         | data\d00 Browse          |
| <ul> <li>✓ Play a Sound</li> <li>✓ Show a Notifica</li> <li>Send an Email</li> <li>Execute a file</li> <li>ent Log</li> </ul>   | C:\Program Files\<br>ation Message<br>to the following add | AirNav Systems∖AirNav RadarBox 2007\<br>resses:                         | data\d00 Browse          |
| <ul> <li>✓ Play a Sound</li> <li>✓ Show a Notifica</li> <li>Send an Email I</li> <li>Execute a file</li> <li>ent Log</li> </ul> | C:\Program Files\<br>ation Message<br>to the following add | AirNav Systems\AirNav RadarBox 2007\                                    | data\d00 Browse          |

### איך זה פועל?

מערכת ההתראות מחולקת לשני חלקים:

תנאים שיפעילו התראהסוג התראה

ישנם חמישה סוגים של תנאים שיפעילו התראה:

- Mode S: מסויים נקלט תופעל התראה Mode-S כאשר כלי טיס עם
   Registration: כאשר רישום מסויים מתקבל
- Range: כאשר טיסה קרובה יותר מטווח מסוים שנקבע ממיקום מסויים

Flight ID: התראה תופיע כאשר מספר טיסה שהוגדר מראש יקלט
 Aircraft: כאשר כלי טיס מסוג מסויים מופיע במערכת
 Mode 3A: לפי קוד "Squawk"

ישנם ארבעה סוגים של התראות:

29

Play a Sound: צליל מושמע כשההתראה מופעלת. ניתן לבחור את הצליל בעזרת מקש browse
 Show a notification message: חלון הודעה של חלונות יפתח בתחתית המסך מצד ימין Show a notification message
 Tint אלקטרוני יישלח לכתובת מוגדרת מראש Send an email
 Excute a file: הרץ קובץ הרץ קובץ

אם את חפץ שתנועה מהרשת תפעיל התראה, סמן את התיבה שליד השורה "Activate Alerts for Network Flights"

כדי לפרט את התנאים. לדוגמה אם אתה רוצה (wildcards) בתווים כלליים שים לב שניתן להשתמש הרישום של) '\*-registration 'G שהמחשב שלך ישמיע צליל בכל פעם שכלי טיס בריטי נקלט הקלד בתנאי -('G-'). -הטיסות הבריטיות מתחיל ב

בתיבה זו יישמר תיעוד של ההתראות (alert log). בתיבה יומן התראות Alert בתחתית של תגית.

#### דוגמה של התראה

בכל פעם שמתקבלת טיסה <u>johnsmith@email.com</u> בוא נדמיין שאנחנו רוצים לשלוח דואר אלקטרוני אל מספר 272 של British Airways.

כדי להפעיל את התנאי זה להתראה Flight ID סמן את התיבה שליד .1 (aircraft alert box) בתיבת ההתראה על כלי טיס 'BAW272' הקלד .2 "Send an Email to the following addresses" בחר את האפשרות .3 הקלד את כתובות הדואר האלקטרוני בתיבה המתאימה .4 .תקלט לראשונה על ידי המערכת תשלח הודעת דואר אלקטרוני לכתובת BAW272 זהו זה. כשטיסה .5 .שצויינה

# 3.5 מסד הנתונים MyLog

### MyLog מסד הנתונים של

גמיש ביותר המתעד את כל כלי הטיס החיים המתגלים על ידיד SQL כוללת ממסד נתונים RadarBox המקלט. מידע מהרשת אינו מתועד.

| Refresh (   | (+5)         | <b>Juick</b> Filter |                      |                     |                        |               |             |               |       |                  |              |                                                                                                    |
|-------------|--------------|---------------------|----------------------|---------------------|------------------------|---------------|-------------|---------------|-------|------------------|--------------|----------------------------------------------------------------------------------------------------|
|             |              |                     |                      | × ×                 | *                      | Filter        | Show All    |               |       |                  |              | Statement of the statement of the                                                                                                    |
|             |              | From Date           | e 2008/08/11 00:00   | 00 💌 ToDate 20      | 08/08/11 23:59:00 💌    | Quick Se      | t Today     |               | ~     |                  |              |                                                                                                    |
| Aircraft (4 | 436)         |                     |                      |                     |                        |               |             |               |       |                  |              |                                                                                                    |
| Edit Cell   | Delete Rec   | ord bro:            |                      |                     |                        |               |             |               |       |                  |              |                                                                                                    |
| ModeS       | Registration | A/C Type            | A/C Name             | ModeSCountry        | Airline                | ADS           | B FirstTime |               | Last  | Time             | C            |                                                                                                    |
| 3412C9      | EC-HJP       | B738                | Boeing 737-85P       | Spain               | Air Europa             |               | 2008/08     | 3/11 09:57:30 | 200   | 8/08/11 09:59:44 | ^            |                                                                                                    |
| 3414CB      | EC-HQL       | A320                | Airbus A320-214      | Spain               | Iberia                 | Y             | 2008/08     | 2/11 08:19:13 | 3 200 | 8/08/11 08:21:07 | -            |                                                                                                    |
| 342045      | EC-IOR       | B733                | Boeing 737-382       | Spain               | Hola Airlines (Cubana) |               | 2008/08     | 3/11 08:30:21 | 200   | 8/08/11 08:54:07 |              | FI-DA.I                                                                                                    |
| 342297      | EC-ITP       |                     | Fairchild SA-227BC N | 1 Spain             | TopFly                 |               | 2008/08     | 3/10 18:05:00 | 200   | 8/08/11 08:04:55 |              | ELDAN.                                                                                                    |
| 3423CD      | ECJQV        | MD83                | McDonnell Douglas.   | Spain               | Untitled (Swiftair)    |               | 2008/08     | 3/10 20:03:14 | 200   | 8/08/11 08:08:37 |              |                                                                                                    |
| 38471A      |              |                     |                      | France              |                        |               | 2008/08     | 3/11 09:38:01 | 200   | 8/08/11 10:04:06 |              |                                                                                                    |
| 3912E1      | F-GEXB       | B744                | Boeing 747-483M      | France              | Air France             | Y             | 2008/08     | 3/10 10:01:12 | 2 200 | 8/08/11 09:28:05 |              |                                                                                                    |
| 391E0A      | F-GHQK       | A320                | Airbus A320-211      | France              | Air France             | Y             | 2008/08     | 3/11 09:03:43 | 3 200 | 8/08/11 09:13:45 |              |                                                                                                    |
| 392265      | F-GITF       | B744                | Boeing 747-428       | France              | Air France             | Y             | 2008/08     | 3/11 09:54:04 | 200   | 8/08/11 10:07:15 |              | DANNA!                                                                                                    |
| 39452F      | F-GRJP       | CRJ1                | Canadair CL-600-2B1  | France              | Air France (Brit Air)  |               | 2008/08     | 3/11 08:27:08 | 5 200 | 8/08/11 08:36:07 |              |                                                                                                    |
| 394724      | F-GRZE       | CRJ7                | Canadair CL-600-2C1  | France              | Air France (Brit Air)  |               | 2008/08     | 3/10 09:30:23 | 3 200 | 8/08/11 09:32:26 |              | and the second second s |
| 3949E1      | F-GSPB       | B772                | Boeing 777-228/ER    | France              | Air France             | Y             | 2008/08     | 3/11 09:58:13 | 3 200 | 8/08/11 10:05:54 |              | the second and                                                                                                    |
| 3949F.8     | F-GSPI       | R772                | Roeina 777-228/FR    | France              | <b>Sir France</b>      | Y             | 2008/08     | 2/11 09-41-22 | 200   | 8/08/11 10:01-54 | $\mathbf{x}$ |                                                                                                    |
|             |              |                     |                      |                     |                        |               |             |               |       | >                | 1            | FLDAL                                                                                                    |
| Flights fo  | or Selecte   | d Aircraft          | (6)                  |                     |                        |               |             |               |       |                  |              | EI-DAJ                                                                                                    |
| Callsign    | Route        |                     | MsgCount             | StartTime           | EndTime                | StartAltitude | EndAltitude | StartGS       | EndGS | StartPosition    |              |                                                                                                    |
| RYR945C     |              |                     | 89                   | 2008/08/11 10:05:46 | 2008/08/11 10:07:16    | 38000         | 38000       | 421           | 422   | N51 47.1 E051 4  | 47.1         |                                                                                                    |
| RYR9428     |              |                     | 404                  | 2008/08/10 17:26:58 | 2008/08/10 18:02:34    | 26350         | 23675       | 150           | 491   | N53 25.4 E053 2  | 25.4         |                                                                                                    |
| RYR1125     |              |                     | 875                  | 2008/08/10 15:25:33 | 2008/08/10 15:51:04    | 19775         | 17850       | 352           | 319   | N51 11.6 E051 1  | 11.6         |                                                                                                    |
| RYB1124     | EIDW-EGR     | (K                  | 102                  | 2008/08/10 14:01:43 | 2008/08/10 14:03:50    | 21575         | 19000       | 441           | 426   | N50 42.5 E050 4  | 42.5         |                                                                                                    |
| RYR5Z       |              |                     | 129                  | 2008/08/10 11:49:10 | 2008/08/10 12:29:31    | 17000         | 20000       | 374           | 348   | N51 28.1 E051 2  | 28.1         |                                                                                                    |
| RYR50T      |              |                     | 43                   | 2008/08/10 10:25:25 | 2008/08/10 10:43:20    | 23000         | 16000       | 344           | 378   | N53 12.7 E053 1  | 12.7         |                                                                                                    |

כלי טיס מוצגים בטבלה, המידע הבא זמין:

| ט נוצגים בטביוו, וונויו ע וובא ונוין                                         |
|------------------------------------------------------------------------------|
| • קוד Mode S                                                                 |
| רישום •                                                                      |
| ● סוג כלי הטיס )שם מקצור של ICAO) סוג כלי הטיס )שם מקצור של                  |
| שם כלי הטיס בפורמט מלא ●                                                     |
| של כלי טיס זה Mode S המדינה המתאימה לקוד •                                   |
| חברת התעופה ●                                                                |
| ● מלר הכולל מידע מיקום ADS-B מראה האם כלי טיס זה משדר מידע ADS-B. קישור      |
| שנה/חודש/יום/שעה – הזמן והתאריך שכלי הטיס נקלט לראשונה בפורמט 200712011255 • |
| דקה/שניות                                                                    |
| השעה והתאריך האחרונים בהם נקלט כלי טיס זה •                                  |
| • הערות של המשתמש                                                            |
|                                                                              |

כשכלי הטיס מסומן על ידי לחיצה בשורה המתאימה כל תיעוד הטיסות עבור כלי טיס זה מוצגות בחלק והתמונה או התמונות של כלי הטיס מוצגות מימין MyLog התחתון של חלון.

### MyLog מסנן מהיר ל

שמעל לטבלת כלי הטיס. לדוגמה, כדי (Quick Filter) ניתן לחפש בין הטיסות באמצעות שימוש במסנן מהיר .\*-Registration = 9V מצוא את כל כלי הטיס מסינגבות הזן

| ools      |              |             |                     |                     |                          |               |               |             |        |                 |      |                                                                                                    |                                                                                                    |
|-----------|--------------|-------------|---------------------|---------------------|--------------------------|---------------|---------------|-------------|--------|-----------------|------|----------------------------------------------------------------------------------------------------|----------------------------------------------------------------------------------------------------|
| Grids     | Reporter     | 💑 All Pho   | tos                 |                     |                          |               |               |             |        |                 |      |                                                                                                    |                                                                                                    |
|           |              |             |                     |                     |                          |               |               | ,<br>,      |        |                 | [    |                                                                                                    |                                                                                                    |
| Refresh   | (F5)         | Quick Filte | r Registration      | ✓ = ✓ 9V·*          | ~                        | Filter        | Show All      | J           |        |                 |      |                                                                                                    |                                                                                                    |
|           |              |             |                     |                     |                          |               |               |             | _      |                 |      | and the second second                                                                                                    |                                                                                                    |
|           |              | From Da     | te 1988/08/16 10:11 | :03 🔽 ToDate 20     | 28/08/06 10:11:03 💌      | Quick Set     | All Time      |             | ~      |                 |      | and the local distances                                                                                                    |                                                                                                    |
| Aircraft  | (5)          |             |                     |                     |                          |               |               |             |        |                 | _    | A Real Property lies                                                                                                    |                                                                                                    |
| Edt Cell  | Delete Be    | cord        |                     |                     |                          |               |               |             |        |                 | _    | The state                                                                                                    |                                                                                                    |
| Andes     | Registration | A/C Turne   | A/C Name            | ModeSCountry        | Airline                  | ADSP          | EisetTime     |             | Last   | ime             | 10   | NATION OF A                                                                                                    | <b>UNION BORGEN</b>                                                                                                    |
| 760000    | 9V-SEE       | R744        | Roeing 747-412E/S(  | D Singapore         | Singapore Airlines Caror | × ×           | 2008/08/      | 10 17 32 22 | 2005   | /08/10 17:55:40 |      |                                                                                                    | and the locate special control of the second                                                                                                    |
| 760007    | 9V-SEG       | B744        | Boeing 747-412F/S0  | D Singapore         | Singapore Airlines Cargo | Y             | 2008/08/      | 10 15 28 22 | 2008   | /08/10 15 35 50 |      |                                                                                                    |                                                                                                    |
| 76CCCR    | 9V-SEK       | R744        | Boeing 747-412F/S0  | D Singapore         | Singapore Airlines Cargo | Y             | 2008/08/      | 10 14 27 07 | 2005   | /08/10 14:35:30 |      |                                                                                                    |                                                                                                    |
| 76CEOC    | 9V-SPL       | B744        | Boeing 747-412      | Singapore           | Singapore Airlines       |               | 2008/08/      | 11 07:54:34 | 2005   | /08/11 07:55:09 |      | 9                                                                                                    | M-SFG                                                                                                    |
| 76CEC7    | 94-51/6      | B772        | Boeing 777-212/FB   | Singapore           | Singapore Airlines       | Y             | 2008/08/      | 10.09.37.23 | 2008   | /08/10 09:41-14 |      |                                                                                                    |                                                                                                    |
| TOULUT    | 51.510       | DITE        | boongrineitzit      | Singapore           | Sulfabore Sumos          |               | 2000/00/      | 10 00.01.20 | 2000   | 0001003.41.14   |      | all the second second                                                                                                    |                                                                                                    |
|           |              |             |                     |                     |                          |               |               |             |        |                 |      | Section States                                                                                                    |                                                                                                    |
|           |              |             |                     |                     |                          |               |               |             |        |                 |      |                                                                                                    |                                                                                                    |
|           |              |             |                     |                     |                          |               |               |             |        |                 |      |                                                                                                    |                                                                                                    |
|           |              |             |                     |                     |                          |               |               |             |        |                 |      |                                                                                                    | and the second second s |
|           |              |             |                     |                     |                          |               |               |             |        |                 |      | -                                                                                                    | A BRESS                                                                                                    |
|           |              |             |                     |                     |                          |               |               |             |        |                 |      | State of the second second sec |                                                                                                    |
|           |              |             |                     |                     |                          |               |               |             |        |                 |      |                                                                                                    |                                                                                                    |
| 1         |              |             |                     |                     |                          |               |               |             |        |                 | >    |                                                                                                    |                                                                                                    |
| Fliahts f | or Select    | ed Aircraf  | 1(1)                |                     |                          |               |               |             |        |                 | -    | 9                                                                                                    | M-SFG                                                                                                    |
| Calkign   | Boute        |             | MsaCount            | StartTime           | EndTime                  | Startöltitude | Endôltitude   | StartGS F   | ndGS   | StartPosition   | _    |                                                                                                    |                                                                                                    |
| SOC7895   | Trouto       |             | 172                 | 2008/08/10 15:28:22 | 2008/08/10 15:35:50      | 37000         | 35000         | 524         | 543    | N51 01 6 E051   | 01.6 |                                                                                                    |                                                                                                    |
| 5401000   |              |             | 112                 | 2000/00/10 10:20:22 | 2000/00/10 10:00:00      | 51000         | 00000         | 06.4        | 545    | 1101 01.0 2001  | 01.0 |                                                                                                    |                                                                                                    |
|           |              |             |                     |                     |                          |               |               |             |        |                 |      |                                                                                                    |                                                                                                    |
|           |              |             |                     |                     |                          |               |               |             |        |                 |      |                                                                                                    |                                                                                                    |
|           |              |             |                     |                     |                          |               |               |             |        |                 |      |                                                                                                    |                                                                                                    |
|           |              |             |                     |                     |                          |               |               |             |        |                 |      |                                                                                                    |                                                                                                    |
|           |              |             |                     |                     |                          |               |               |             |        |                 |      |                                                                                                    |                                                                                                    |
|           |              |             |                     |                     |                          |               |               |             |        |                 |      |                                                                                                    |                                                                                                    |
|           |              |             |                     |                     |                          |               |               |             |        |                 |      |                                                                                                    |                                                                                                    |
|           |              |             |                     |                     |                          |               |               |             |        |                 |      |                                                                                                    |                                                                                                    |
|           |              |             |                     |                     |                          |               |               |             |        |                 |      |                                                                                                    |                                                                                                    |
|           |              |             |                     |                     |                          |               |               |             |        |                 |      |                                                                                                    |                                                                                                    |
|           |              |             |                     |                     |                          |               |               |             |        |                 |      |                                                                                                    |                                                                                                    |
|           |              |             |                     |                     |                          |               |               |             |        |                 |      |                                                                                                    |                                                                                                    |
|           |              |             |                     |                     |                          |               |               |             |        |                 |      |                                                                                                    |                                                                                                    |
| :         |              |             |                     |                     |                          |               |               |             |        |                 | >    | <                                                                                                    |                                                                                                    |
|           |              |             |                     | <b>F</b>            |                          |               |               | Lo          |        |                 |      |                                                                                                    |                                                                                                    |
| U 9       |              | 3 🍤 🐶 I     | 👾 🔮                 | RB2009 Bugs.txt     | 🐸 Airnav Utilities       | H 🗋 🗋 2       | Windows Expl. | 🛛 🕄         | 200808 | 07 - Draft      | Ai 🛤 | rNav RadarBox                                                                                                    |                                                                                                    |

### MyLog הכלים של

Tools של MyLog מספר אפשרויות קיימות בתפריט הכלים

Import from SQB: מייבא מידע ממסד נתונים חיצוני )למשל, הקובץ BaseStation.sqb)
 Export to CSV: מייצא קובץ שאפשר לייבא לאקסל או לאופיס אקסס RadarBox ובמסד הנתונים הפנימי של AirNav בודק במסד הנתונים המקוון של RadarBox וממלא פרטים בתיקי התיעוד אם המידע קיים
 Empty MyLog Tables: מנקה את כל התיעוד שקיים במסד הנתונים
 Close: סוגר את החלון של MyLog

| 1  | A              | В              | С                     | D    | E                        | F      | G         | н      |  |
|----|----------------|----------------|-----------------------|------|--------------------------|--------|-----------|--------|--|
| 1  | 20071130073211 | 20071130072030 | Boeing 747-412        | B744 | Singapore Airlines       | 76CE09 | Singapore | 9V-SPI |  |
| 2  | 20060722082928 | 20060722082928 | Boeing 747-412        | B744 | Singapore Airlines       | 76CE04 | Singapore | 9V-SPD |  |
| 3  | 20060722090123 | 20060722090123 | Boeing 747-412        | B744 | Singapore Airlines       | 76CDAD | Singapore | 9V-SMM |  |
| 4  | 20071201090649 | 20060722161939 | Boeing 747-412F/SCD   | B744 | Singapore Airlines Cargo | 76CCCB | Singapore | 9V-SFK |  |
| 5  | 20060723084736 | 20060723084736 | Boeing 747-412        | B744 | Singapore Airlines       | 76CE0C | Singapore | 9V-SPL |  |
| 6  | 20071201004538 | 20060723131937 | Boeing 747-412F/SCD   | B744 | Singapore Airlines Cargo | 76CCCE | Singapore | 9V-SFN |  |
| 7  | 20060723162812 | 20060723162812 | Boeing 747-412F (SCD) | B744 | Singapore Airlines Cargo | 76CCD1 | Singapore | 9V-SFQ |  |
| 8  | 20071201080749 | 20071201075227 | Boeing 747-412F/SCD   | B744 | Singapore Airlines Cargo | 76CCC1 | Singapore | 9V-SFA |  |
| 9  | 20071201101439 | 20071201101253 | Boeing 777-212/ER     | B772 | Singapore Airlines       | 76CEC7 | Singapore | 9V-SVG |  |
| 10 | 20071202095138 | 20071202094245 | Airbus A340-541       | A345 | Singapore Airlines       | 76CCE4 | Singapore | 9V-SGD |  |
| 11 | 20071202102438 | 20071202102330 | Boeing 777-212/ER     | B772 | Singapore Airlines       | 76CEC6 | Singapore | 9V-SVF |  |
| 12 | 20071202113118 | 20071202111754 | Boeing 747-2D3B(SF)   | B742 | Jett8 Airlines Cargo     | 76A8A1 | Singapore | 9V-JEA |  |
| 13 | 20071203105751 | 20071203105423 | Boeing 747-412F/SCD   | B744 | Singapore Airlines Cargo | 76CCCF | Singapore | 9V-SFO |  |
| 14 | 20071203113431 | 20071203113239 | Airbus A340-541       | A345 | Singapore Airlines       | 76CCE5 | Singapore | 9V-SGE |  |
| 15 |                |                |                       |      |                          |        |           |        |  |

אשר יובא לתוכנת אסקל CSV בתמונה :דוגמה לייצוא קובץ נתונים מסוג

### יצירת דוחות 3.6

### יצירת דוחות

מכילה רכיב ליצירת דוחות. דבר זה מאפשר שליחת דוחות על טיסות שנקלטו לחבריך AirNav RadarBox כלי .MyLog > Reporter או Reporter השתמש בכפתור ולרשימת דיוור באינטרנט. כדי לגשת לאפשרות זו .שלך רשומים לפי סדר תאריך/זמן RadarBox טיס שנקלטו על ידי מקלט

| MyLog                                                                                                    |                                                                                                    |                                                                                                    | X                             |
|----------------------------------------------------------------------------------------------------|----------------------------------------------------------------------------------------------------|----------------------------------------------------------------------------------------------------|-------------------------------|
| Tools                                                                                                    |                                                                                                    |                                                                                                    |                               |
| Glids E Hepottel Al Photos                                                                                                    |                                                                                                    |                                                                                                    |                               |
| What to Report                                                                                                    | Save the Report                                                                                                    |                                                                                                    |                               |
| Today's entries                                                                                                    | Copy to Clipboard                                                                                                    |                                                                                                    |                               |
| Yesterday's entries     Generate                                                                                                    | Save to File                                                                                                    |                                                                                                    |                               |
| Send by Email                                                                                                    |                                                                                                    |                                                                                                    |                               |
| Subject AirNav RadarBox Log 2008/08/11 (Birmi                                                                                                    | ingham UK)                                                                                                    |                                                                                                    |                               |
| Recipients (comma separated)                                                                                                    |                                                                                                    |                                                                                                    |                               |
| Auto Send report daily at 00:00 UTC                                                                                                    | Send Now                                                                                                    |                                                                                                    |                               |
| Report Draft Automatic Report Los                                                                                                    |                                                                                                    |                                                                                                    |                               |
| http://www.airnavsystems.com<br>http://www.airnavsystems.com<br>Location: Birmingham<br>Country: UK<br>Generated at 2008/08/11 10:13:19 U<br>Valid for 2008/08/11 447 Aircraft Logged                                                                                                    | тс                                                                                                    |                                                                                                    |                               |
| Node S         Flight Route           000000         A0A728           38471A         AE1526           4C8023         AE07FS           AE07FS         RCH970           ADFEB8         S2943           4D201C         ADC6108           4D2024         AMC6108           4D2025         CYEG-EGLI           C0054D         ACA874           C01734         ACA874           C01734         ACA879           C01734         ACA876           C021FD         ACA876 | Regist Airc Airline<br>167110 USA - Marines<br>5B-DBW B738 Eurocypria Airlines<br>62-3557 K35R USA - Air Force<br>97-0043 C17 USA - Air Force<br>98-0002 B752 USA - Air Force<br>98-402 B752 USA - Air Force<br>98-45R A320 Air Malta<br>98-45R A320 Air Malta<br>98-45R B744 Singapore Airlines<br>A6-EVI A332 Etihad Airways<br>C-FCAE B763 Air Canada<br>C-FIUR B773 Air Canada<br>C-FIUR B773 Air Canada<br>C-FIUR B773 Air Canada<br>C-FIUR B773 Air Canada<br>C-FIUR B763 Air Canada | Date and Time<br>2008/08/11 08:50:27<br>2008/08/11 08:02:01<br>2008/08/11 10:04:06<br>2008/08/11 10:04:05<br>2008/08/11 08:25:06<br>2008/08/11 08:36:27<br>2008/08/11 09:31:35<br>2008/08/11 09:43:25<br>2008/08/11 09:43:25<br>2008/08/11 07:54:19<br>2008/08/11 07:54:19<br>2008/08/11 07:55:09<br>2008/08/11 00:2:17<br>2008/08/11 09:35:56<br>2008/08/11 09:35:56<br>2008/08/11 08:21:07<br>2008/08/11 08:17:57 | v                             |
| 📄 🕹 🎕 🗖 O 📚 🌢 🖉 💥 🚳                                                                                                    | 👔 RB2009 Bugs.txt 😢 Aimav Utilities-H                                                                                                    | 2 Windows Expl • 🛞 20080807 - Draft                                                                                                    | 📓 AirNav RadarBox 🏼 🤇 🗭 🕏 🗮 🔛 |
|                                                                                                    | ו יצירת דוחות                                                                                                    | בתמונה :חלוו                                                                                                    |                               |

איך לשלוח דוח

### בחר את המידע שיכלל בדוח .1

לבין (today's entries) תחילה יש לפרט את היקף המידע לדוח, הבחירות הן בין הכניסות של היום (vesterday's entries).

### 2. צור את הדוח

לחץ על Generate report. לאחר שהדוח נוצר יש צורך לפרט מה לעשות איתו

### מה לעשות עם הדוח .3

• להעתיק למקומות אחרים

txt כקובץ לשמור •

• לשלוח בדואר אלקטרוני

#### דוגמה לדוח:

Report generated by AirNav RadarBox 2009 Advanced Real-time Radar Decoder http://www.airnavsystems.com

Log Author: RadarBox User Location: Birmingham

Country: UK

| Ge<br>7a<br>22 | nerated<br>lid for<br>3 Aircra | at 2008/0<br>2008/08/1<br>ft Logged | 8/11 08:51:48 UT<br>1 | С      |      |                      |             |          |
|----------------|--------------------------------|-------------------------------------|-----------------------|--------|------|----------------------|-------------|----------|
|                | Mode S                         | Flight                              | Route                 | Regist | Airc | Airline              | Date and T: | ime      |
| *              | AB80F4                         | 2                                   |                       | N840MH | B764 | Delta Air Lines      | 2008/08/11  | 08:51:45 |
| *              | AC7045                         |                                     |                       | N900MF | F900 | Untitled             | 2008/08/11  | 08:51:37 |
| *              | AD0AD4                         |                                     |                       | N94AE  | GLF4 | Untitled             | 2008/08/11  | 08:22:17 |
| *              | AD5AF0                         |                                     |                       | N96MR  | C525 | Untitled             | 2008/08/11  | 08:26:07 |
| *              | AD9F34                         | JXX303                              | EIDW-LGZA             | N977RY | B738 | Funjet Vacations     | 2008/08/11  | 08:30:26 |
| *              | 49D03B                         |                                     |                       | OK-CGH | B735 | CSA - Czech Airlines | 2008/08/11  | 08:20:46 |
|                | 44D98E                         |                                     |                       | 00-VLN | F50  | VLM Airlines         | 2008/08/11  | 08:08:48 |
| *              | 44D994                         |                                     |                       | 00-VLT | F50  | VLM Airlines         | 2008/08/11  | 08:33:06 |
| *              | 45B14A                         |                                     |                       | OY-LJJ | LJ45 | Untitled             | 2008/08/11  | 08:32:47 |
| *              | 45C861                         | SAS2533                             |                       | OY-RCA | B462 | Atlantic Airways     | 2008/08/11  | 08:45:37 |
| *              | 45C864                         |                                     |                       | OY-RCD | RJ85 | Atlantic Airways     | 2008/08/11  | 07:54:19 |
| *              | 4840CF                         | KLM612                              | KORD-EHAM             | PH-BFT | B744 | KLM - Royal Dutch    | 2008/08/11  | 08:45:46 |
| *              | 4840ED                         |                                     |                       | PH-BPC | B734 | KLM - Royal Dutch    | 2008/08/11  | 08:46:06 |
|                | 484371                         | KLM695                              | CYYZ-EHAM             | PH-BQK | B772 | KLM - Royal Dutch    | 2008/08/11  | 08:11:37 |
|                | 484416                         | KLM643                              |                       | PH-BQM | B772 | KLM - Royal Dutch    | 2008/08/11  | 08:41:47 |
| *              | 4841AD                         |                                     |                       | PH-BQN | B772 | KLM - Royal Dutch    | 2008/08/11  | 08:41:06 |
| *              | 4840D4                         |                                     |                       | PH-KZB | F70  | KLM Cityhopper       | 2008/08/11  | 07:52:19 |
|                | 484008                         |                                     |                       | PH-MCG | B763 | Martinair            | 2008/08/11  | 08:30:06 |
|                | 484045                         |                                     |                       | PH-MCI | B763 | Martinair            | 2008/08/11  | 07:59:11 |
| *              | 489564                         |                                     |                       | SP-LMD | B733 | Centralwings (LOT    | 2008/08/11  | 08:51:37 |
|                | 489421                         | LO46                                |                       | SP-LOA | B762 | LOT - Polish Airl    | 2008/08/11  | 08:45:57 |
| *              | 4BBDD3                         |                                     |                       | TC-ONS | A321 | Onur Air             | 2008/08/11  | 07:53:59 |
| *              | 4001AA                         | AFL316                              |                       | VP-BWU | B763 | Aeroflot - Russia    | 2008/08/11  | 07:53:19 |
| *              | 800365                         |                                     |                       | VT-SMI | GLF5 | Untitled (Essar S    | 2008/08/11  | 08:28:56 |
| *              | 43C0D6                         | AAC780                              |                       | XZ303  | GAZL | UK - Army            | 2008/08/11  | 08:26:46 |
| *              | 43C024                         |                                     |                       | ZH879  | C130 | UK - Air Force       | 2008/08/11  | 08:34:57 |
| *              | 43C1E6                         |                                     |                       | ZJ265  | AS50 | UK - Air Force       | 2008/08/11  | 08:51:45 |
| *              | 43C1E2                         |                                     |                       | ZJ703  |      | UK - Air Force       | 2008/08/11  | 08:51:46 |

New Aircraft entries have the symbol \*

--- End of Report ---

Icols ובמסנן המהיר לפני הייצוא דרך תפריט MyLog אם דרוש מידע מפורט יותר, השתמש ב

,מחליפים חוויות ויומני טיסה mode-s בה משתמשי Yahoo Groups -ישנה רשימת דיוור מאוד פופלארית ב ניתן לשלוח דוחות בדואר אלקטרוני כדי להראות למשתמשים אחרים מה קלטת ."Mode S" היא נקראת. עלייך להיות מנוי לקבוצה כדי שהודעתך) <u>Mode S@yahoogroups.com</u> לשם כך שלח דואר אלקטרוני אל <u>http://groups.yahoo.com/</u> -תתקבל(. ניתן להרשם ב

### צפייה בתמונות כלי טיס 3.7

### צפייה בתמונות כלי טיס

כלי טיס All Photos. על ידי בחירה בתגית MyLog ניתן לצפות בתמונות של כל כלי הטיס במסד הנתונים של מוצגים בסדר אלפאבתי לפי הרישום שלהם.

### AirNav RadarBox Help

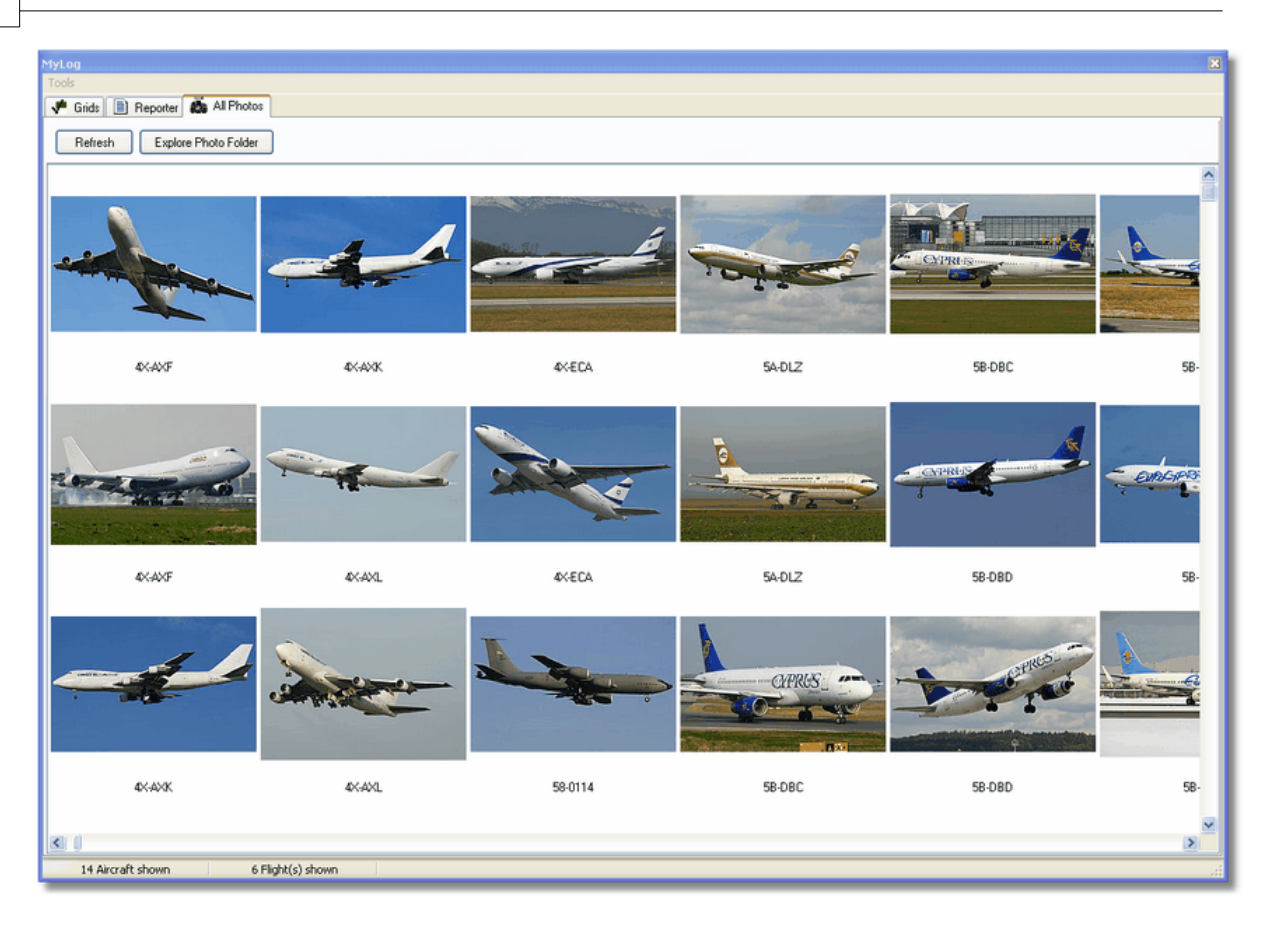

34

| 🗁 Photo                                                                                                    |                                                                                                    |                                                                                                    |                                                                                                    |                                                                                                    |
|----------------------------------------------------------------------------------------------------|----------------------------------------------------------------------------------------------------|----------------------------------------------------------------------------------------------------|----------------------------------------------------------------------------------------------------|----------------------------------------------------------------------------------------------------|
| File Edit View Favorites To                                                                                                    | ools Help                                                                                                    |                                                                                                    |                                                                                                    | A                                                                                                    |
| 🕒 Back - 🌔 - 🎓 🔎                                                                                                    | Search 🎼 Folders                                                                                                    | Folder                                                                                                    | r Sync                                                                                                    | Address                                                                                                    |
| Picture Tasks       Image: Comparison of the second second s | <ul> <li>00-0172,2,jpg</li> <li>00-0172,jpg</li> <li>00-0175,2,jpg</li> <li>00-0175,jpg</li> <li>00-0176,2,jpg</li> <li>00-0176,2,jpg</li> <li>00-0176,jpg</li> <li>00-0176,jpg</li> <li>00-0178,2 ipg</li> </ul>                        | <ul> <li>01-0194.jpg</li> <li>01-0197,2.jpg</li> <li>01-0197,jpg</li> <li>01,2.jpg</li> <li>01,2.jpg</li> <li>01.jpg</li> <li>02-0201.jpg</li> <li>02-0202.2 jpg</li> </ul>                                     | <ul> <li>02-4452.jpg</li> <li>2,2.jpg</li> <li>2,3114,2.jpg</li> <li>03-3114,jpg</li> <li>03-3115.jpg</li> <li>03-3116.2 ipg</li> </ul>                                                                                             | <ul> <li>3B-NBE.jpg</li> <li>3B-NBI.2.jpg</li> <li>3B-NBJ.jpg</li> <li>3B-NBJ.2.jpg</li> <li>3B-NBJ.j.2.jpg</li> <li>3B-NBJ.jpg</li> <li>04-4129.jpg</li> <li>04-4136.2 ipg</li> </ul>                                                                                 |
| File and Folder Tasks       Image: Comparison of the Comparison of the Compariso | 00-0179,2.jpg<br>00-0179,jpg<br>00-0182,2.jpg<br>00-0182,ipg<br>00-0185,2.jpg<br>00-0185,jpg<br>01-0028,2.jpg<br>01-0028,2.jpg                                                                                                    | <ul> <li>02-0202,2.jpg</li> <li>02-0202,jpg</li> <li>02-1098,2.jpg</li> <li>02-1098,jpg</li> <li>02-1099,2.jpg</li> <li>02-1099,jpg</li> <li>02-1100,2.jpg</li> <li>02-1100,jpg</li> <li>02-1100,jpg</li> </ul> | 03-3118,2.jpg<br>03-3116,jpg<br>03-3117,2.jpg<br>03-3117,jpg<br>03-3118,2.jpg<br>03-3118,jpg<br>03-3118,jpg<br>03-3119,2,jpg<br>03-3119,jpg                                                                                         | <ul> <li>04-4136, j2, jpg</li> <li>04-4136, jpg</li> <li>04-4137, 2, jpg</li> <li>04-4137, jpg</li> <li>04-4138, 2, jpg</li> <li>04-4138, jpg</li> <li>04-4138, jpg</li> <li>4K-AZ04, jpg</li> <li>4L-GAF, jpg</li> </ul>                                              |
| Other Places       Image: Comparison of the second second se | <ul> <li>01-0040,2.jpg</li> <li>01-0040,jpg</li> <li>01-0041,2.jpg</li> <li>01-0041,jpg</li> <li>01-0189,2.jpg</li> <li>01-0189,jpg</li> <li>01-0192,2.jpg</li> <li>01-0192,jpg</li> <li>01-0194,2.jpg</li> <li>01-0194,2.jpg</li> </ul> | <ul> <li>02-1101.jpg</li> <li>02-1103,2.jpg</li> <li>02-1103,jpg</li> <li>02-1106,2.jpg</li> <li>02-1106,jpg</li> <li>02-1109,2.jpg</li> <li>02-1109,jpg</li> <li>02-1111,2.jpg</li> <li>02-1111.jpg</li> </ul> | <ul> <li>03-3122,2,jpg</li> <li>03-3122,jpg</li> <li>03-3123,2,jpg</li> <li>03-3123,jpg</li> <li>03-3124,2,jpg</li> <li>03-3124,jpg</li> <li>03-3124,jpg</li> <li>3A-MGA,2,jpg</li> <li>3A-MGA,jpg</li> <li>3B-NBE,2,jpg</li> </ul> | <ul> <li>4L-TGL,2.jpg</li> <li>4L-TGL,jpg</li> <li>4R-ADC,2.jpg</li> <li>4R-ADC,jpg</li> <li>4R-ADE,2.jpg</li> <li>4R-ADE,jpg</li> <li>4R-ADE,jpg</li> <li>4R-ALC,2.jpg</li> <li>4R-ALC,2.jpg</li> <li>4R-ALC,jpg</li> <li>4R-ALC,jpg</li> <li>4X-AXF,2.jpg</li> </ul> |
| Details (\$                                                                                                    | ~<                                                                                                    |                                                                                                    |                                                                                                    | >                                                                                                    |
| 11,603 objects                                                                                                    |                                                                                                    | 1(                                                                                                    | 00 MB 🛛 😼 My                                                                                                    | Computer 🦽                                                                                                    |

כדי לפתוח את התיקיה "Explore Photo Folder" בתמונה :לחץ על

וכאשר האפשרות כלי הטיס נשמרות בפורמט JPG לפי הרישום, לדוגמה JPG שים לב שתמונות כלי הטיס נשמרות בפורמט התמונה השניה תשמר (Preferences) מסומנת בהעדפות 'Download 2 Photos for each Aircraft' G-BNLI,2.jpg בפורמט

# (Filters) שימוש במסננים (Silters)

### (Filters) שימוש במסננים

ניתן לגשת אליו דרך סרגל (filters)ניתן לבחור אילו כלי תעופה יוצגו במפה על ידי שימוש ביישום המסננים הנמצא בראש החלון הראשי של התוכנה. מסננים מתקדמים זמינים גם הם על ידי לחיצה על כפתור filter Advanced בסרגל filter.

(filter) ולחץ על כלי הסינון filter כדי לבחור מסנן פשוט הקלד את תנאי הסינון בתיבה הלבנה שבסרגל הנמצא משמאל לתיבה כך שהוא יהיה במצב "לחוץ". זה מסמן שהמסנן פעיל...

| Start Tour Airline | V Origin | Destination | Airport | Show All | Quick List 👻 Advanced 👻 |
|--------------------|----------|-------------|---------|----------|-------------------------|
|                    |          |             |         |          |                         |

o filter

ישנם ארבעה סוגי מסננים זמינים:

Airline: של חברת התעופה בן ICAO מראה רק את הטיסות של חבת תעופה מסויימת )לפי קוד
 אותיות 3

35

ישנם שלושה סוגים של מסננים מתקדמים זמינים:::

| Advanced Filters                                             |
|--------------------------------------------------------------|
| Advanced Filters (click on the filter button to activate it) |
| Altitude Base FT 0 🖨 Top FT 15000 🖨                          |
| Range Radius NM 300 🖨 Lat 39.75 Long -105.00                 |
| Aircraft                                                     |
| Close                                                        |

סרגל Advanced Filter

Altitude: מראה רק טיסות שהגובה שלהן הוא בין הערכים שצויינו
 Range: מראה רק את הטיסות הנמצאות בפחות ממרחק מסויים ממיקום שצויין
 מראה רק את הטיסות של כלי טיס מסוג מסויים

ניתן לבחור גם מסננים שלילים (Negative filters). מסננים אלו יגרמו להופעות כל כלי הטיס שלא צויינו

.במסנן. ראה את הדוגמה למטה שים לב שאם אינך יודע את קוד חברת התעופה, שדה התעופה או כלי הטיס תמיד ניתן ללחוץ על כפתור ."..."

### דוגמאות למסננים

בעובה של Uufthansa: האה רק טיסות של – דוגמה ראשונה Lufthansa. של ICAO הוא קוד Airline. DLH ולחץ על כפתור Airline filter בתיבה של "DLH" הקלד הראה רק טיסות שמוקרן בשדה התעופה של לוס אנג'לס – דוגמה שנייה של שדה התעופה של ICAO הוא קוד Origin. LAX ולחץ על כפתור Origin filter בתיבה של 'LAX' הקלד לוס אנג'לס לוס אנג'לס מוס אנג'לם בתיבה של ימור דוגמה שלישית פור של מוס אנג'לם בתיבה של 'LAX' או 'EGLL

# (SmartView) תצוגה חכמה

# (SmartView) תצוגה חכמה

תצוגה חכמה היא כלי שימושי מאוד המאפשר מעקב אחר כלי טיס או חברות תעופה מסוימים.
| MyFlights (32) Network                        | (380) Smart\                 | /iew (10) AC     | ARS Alerts      |                    |           |    |
|-----------------------------------------------|------------------------------|------------------|-----------------|--------------------|-----------|----|
| Select Airports EG                            | L                            | ◄                | Center          | 🗹 Auto Set QNH (La | ast Q1006 | 5) |
| 2007/12/08 08:50<br>EGLL 080850Z 19009KT 16   | 60V230 9999 SC1              | '041 06/03 Q10   | 06              |                    |           | ~  |
|                                               |                              |                  |                 |                    |           | V  |
| TAF                                           |                              |                  |                 |                    |           |    |
| 2007/12/08 05:04                              |                              |                  |                 |                    |           | ^  |
| TAF EGLL 080504Z 081213<br>TEMPO 1216 4000 RA | 2 18015G25KT 70<br>D7 BKN008 | 000 RA BKN014    |                 |                    |           |    |
| BECMG 1618 25018G2                            | 8KT 9999 SCT02               | 5 PROB30         |                 |                    |           |    |
| TEMPO 1824 9000 -SH                           | RA                           |                  |                 |                    |           |    |
| DECMG 2124 20013K1                            |                              |                  |                 |                    |           | ~  |
| Fleet Watch                                   |                              |                  |                 |                    |           |    |
| Show Only Fleet Wate                          | h Flights on Map             | Setup            | )               |                    |           |    |
| Mode S                                        | Flight ID Re                 | gistration Aircr | aft Airline     | Route              | Altitude  | 6  |
| 📕 🌖 400A26 🚟                                  | BAW853 G-                    | EUUR A32         | BRITISH AIRWAYS | LKPR-EGLL          | 10300     |    |
| 📕 🌖 4006C7 🚟                                  | BAW93 G-                     | BZHB B763        | BRITISH AIRWAYS | EGLL-CYYZ          | 33000     | Ę  |
| <b>()</b> 400804 🐱                            | BAW302 G-                    | EUPD A31         | BRITISH AIRWAYS | EGLL-LFPG          | 8600      | 2  |
| 🌖 400402 😹                                    | BAW208 G-                    | BNLC B744        | BRITISH AIRWAYS | KMIA-EGLL          | 9000      | 2  |
| 🌖 400980 🚟                                    | BAW890 G-                    | EUUE A32         | BRITISH AIRWAYS | EGLL-LBSF          | 26050     | Ę  |
| 🌖 400802 🚟                                    | BAW8EG G-                    | EUPB A31         | BRITISH AIRWAYS |                    | 35000     | Ę  |
| 400775 😹                                      | BAW165 G-                    | VIIX B772        | BRITISH AIRWAYS | EGLL-LLBG          | 20275     | ¢  |
| 4004DE 😹                                      | BAW9 G-                      | BNWN B763        | BRITISH AIRWAYS | EGLL-YSSY          | 15775     | ¢  |
| 100937 🐱                                      | BAW726 G-                    | EUOB A31         | BRITISH AIRWAYS | EGLL-LSGG          | 22675     | c  |
| 📃 🌖 400AFC 😹                                  | BAW41AM G-                   | EUXD A32         | BRITISH AIRWAYS |                    | 2165      |    |
|                                               |                              |                  |                 |                    |           |    |

בתמונה :חלון SmartView בו נצפה צי חברת British Airways (BAW

כדי לפתוח את חלון ההתקנה של צי המקב. מספרי רישום של כלי טיס בודדים, או Setup לחץ על כפתור כדי להכליל קבוצות של כלי (wildcard)סימני חברות תעופה יכולים להיכנס כש\* משמשת בתור כרטיס חופשי נבחרת רק כלי תעופה SmartView כדי להפעיל. כאשר תגית Apply Changes טיס שיוצגו. לחץ על Show Only התואמים קריטריון כלשהו בחלון התקנת הצי יוצגו ברשימת כלי הטיס. אם תבחר באפשרות אז כל הטיסות האחרות תוסננה מהמפה ,Fleet Watch Flights on Map

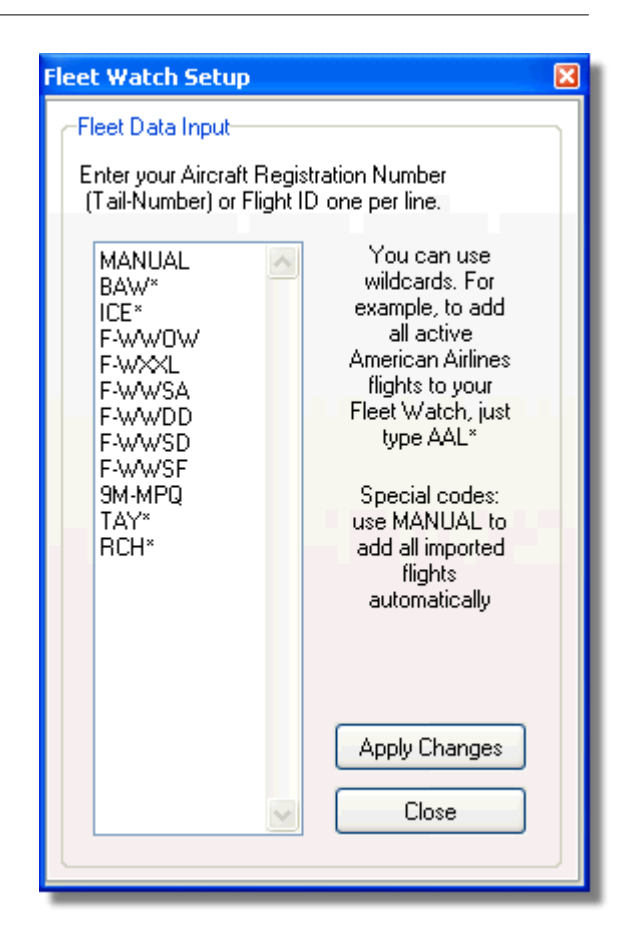

### METER, TAF והגדרות QNH אוטומטיות

כלי זה מאפשר .(select airport) הוא כלי בחירת שדה תעופה ,SmartView זמין גם כן בראש החלון של רמת לחץ) QNH(בצגה של מזג האויר עבור שדה תעופה מסויים ושהמפה תמורכז על שדה תעופה זה. ה אטומספירי בגובה שדה התעופה, מכוון לפי גובה פני הים( יכולה גם היא להיות מוצגת לפי שדה תעופה .נבחר

## מיעוד וצפיה חוזרת במידע טיסה 3.10

## – Right Data Recorder / Playback

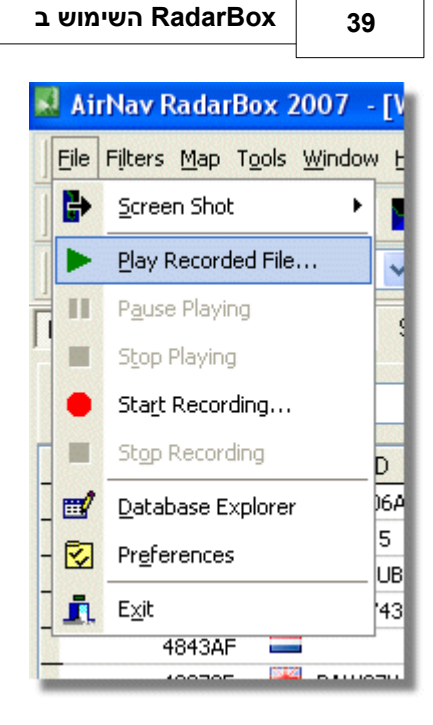

כלי תיעוד הטיסה מאפשר הקלטה ונגינה חוזרה של קבצי תנועת טיסה. .File כלי זה נגיש מתפריט

קבצי מידע טיסה מכילים הודעת Mode-S בכל שורה, הסיומת שלהם היא rbl. המידע בכל שורה הוא בפורמט המפורד ע"י פסיקים ומכיל את השדות הבאים:

\$PTA: תמיד נראה ומסמן הודעת mode-s

תאריך וזמן בפורמט שנה)4 ספרות(/חודש)שתי ספרות(/יום)שתי ספרות(/שעה)שתי ספרות(/דקות)שתי
 ספרות(/שניות)שתי ספרות

• של HEX של Mode-S

סימן קריאה

• גובה טיסה ביחידות רגל

• מהירות קרקע

• מעקב

• שיעור נסיקה ביחידות רגל לשניה

• מהירות אווירית

קו רוחב

קו אורך

### דוגמאות:

\$PTA,20070516163432224,40056E,TOM287Q,,,,,,,,,,,,, \$PTA,20070516163432739,C076F0,,39000,,,,,38.9736,-8.3035,A,,,,, \$PTA,20070516163420739,C076F0,FCA923C,,,,,,,,,,,, \$PTA,20070516163420802,495288,,,231.5,328.8,-2432,,,,,,,,,

## מעקב אחר תנועה בשדה תעופה 3.11

## מעקב אחר תנועה בשדה תעופה

זה פשוט לעקוב אחר כל הנחיתות וההמראות משדה תעופה מסויים.

1. מוצג מטה( הכנס את הקוד של שדה התעופה אחריו תרצה לעקוב בתיבה) Filters בסרגל אם אינך יודע את הקוד לחץ על כפתור '...' כדי לבחור לפי שם שדה התעופה Airport.

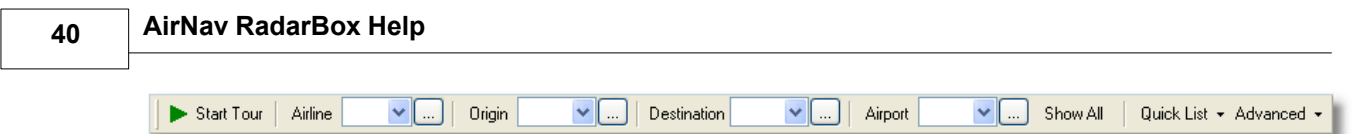

2. הוא יישאר לחוץ. Airport, לחץ על כפתור.

טיסות המגיעות אל שדה התעופה הנבחר תוצגנה בירוק, טיסות יוצאות משדה התעופה הנבחר תוצגנה באדום.

3. פעם Airport אם בשלב כלשהו תרצה לחזור ולעקוב אחר כל המרחב האווירי לחץ על כפתור
 3. נוספת כדי לבטל את הלחיצה

4. יעד טיסה( יכולים לשמש באותו אופן כדי)"Destination" מקור טיסה( ו)"Origin הכפתורים 4 לראות טיסות אל שדה התעופה וממנו

לא לכל הטיסות יש את מסלול הטיסה מוצג. כלי מעכב התנועה בשדה תעופה לא יעבוד עם טיסות **:שים לב** שאין להן פרטי מסלול טיסה.

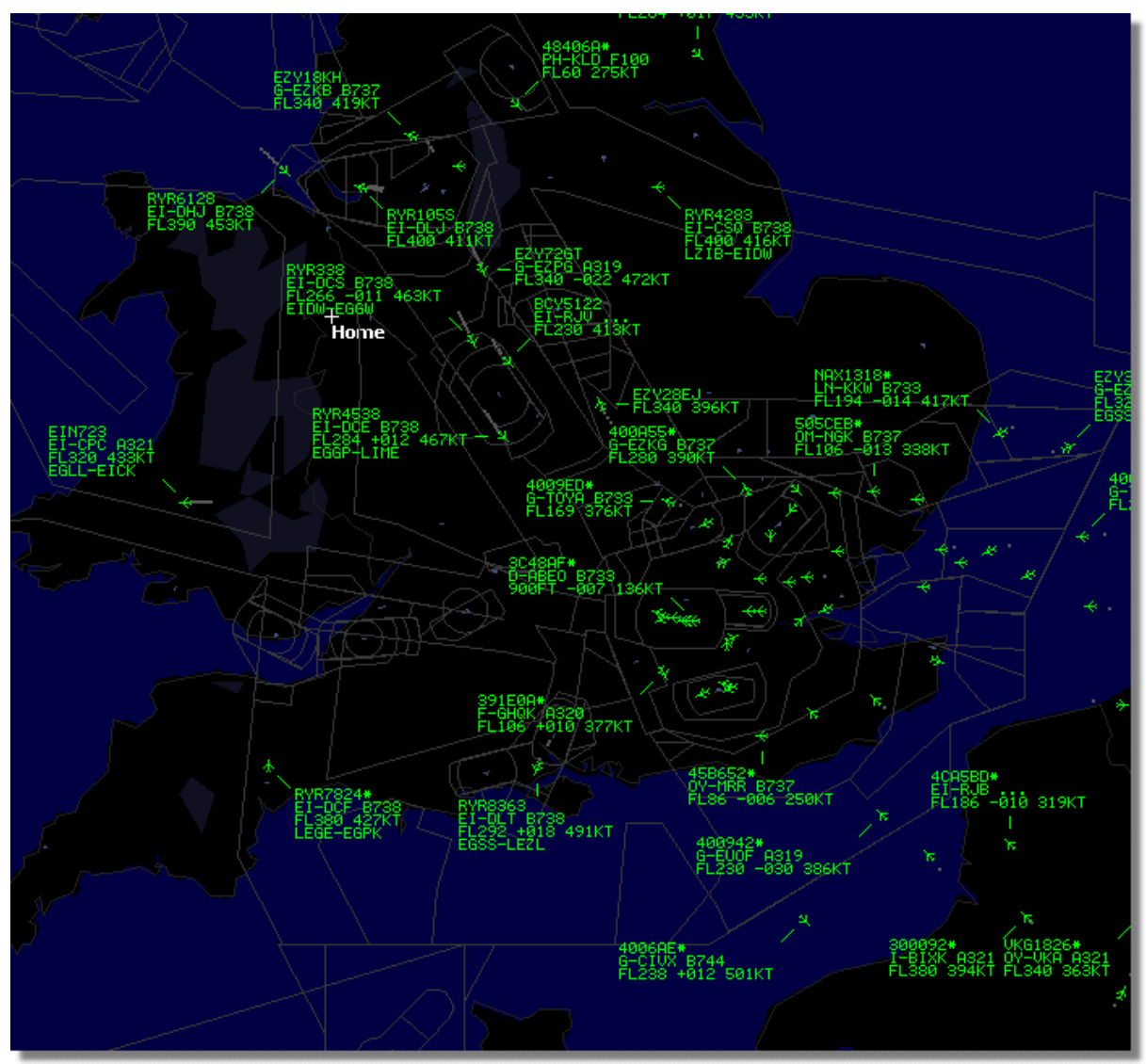

בתמונה :תצוגת כל הטיסות ללא פילטרים

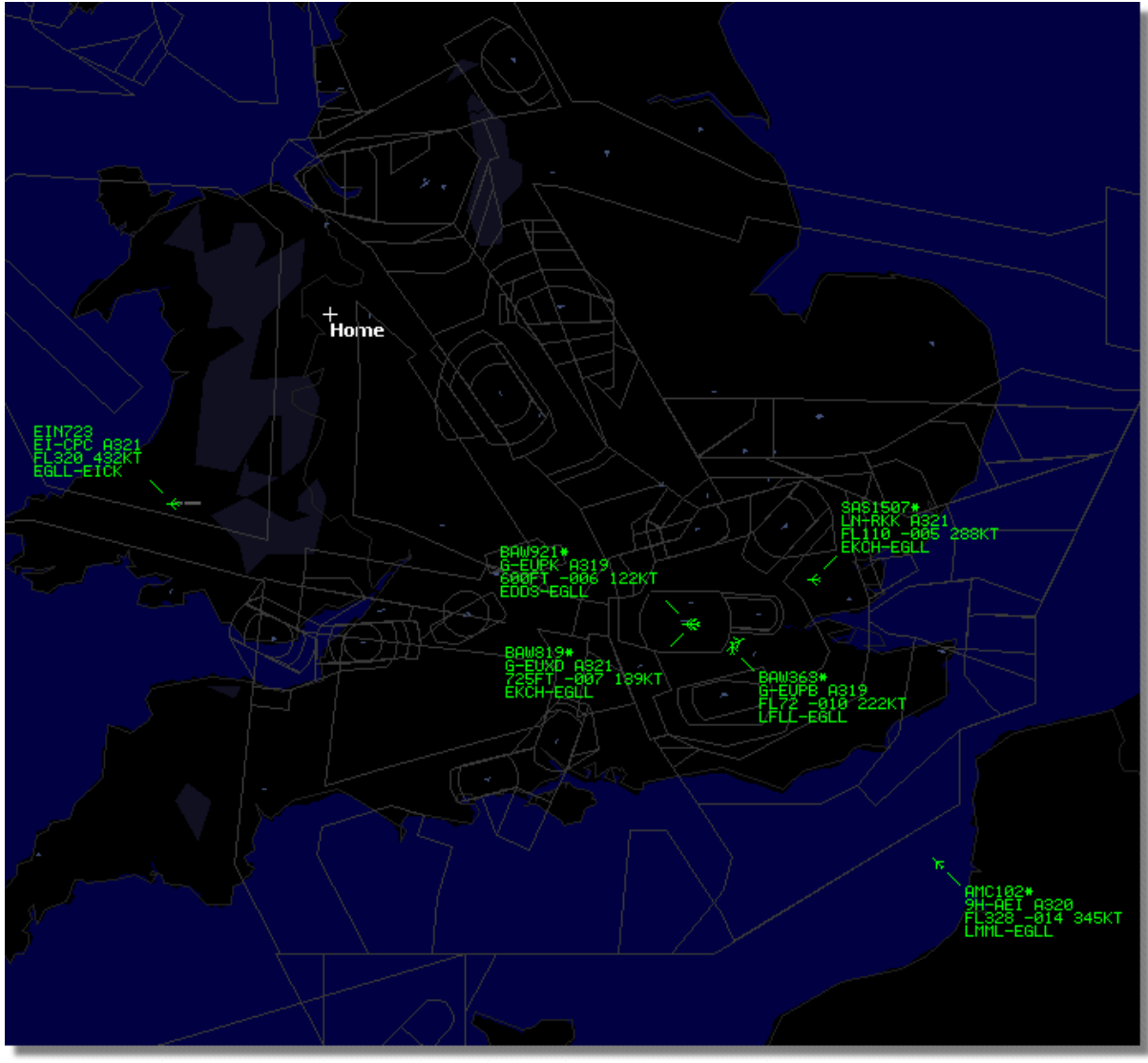

המציג טיסות נכנסות ויוצאות (EGLL) בתמונה :שימוש בפילטר של שדה התעופה הית'רו בלונדון

# 3.12 חיבור למפענח ה ACARS של AirNav

## AirNav של AirNav חיבור למפענח ה

#### מבוא

מפענח זה הוא חומרה) AirNav RadarBoxמסוגלת לעבוד בתיאום עם מפענח ה AirNav RadarBox של הטיסות אחריהן AirNav גפרדת הזמינה מבית של הטיסות אחריהן ACARSבצורה זו תהיה מסוגל לראות את הודעות ה .(AirNav RadarBox נפרדת הזמינה מבית מובנה. מידע מועבר ACARS הוא מפענח המכ"ם הראשון שיש בו ממשק DDE בין שתי התוכנות בעזרת ממשק Connect to AirNav AdarBox החלפת מידע דינמי( פשוט של חלונות. בחר ב) DDE בין שתי התוכנות בעזרת ממשק ACARS Decoder של ACARS חבחלון ה 'Acars Acars

|                                 | Airline: British Airways<br>Registration: G-BNLZ<br>Type: Boeing 747-436<br>C/N: 27091/964<br>Flight: BA0085 |   | Message Content:<br>SBS-1 position report N5<br>FL25700 ft./8431 m. | i2.72449E-1.28616 |
|---------------------------------|----------------------------------------------------------------------------------------------------|---|---------------------------------------------------------------------|-------------------|
| Connect to AirNav ACARS Decoder | M                                                                                                    | 4 |                                                                     | D1                |
| Hardware: Connected             | etwork: 00:27 to Update                                                                                      |   | 138 Msgs/Sec (26)                                                   |                   |

RadarBox המוצגת בממשק ACARS בתמונה :הודעת

לעוד מידע אודות ACARS קרא את תחתית נושא זה.

#### AirNav של ACARS החיבור למפענח ה

פועל. ואם אכן זה המקרה, תתחבר אליו באופן ACARSהיא תזהה אם מפענח ה RadarBox כשתריץ את Connect to AirNav ACARS'יש לבחור ב RadarBox, הופעל אחרי ACARSאוטומטי. אם מפענח ה RadarBox. בחלון ACARS בחלום.

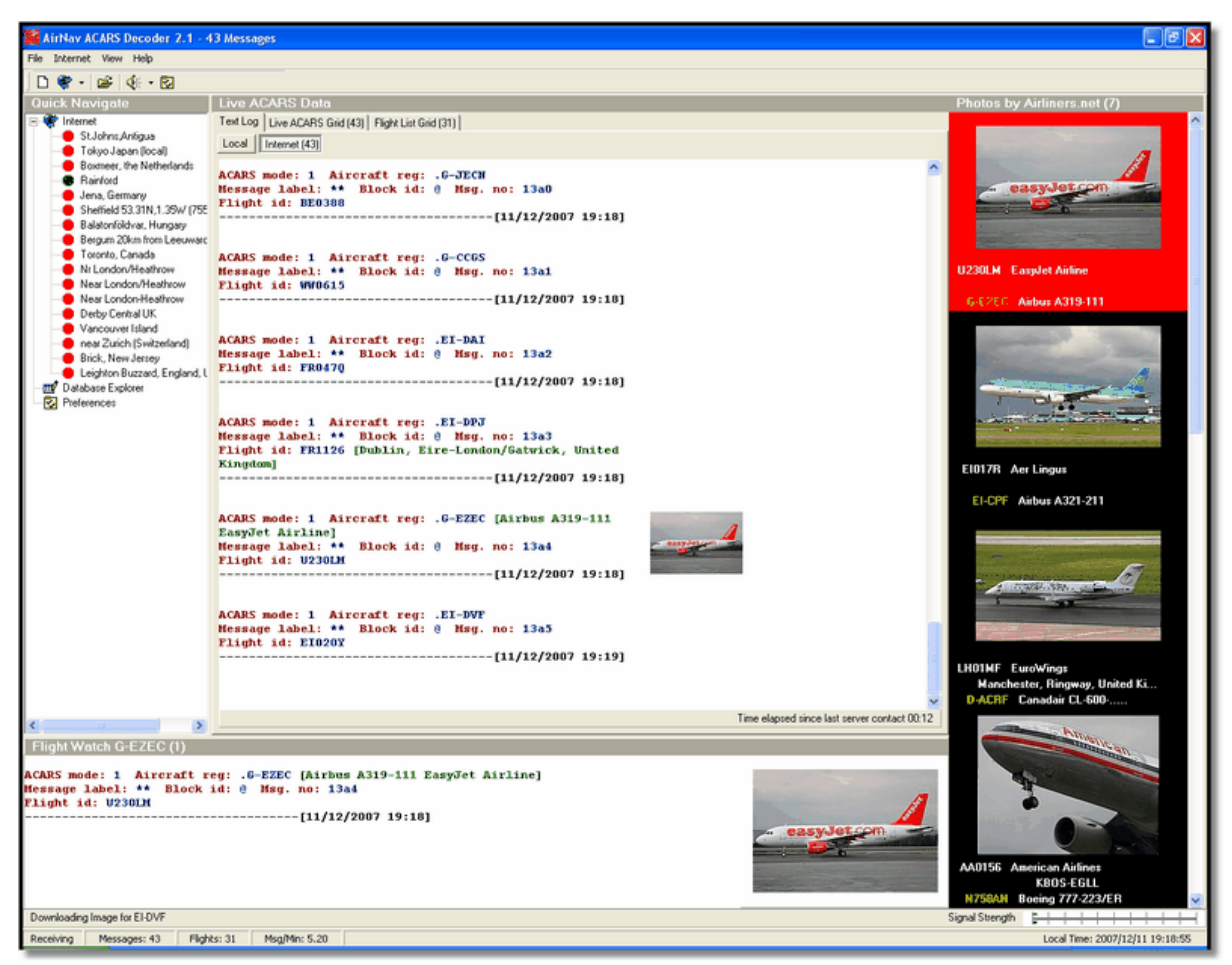

AirNav Systems למידע נוסף בקרו באתר הבית של AirNav. אל AirNav Systems

#### אילו פרטים ניתן לראות על כל טיסה?

43

ACARS של AcARS יוצגו בתגית AcARS של AirNav כל פרטי הטיסה המתקבלים ממפענח ה

| М | yFlights (37) | Network (334) | SmartView (19) | ACARS      | Alerts |        |          |
|---|---------------|---------------|----------------|------------|--------|--------|----------|
|   | Received      | Flight ID     | Registration   | Aircraft N | 1 LЫ   | Blc No | U/D      |
|   | 20071201 154  | 928 NW0053    | 3 N807NW       | :          | **     | @ 2042 | Downlink |
|   | 20071201 154  | 928 BA0177    | G-BYGF         | :          | **     | @ 2043 | Downlink |
|   | 20071201 154  | 935 LH0412    | D-AIKJ         | :          | **     | @ 2044 | Downlink |
|   | 20071201 154  | 943 EI0672    | EI-DEF         | :          | **     | @ 2046 | Downlink |
| • | 20071201 155  | 003 KL1549    | PH-OFO         | :          | **     | @ 2047 | Downlink |

#### אילו פרטים ניתן לראות על כל טיסה?

אל RadarBox. של ACARS יוצגו בתגית ACARS של AirNavכל פרטי הטיסה המתקבלים ממפענח ה על כל טיסה ניתן לראות:

• Received: זמן קבלת ההודעה

Flight ID: מספר הטיסה / סימן הקריאה של הטיסה

• Registration: מספר הזנב של כלי הטיס

• Aircraft: אותיות ICAO (4 סוג כלי הטיס בקוד)

• M: מצב ACARS

Lbl: תווית ההודעה

• Mode S: של כלי טיס זה של כלי טיס זה

• Blc, No: זיהוי בלוק ומספר הודעה

• U/D: האם הודעה זו היתה קישור עולה או יורד.

#### ACARS? מה זה

ACARS (היא מערכת קישור מידע דיגיטלית המשודרת) מערכת קישור מידע דיגיטלית המשודרת. המאפשר למחלקות טיסה של חברות תעופה לתקשר עם כלי טיס בצי שלהן VHF באמצעות רדיו.

דיגיטלית זו, אשר בשימוש אצל הרבה כלי טיס אזרחיים ומסחריים, יכול להיות מובן VHF מערכת שידור בתור "דואר אלקטרוני למטוסים", שכן הרישום של כל כלי טיס הוא הכתבות היחודית שלו במערכת שפותחה תנועת ההודעות מנותבת באמצעות מחשבי ARNIC (Aeronautical Radio Inc.) ע"י ענקית הרדיו האווירי ACARS אל החברה המתאימה, ובכך פותרת חלק מהצרכים של תקשורת קולית שגרתית. בעזרת ARNIC פריטים שגרתיים אלו, כמו דיווחי המראה, דיווחי נחיתה, כמות נוסעים, פרטים על הדלק, פרטים על ביצועי פריטים שגרתיים אלו, כמו דיווחי המראה, דיווחי נחיתה, כמות נוסעים, פרטים על הדלק, פרטים על ביצועי המנוע, והרבה יותר יכולים להדרש ע"י החברה ולהתקבל באופן אוטומטי במרווחים קבועים. לפני ההתפחות קולית כדי למסור את המידע הזה למפעילים VHF צוותי אויר נאלצו להשתמש בתקשורת ACARS של

:מורכבת מהאלמנטים הבאים ACARS מערכת ה :מערכת המשנה המוטסת, הנמצאת על כלי הטיס, מורכבת מ .1 .וכן שולטת בתגובות ,VHF אוויר דרך מפענח ה – מקבלת הודעות קרקע – יחידת ניהול הממשק של צוות האוויר עם המערכת, מורכבת ממסך תצוגה ומדפסת – יחידת השליטה ACARS, של ARINC אשר בנויה מכל תחנות השידור והקליטה, של אותות ,ARINC מערכת הקרקע של .2 .ומערכות ניתוב ARINC מחשב , ,מערכת פיקוד ושליטת התדרים, שהיא בעצם כל המחלקות מבוססות הקרקע כמו שליטת מבצעים .3 ,מערכת פיקוד ושליטת התדרים, שהיא בעצם כל המחלקות מבוססות הקרקע כמו שליטת מבצעים .3

שהן שידורי ה "Downlinks" -שמקורם בכלי הטיס, ו ACARS שהן שידורי ה "Downlinks" :הודעות ניתן לחלק לשתי קבוצות שהן ההודעות הנשלחות אל המטוס ומקורן בתחנות הקרקע. של 767-300ER תראה כמו הדוגמה הזו של שידור ההמראה של טיסה ACARS סדרה ממוצעת של שידורי (IAD): משדה תעופה וושינגטון דאלאס אינטרנשיונל :

ACARS mode: 2 Aircraft reg: .N651UA Message label: QF Block id: 1 Msg. no: M82A Flight id: UA0978 Message content:-IAD2241FRA -----[05/08/1997 22:41]

גלגלי הנחיתה בחרטום המטום מורמים כרגע ACARS OFF. גלגלי הנחיתה בחרטום המטום מורמים כרגע ה מתייחסת לאירוע זה כזמן ההמראה. שדות ההמראה והנחיתה מצוינים משמאל ומימין ACARS ומערכת ה בהתאמה (OFF time) לזמן ההמראה.

ACARS mode: 2 Aircraft reg: .N651UA Message label: SA Block id: 2 Msg. no: S82A Flight id: UA0978 Message content:-0LS224151V ------[05/08/1997 22:41]

בדוגמה זו אנו רואים תגובה יורדת לדוח עולה על מזג האויר, אשר נשלחה לבקשת הצות או באופן אוטומטי לפי פעולות הטיסה.

ACARS mode: 2 Aircraft reg: .N651UA

ACARS mode: 2 Aircraft reg: .N651UA Message label: H1 Block id: 4 Msg. no: D89B Flight id: UA0978 Message content:-#DFB89 0 0 0 661 147 47 A6F00398000080000D2A0000000000000000002A3 B4F4039C8000080000D2A000000000000000002A3 1440 950 536 ------[05/08/1997 22:42]

דסדרה זו של שתי הודעות, אנחנו רואים דוח ביצועי מנוע בזמן המראה (TO).

ACARS mode: 2 Aircraft reg: .N651UA Message label: H1 Block id: 5 Msg. no: D89C Flight id: UA0978 Message content:-#DFB97418853250111173 5541565144173614933782162 261527 15 0201 89 -2 0 0 671 146 27 A6F4039C8000080000D320000000000000000000423 ------[05/08/1997 22:42]

ACARS mode: 2 Aircraft reg: .N651UA Message label: H1 Block id: 6 Msg. no: D89D Flight id: UA0978 Message content:-#DFB B4F083980000080000D320000000000000000000423 ------[05/08/1997 22:42]

מידע ביצועי המנוע ממשיך להגיע בשלושת השדרים שלמעלה.

ACARS mode: 2 Aircraft reg: .N651UA

Message label: 5Z Block id: 7 Msg. no: M83A Flight id: UA0978 Message content:-/R3 IADFRA 0978-05 IAD -----[05/08/1997 22:44]

United הועלה)נראה למטה(, שהוא פורמט מידע טיסה של HOWGOZIT זו היא תגובה יורדת לדוח Airlines.

ACARS mode: 2 Aircraft reg: .N658UA

Message label: RA Block id: J Msg. no: QUHD Flight id: QWDUA~ Message content:-10978-23 HOWGOZIT UA978 IADFRA IAD 2214/2249 887A SWANN 2259 37 849 BROSS 2301 37 839 OOD 2307 37 815 RBV 2312 37 801 ACK 2337 37 757 WHALE 2354 37 728 BANCS 0108 37

------[23/07/1997 22:51]

IAD. מ OFF-וה OUT-נקודות מעכב מוצגת בטור השמאלי מיד מתחת לזמני ה ,מתייחס לזמן סגירת דלת כלי הטיס בשער OUT לנקודות המעקב לאורך מסלול (ETA) מתייחס לזמן ההמראה כפי שמודגש למעלה. זמן הגעה משוער OFF מבוקשת/צפויות לאחר מכן, ואיורי כמות דלק נותרת (flight level)הטיסה נראות בטור האמצעי רמת טיסה .מוצגים בטור הימני

ACARS mode: 2 Aircraft reg: .N651UA Message label: \_ Block id: 0 Msg. no: S87A

#### Flight id: UA0978

-----[05/08/1997 22:44]

זו היא הודעה שכיחה על מסך ה ACARS, סימן שכלי הטיס הוא בתהליך קבלת הודעה.

ACARS mode: 2 Aircraft reg: .N651UA

Message label: H1 Block id: 4 Msg. no: D90A

Flight id: UA0978 Message content:-#DFB/PIREPUA.E22C246510978KIADEDDF 8 5972250CL 122 DATA NOT AVAILABLE 38.9850 -77.46532241 1757 18.0324 14 39.0942 -77.51132243 6802 ------[05/08/1997 22:50]

ACARS mode: 2 Aircraft reg: .N651UA Message label: H1 Block id: 5 Msg. no: D90B Flight id: UA0978 Message content:-#DFB 7.5332 13 39.1518 -77.22502247 11805 -4.3307 17 ------[05/08/1997 22:50]

שתי הודעות אלה הן מידע מיקום ומזג אוויר שהורד מהמטוס באופן אוטומטי לתחנת הקרקע.

ACARS mode: 2 Aircraft reg: .N642UA Message label: H1 Block id: 9 Msg. no: F39A Flight id: UA0970 Message content:-#M1BPOSN39092W076136,SWANN,215516,230,GOLDA,215624,BROSS,M21,28214,958/ TS2155 16,100897B166

------[10/08/1997 21:55]

היא בקו United זו היא דוגמה טובה לדיווח מיקום לצד מסלול הטיסה של כלי הטיס. במקרה טיסה 970 של והם היו מעל ,SWANN רוחב צפון 39.09.2 וקו אורך מערב 76.12.6, שזו במקרה נקודת מעקב הנקראת רמת טיסה 230 או 23,000 רגל( והם מיועדין להגיע) FL230 ב ,UTC נקודה זו בזמן 2155.16 לפי זמן טמפרטורת האוויר בחות היא BROSS. בזמן 2156.24, המיקום הבא GOLDA לנקודת המעקב הבאה . מינוס 21, רוח 282/14

# תפריטים, חלונות וסרגלי כלים 4

- סרגלי כלים 4.1
- מקשי קיצור 4.1.1

מקשי קיצור

יכול להיות פשוט יותר באמצעות מקשי קיצור AirNav RadarBox 2009 השימוש ב

פותח את קובץ העזרה בנושא המתאים **– F1** מונע את החפיפה של תוויות טיסה **– F9** שדה תעופה/VOR/NDB/FIX מונע את החפיפה של התוויות **– F10** מפעיל את מצב מסך מלא **– ESC** 

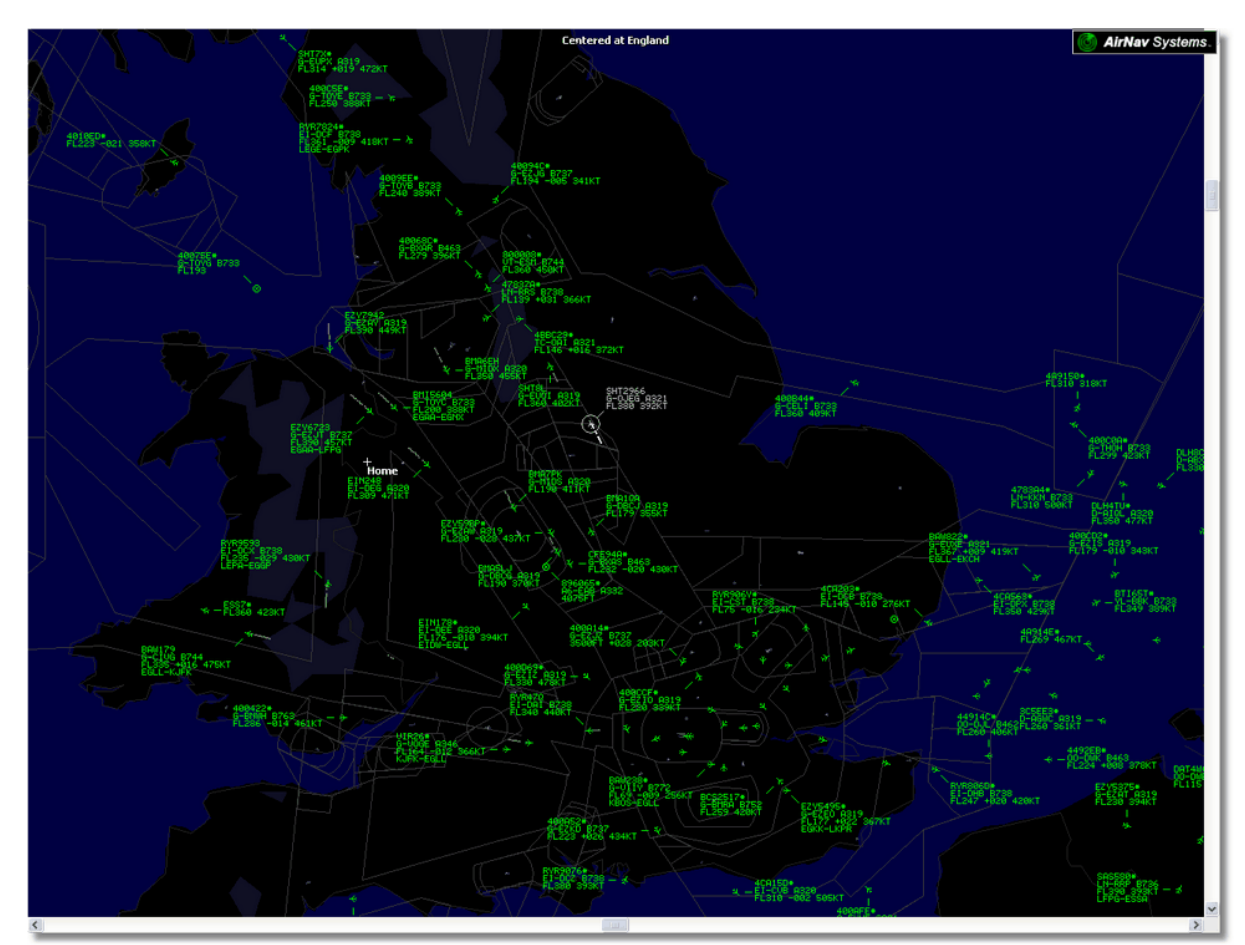

כדי לחזור למצב רגיל ESC בתמונה :מצב מסך מלא .לחץ

### סרגל מפות 4.1.2

## סרגל מפות (Maps)

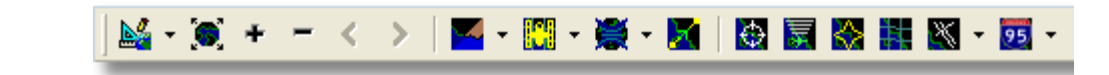

סרגל כלים זה מאפשר לך לערוך את התצוגה במפה הנוכחית.

הכפתורים)משמאל לימין):

```
כוון מפה אל •
התאם את גודל המפה לגודל החלון •
הגדל •
הקטן •
```

 הגודל הקודם הגודל הבא צבעי מפה מוגדרים מראש )ניתן להגדיר צבעים בחלון העדפות – preferences) • הורדה, שמירה וטעינה – שכבת לוין הקרנות על המפה • הזז מפה לפי טיסה פעילה טבעות מכ"ם • טווח מקסימלי של Mode-S • גרף קוטבי בטווח מירבי • רשת קורדינטות גיאוגרפית ומתקני ניווט אחרים VOR/NDB/FIX/שדות תעופה • (תוויות מפה כלליות )דרכים, מסילות רכבת, גבהים •

שים לב שניתן לגשת למאפייני מפה אחרים על ידי לחיצה על לחצן העכבר הימני מעל המפה.

#### העבודה עם מפות

מגישה הגיאוגרפית החדשה של AirNav RadarBox 2009 מגישה הגיאוגרפית החדשה של המתוחכמים ביותר הקיימים כיום ביישומי מעקב טיסות.

אפשרויות מפה נגישות דרך סרגל המפות, או על ידי שימוש בלחצן העכבר הימני מעל המפה. ניתן להתקרב, לשנות גודל, לשנות את סוג ההקרנה, להתאים לגודל המסך, להציג ולהסתיר שכבות. באמצעות סרגל הכלים. הדרך הקלה לערוך את המפה היא באמצעות לחצני העכבר

#### הזזה וסיבוב:

החזק את לחצן העבר השמאלי לחוץ. **2.** הזז את העכבר עד שהמפה תגיע למיקום הרצוי.

#### שינוי גודל:

**1.** החזק את לחצן העבר הימני לחוץ **2.** הזז את העכבר עד להגעה לגודל הרצוי

בחלק של משתמש מתקדמים למידע אודות הצגת המפות מותאמות אישית מפות מיתאר מותאמות ראה.

#### המנעות מחפיפת תוויות

ניתן להמנע מחפיפתן של תוויות כלי הטיס באופן ידני או אוטומטי.

#### באופן אוטמטי:

לחץ על תפריט Track > Avoid Label Overlap או לחץ על דיט F9. חישובים, סיבוב התוויות ושינוי גודלן יעשו על מנת שתמצא הדרך הטובה ביותר להצגת כל התוויות.

#### באופו ידני:

הזז את סמן העכבר לאזור שמעל התווית שברצונך לשנות גודלה. 2. את העכבר יזוז Shift את העכבר. התווית תזוז לאן שסמן העכבר יזוז . **3.** התווית תשאר במקומה וגודלה הנוכחים.

#### VOR/NDB/FIX/המנעות מחפיפת תוויות של שדות תעופה

פשוט לחץ על F10. תוויות חופפות תוזזנה וגודלן יותאם מחדש כך שלא תהיה חפיפה.

### סרגל המיקום 4.1.3

## (Location) סרגל המיקום

49

| 🗮 Home | ~ | 🔀 Locate | I |
|--------|---|----------|---|
|        |   |          | e |

זה קל לאתר כל דבר במפה.

עצמים שניתן לאתר כוללים:

שדות תעופהVOR

NDB

• FIX

• ערים

כדי לאתר פריט, הקלד את שם הפריט בחלונית האיתור הלבנה, ואז לחץ על כפתור Locate. אם יותר מפריט אחד תואם לשם, חלון גלילה יופיע בפניך כדי שתבחר את הפריט המתאים.

#### דוגמה ראשונה: מצא את העיר דובאי במפה:

• בסרגל המיקום ולחץ על כפתור Dubai הקלד

| 181818181               |  |  |  |  |  |  |  |  |  |
|-------------------------|--|--|--|--|--|--|--|--|--|
| ose                     |  |  |  |  |  |  |  |  |  |
| Select Desired Location |  |  |  |  |  |  |  |  |  |
| 5.8                     |  |  |  |  |  |  |  |  |  |
| 5.8                     |  |  |  |  |  |  |  |  |  |
| 1.9                     |  |  |  |  |  |  |  |  |  |
| 5.8<br>1.9              |  |  |  |  |  |  |  |  |  |
|                         |  |  |  |  |  |  |  |  |  |
|                         |  |  |  |  |  |  |  |  |  |
|                         |  |  |  |  |  |  |  |  |  |
|                         |  |  |  |  |  |  |  |  |  |
|                         |  |  |  |  |  |  |  |  |  |

#### דוגמה שניה: מצא את שדה התעופה של מיאמי:

• הקלד KMIA או שדה התעופה במיאמי בסרגל המיקום ולחץ על כפתור ICAO קוד Locate.

### סרגל מזג האוויר 4.1.4

### סרגל מזג האוויר (Weather)

| Weather | Airport | <b>v</b> | Get Weather 👻 | ĺ |
|---------|---------|----------|---------------|---|
|         |         |          |               |   |

תוסף זה מאפשר למצוא במהירות את תנאי מזג האוויר בשדות תעופה. המידע מגיע בזמן אמת מ NOAA (הארגון הלאומי לאקויינוסים ואטמוספירה של ארצות הברית).

המידע יינתן בשלושת הפורמטים הבאים: • METAR • TAF • METER מפוענח

Get" אותיות( בתיבה הלבנה ובחר את סוג הדוח המובקש מהחלון הנגלל בכפתור 4) ICSO הקלד את קוד ה אם אינך יודע את הקוד של שדה התעופה לחץ על כפתור "..." והקלד את שם שדה התעופה או ."Weather .העיר

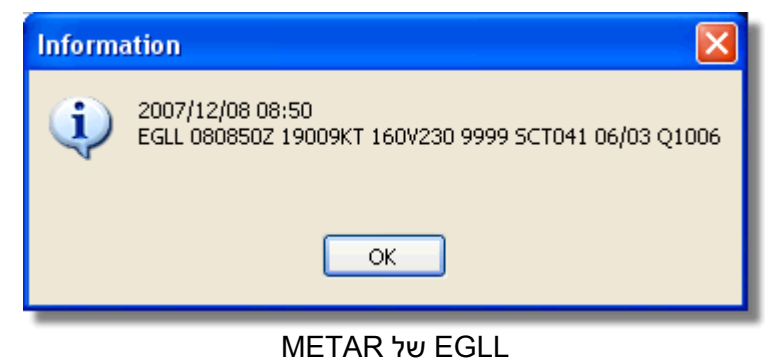

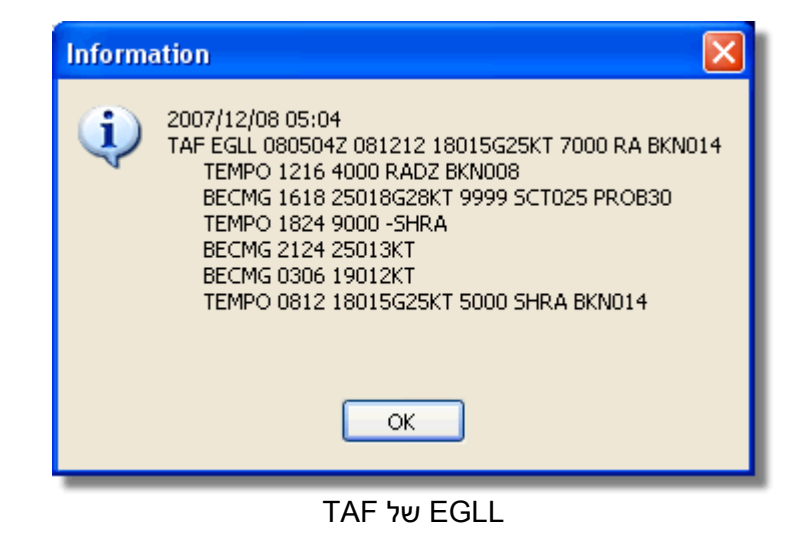

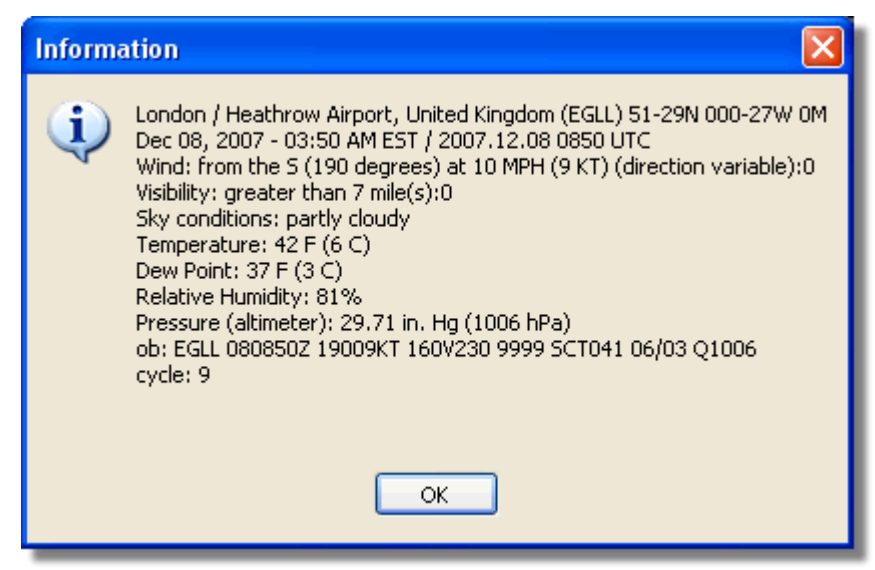

Metar מפוענח של EGGL

### סרגל המסננים 4.1.5

## סרגל המסננים (Filters)

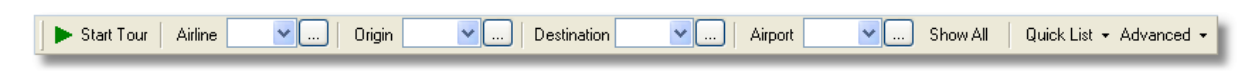

סרגל מסננים זה מאפשר לך לבחור אילו טיסות מוצגות על המפה. ברירת המחדל היא שכל הטיסות תוצגנה.

שימוש במסננים למידע נוסף אודות השימוש במסננים גם לפרק.

## 4.2 ממשק RadarBox

4.2.1 MyFlights-הטיסות שלי

## התגיות MyFlights ו- Network (הטיסות שלי והרשת)

AirNav RadarBox Help

| MyFlights (   | (38) Net   | work (354) Sm | artView (13)                                      | ACARS                                                   | Alerts                    |           |          |          |             |
|---------------|------------|---------------|---------------------------------------------------|---------------------------------------------------------|---------------------------|-----------|----------|----------|-------------|
| Quick         | Filter     | ~             |                                                   |                                                         |                           | <b>~</b>  | Filter   | Show All |             |
|               | Mode S     | Flight ID     | Registration                                      | Aircraft                                                | Airline                   | Route     | Altitude | Squawk   | Company 📩   |
| 10111<br>0100 | 400F26     |               | G-MAJZ                                            | JS41                                                    |                           |           | 10000    | 6025     | Eastern 4   |
| <u>}</u>      | 40076B     | 5HT2966       | G-OJEG                                            | A321                                                    | BRITISH AIRWAYS           |           | 38000    |          | Monarch     |
| _             | 400941     | 😹 SHT8L       | G-EUOI                                            | A319                                                    | BRITISH AIRWAYS           |           | 36000    |          | British Air |
| 0             | 4CA215     | EIN248        | EI-DEG                                            | A320                                                    | Aer Lingus 📣              |           | 22425    |          | Aer Lingu   |
| _             | 400E38     |               | G-JECN                                            | DH8D                                                    |                           |           | 25000    | 4456     | Flybe - Bi  |
| 0             | 400834     | 😹 BMA6EH      | G-MIDX                                            | A320                                                    | bmi                       |           | 28775    |          | BMI Britis  |
| 0             | 4009FB     | 😹 EZY6723     | G-EZJT                                            | B737                                                    | easyJet                   | EGAA-LFPG | 39000    | 6307     | EasyJet /   |
|               | 400E37     |               | G-JECM                                            | DH8D                                                    |                           |           | 24000    |          | Flybe - Bi  |
|               | 4008E6     | 😹 BMA7PK      | G-MIDS                                            | A320                                                    | bmi                       |           |          |          | BMI Britis  |
|               | 400926     | 😹 VIR18       | G-VFOX                                            | A346                                                    | Ve atlantic               | KEWR-EGLL | 39000    |          | Virgin Atl  |
| 0             | 4CA24E     | RYR9593       | EI-DCX                                            | B738                                                    | RYANAIR                   | LEPA-EGGP | 14975    | 5351     | Ryanair     |
|               | AE1234     | 📧 RCH478      | 03-3123                                           | C17                                                     | =*=                       |           | 34000    | 6401     | USA - Air   |
| 10111 🌔       | 400A6A     | 😹 EZY30LM     | G-EZEC                                            | A319                                                    | easyJet                   |           | 34025    | 5472     | EasyJet /   |
| 6             | 4CA0FD     | EIN17R        | EI-CPF                                            | A321                                                    | Aer Lingus 📣              |           | 32000    | 3246     | Aer Lingu   |
| 6             | 400934     | 📧 SHT7X       | G-EUPX                                            | A319                                                    | BRITISH AIRWAYS           |           | 39000    |          | British Air |
| 10111<br>0100 | 400A12     |               | G-CELY                                            | B733                                                    |                           |           | 28000    |          | Jet2 (Cha   |
|               | 400A25     | 📧 BAW81BL     | G-EUUP                                            | A320                                                    | BRITISH AIRWAYS           |           |          | 5525     | British Air |
| 6             | 400E5B     | 📧 EZY7942     | G-EZAY                                            | A319                                                    | easyJet                   |           | 39000    | 2207     | EasyJet /   |
| 10111<br>0100 | 400F99     | 😹 BMA1QA      | G-DBCJ                                            | A319                                                    | bmi                       |           | 12750    |          | BMI Britis  |
| 10111 🍎       | 4CA1BA     | 🚺 RYR47Q      | EI-DAI                                            | B738                                                    | RYANAIR                   |           | 34000    | 4404     | Ryanair     |
|               | 4CA24C     | 💶 RYR9076     | EI-DCZ                                            | B738                                                    | RYANAIR                   |           | 14975    |          | Ryanair     |
| 6             | 4CC2AD     | 🔚 ICE454      | TF-FIV                                            | B752                                                    |                           | BIKF-EGLL | 39025    |          | Icelandai   |
|               | 400983     |               | G-MAJA                                            | JS41                                                    |                           |           | 19500    | 7026     | Eastern 4   |
|               | 4CA593     |               | EI-REL                                            |                                                         |                           |           | 17000    |          | Aer Aran    |
|               | 40060A     | 😹 WOW487      | G-WOWC                                            | DH8C                                                    |                           | EGNM-EGGD | 19000    |          | Air South   |
| 10111 🍎       | 4CA281     | EIN27V        | EI-DEI                                            | A320                                                    | Aer Lingus 📣              |           | 18000    | 7623     | Aer Lingu   |
|               | 400B4D     |               | G-VUEA                                            | C550                                                    |                           |           | 14750    | 2762     | Untitled    |
| 10111<br>0100 | 4006BE     |               | G-CPES                                            | B752                                                    |                           |           | 16850    | 5422     | British Air |
| • []          |            |               |                                                   |                                                         |                           |           |          |          | ×           |
|               | -          |               |                                                   |                                                         |                           |           |          |          | 2           |
|               | iii        | Amar          | Airline<br>Regist<br>Type: ,<br>C/N: 1<br>Flight: | : Monarch<br>ration: G-<br>Airbus A32<br>015<br>SHT2966 | Airlines<br>OJEG<br>1-231 |           |          |          |             |
| Proc          | ess Hardwa | re Flights    |                                                   | H                                                       | 4                         |           | •        |          | M           |

RadarBox מראה תנועת מטוסים בזמן אמת הנקלטות על יד MyFlights רשימת המטוסים ב

זהו כנראה החלק החשוב ביותר בתוכנה אחרי תצוגת המפה. כאן ניתן לראות מידע מפורט אודות כל טיסה שהתקבלה.

• מראה את הטיסות המקומיות אשר נקלטו מהחומרה שלך – MyFlights תגית.

• תגית Network – מראה טיסות שנקלטו בכל העולם ע"י חומרה של משתמשים אחרים.

לפי ברירת מחדל כלי זה כבוי וכל הטיסות מוצגות - Quick Filter בראש העמוד יש את הכלי סינון מהיר.

המידע הבא מופיע בכל טור עבור כל טיסה:

53

• Changed: זמן אוניברסלי מתואם( שחל שינוי בפרטי הטיסה – UTC פעם אחרונה )לפי • Tracked: שהתקבל מידע מעכב (UTC) פעם אחרונה )לפי ACARS מוצג במקרה שכלי הטיס מתקבל גם ב ACARS מוצג במקרה שהטיסה נראה במפה: סמל גלובוס Status: לא זמין – NA) מצב הטיסה) • Flag: דגל המדינה שאליה כלי הטיס רשום • Flight ID: סמל הקריאה של הטיסה Registration: הרישום )מספר הזנב( של כלי הטיס • Airline Logo: הלוגו של חברת התעופה Altitude: גובה הטיסה ברגל(feet) • GS: מהירות קרקע בקשר • IAS: מהירות אווירית בקשר )זמין לעיתים רחוקות) • Hdg: ניוון Vrate: שיעור נסיקה ברגל לדקה) • Company: שם חברת התעופה • Route: אותיות 4) אותיות ICAO (4 מקור הטיסה/מעבר דרך/יעד בקוד) • Flying Over: אזורים שהטיסה עוברת מעליהם. • Latitude: קו רוחב • Longitude: קו אורך

ניתן גם למיין מידע באמצעות לחיצה .(Preferences) ניתן לבחור אילו טורים יופיעו בטבלה בלוח העדפות על הכותרת של כל טור.

בתחתית הטבלה ישנו מידע מפורט אודות הטיסה וכלי הטיס כולל תמונה או תמונות של כל הטיס הנבחר. )יש היא תופיע גם אם RadarBox צורך בחיבור לאינטרנט לשם הורדת תמונות, אבל מרגע שתמונה הורדה ע"י ממחשב נייד בשדה תעופה(. לחץ על התמונה כדי RadarBox אין חיבור לאינטרנט – שימושי לשם הפעלת AirNav Systems ו- Airlines.net לראות אותה בגדול יותר. אפשרות זאת היא תוצאה של שיתוף פעולה בין מאגר המידע הגדול בעולם לתמונות של כלי טיס. משום שחיפוש התמונה נעשה לפי קוד הרישום של כלי , ..הטיס, התמונה הנראה היא של המטוס ממנו מתקבל המידע.

Show MyLog Entries (הצגת רשומות היומן שלי)

#### AirNav RadarBox Help

| Gode                                                                                                    | Benoster Al Di-                                                                                                    | otos                                                                                                    |                                                                                                    |                                                                                                    |                 |             |          |             |                                       |         |   |
|----------------------------------------------------------------------------------------------------|----------------------------------------------------------------------------------------------------|----------------------------------------------------------------------------------------------------|----------------------------------------------------------------------------------------------------|----------------------------------------------------------------------------------------------------|-----------------|-------------|----------|-------------|---------------------------------------|---------|---|
| Cindo [                                                                                                    | - Nepoiter 25 Airm                                                                                                    | otos                                                                                                    |                                                                                                    |                                                                                                    |                 |             |          |             |                                       |         |   |
| Refre                                                                                                    | esh Quick Filter                                                                                                    | ModeS                                                                                                    | AA8C3                                                                                                    | 9 🗸                                                                                                    | Filter Show All | 7           |          |             |                                       |         |   |
|                                                                                                    |                                                                                                    |                                                                                                    |                                                                                                    |                                                                                                    |                 | _           |          |             |                                       |         |   |
|                                                                                                    | From Date                                                                                                    |                                                                                                    | To Date                                                                                                    |                                                                                                    | Today Yesterday | Last Week   | All Time |             | and the second                        |         | A |
| Aircraft                                                                                                    | (1)                                                                                                    |                                                                                                    |                                                                                                    |                                                                                                    |                 |             |          |             | 1 - Summer                            |         |   |
| Edt Cell                                                                                                    | Delete Record                                                                                                    |                                                                                                    |                                                                                                    |                                                                                                    |                 |             |          |             | 1 1 1 1 1 1 1 1 1 1 1 1 1 1 1 1 1 1 1 |         |   |
| AodeS                                                                                                    | Registration A/C Tupe                                                                                                    | A/C Name                                                                                                    | ModeSCountry                                                                                                    | Airline                                                                                                    | FirstTime       | LastTime    | Comment  |             | -                                     |         |   |
| AA8C39                                                                                                    | N779UA B772                                                                                                    | Boeing 777-222                                                                                                    | United States                                                                                                    | United Airlines                                                                                                    | 20060721173949  | 20080226113 | 219      |             |                                       |         |   |
|                                                                                                    |                                                                                                    |                                                                                                    |                                                                                                    |                                                                                                    |                 |             |          |             |                                       | N7/3UA  | - |
|                                                                                                    |                                                                                                    |                                                                                                    |                                                                                                    |                                                                                                    |                 |             |          |             |                                       | N779IIA |   |
|                                                                                                    | for Solortod Aircre                                                                                                    | <del>f</del> r (9C)                                                                                                    |                                                                                                    |                                                                                                    |                 |             |          |             |                                       | N779UA  |   |
| lights f                                                                                                    | for Selected Aircra                                                                                                    | ft (96)                                                                                                    | StatTina                                                                                                    | Endline                                                                                                    |                 |             |          | <u>&gt;</u> |                                       | N779UA  |   |
| lights f                                                                                                    | or Selected Aircra<br>Route<br>KDENKKD-FDDM                                                                                                    | ft (96)<br>MsgCount<br>1058                                                                                                    | StartTime<br>2009/02/2014/3332                                                                                                    | EndTime<br>200802220443322                                                                                                    |                 |             |          |             |                                       | N779UA  |   |
| lights f<br>allsign<br>IAL902<br>IAL902                                                                                                    | or Selected Aircra<br>Rode<br>KDEN-KIAD-EDDM<br>KDEN-KIAD-EDDM                                                                                                    | ft (96)<br>MsgCount<br>1058<br>1058                                                                                                    | StartTime<br>20060222043332<br>20080222043332                                                                                                    | EndTime<br>20080222043332<br>20080222043332                                                                                                    | 1               |             |          |             |                                       | N779UA  |   |
| lights f<br>alkign<br>JAL902<br>JAL902<br>JAL902                                                                                                    | Ior Selected Aircra<br>Rode<br>KDEN-KIAD-EDDM<br>KDEN-KIAD-EDDM<br>KDEN-KIAD-EDDM                                                                                            | ft (96)<br>MsgCount<br>1058<br>1058<br>1058                                                                                                    | StartTime<br>20060222043332<br>20080222043332<br>20080222043332                                                                                                    | EndTime<br>20080222043332<br>20080222043332                                                                                                    |                 |             |          |             |                                       | N779UA  |   |
| Tights f<br>alitign<br>IAL902<br>IAL902<br>IAL902<br>IAL902                                                                                                    | Ior Selected Aircra<br>Roule<br>KDEN-KLAD-EDDM<br>KDEN-KLAD-EDDM<br>KDEN-KLAD-EDDM                                                                                           | ft (96)<br>MsgCount<br>1058<br>1058<br>1058                                                                                                    | StartTime<br>20080222043332<br>20080222043332<br>20080222043332                                                                                                    | EndTime<br>20080222043332<br>20080222043332<br>20080222043332                                                                                                    |                 |             |          |             |                                       | N779UA  |   |
| Flights f<br>Callsign<br>JAL902<br>JAL902<br>JAL902<br>JAL902<br>JAL902                                                                                                    | For Selected Aircra<br>Route<br>KDEN-KIAD-EDDM<br>KDEN-KIAD-EDDM<br>KDEN-KIAD-EDDM<br>KDEN-KIAD-EDDM                                                                         | ft (96)<br>MsgCount<br>1058<br>1058<br>1058<br>1058<br>1058                                                                                                    | StattTime<br>20080222043332<br>20080222043332<br>20080222043332<br>20080222043332                                                                                                    | EndTime<br>20080222043332<br>20080222043332<br>20080222043332<br>20080222043332                                                                                           |                 |             |          |             | 84                                    | N779UA  |   |
| iights f<br>alisign<br>IAL902<br>IAL902<br>IAL902<br>IAL902<br>IAL902<br>IAL902                                                                                                    | Ior Selected Aircra<br>Rode<br>KDEN-KIAD-EDDM<br>KDEN-KIAD-EDDM<br>KDEN-KIAD-EDDM<br>KDEN-KIAD-EDDM<br>KDEN-KIAD-EDDM                                                        | ft (96)<br>MsgCourt<br>1058<br>1058<br>1058<br>1058<br>1058<br>1058                                                                                                    | StartTime<br>20080222043332<br>20080222043332<br>20080222043332<br>20080222043332<br>20080222043332                                                                                           | EndTime<br>20080222043332<br>20080222043332<br>20080222043332<br>20080222043332<br>20080222043332                                                                         |                 |             |          |             |                                       | N779UA  | 4 |
| iights f<br>alkign<br>IAL902<br>IAL902<br>IAL902<br>IAL902<br>IAL902<br>IAL902                                                                                                    | Ior Selected Aircra<br>Route<br>KDEN-KLAD-EDDM<br>KDEN-KLAD-EDDM<br>KDEN-KLAD-EDDM<br>KDEN-KLAD-EDDM<br>KDEN-KLAD-EDDM<br>KDEN-KLAD-EDDM                                     | ft (96)<br>MsgCount<br>1058<br>1058<br>1058<br>1058<br>1058<br>1058                                                                                                    | StatTime<br>20080222043332<br>20080222043332<br>20080222043332<br>20080222043332<br>20080222043332<br>20080222043332                                                                          | EndTime<br>20080222043332<br>20080222043332<br>20080222043332<br>20080222043332<br>20080222043332<br>20080222043332                                                       |                 |             |          |             |                                       | N79UA   |   |
| Iights f           alkign           IAL902           IAL902           IAL902           IAL902           IAL902           IAL902           IAL902           IAL902           IAL902           IAL902           IAL902           IAL902           IAL902           IAL902                                                                                                    | Tor Selected Aircra<br>Route<br>KDEN-KIAD-EDDM<br>KDEN-KIAD-EDDM<br>KDEN-KIAD-EDDM<br>KDEN-KIAD-EDDM<br>KDEN-KIAD-EDDM<br>KDEN-KIAD-EDDM                                     | tt (96)<br>MsgCourt<br>1058<br>1058<br>1058<br>1058<br>1058<br>1058<br>1058                                                                                                    | StartTime<br>20080222043332<br>20080222043332<br>20080222043332<br>20080222043332<br>20080222043332<br>20080222043332<br>20080222043332<br>20080222043332                                     | EndTime<br>20080222043332<br>20080222043332<br>20080222043332<br>20080222043332<br>20080222043332<br>20080222043332<br>20080222043332                                     |                 |             |          |             |                                       | N779UA  |   |
| Tights f           allisign           JAL902           JAL902                                                                                                    | Ior Selected Aircra<br>Rode<br>KDEN-KIAD-EDDM<br>KDEN-KIAD-EDDM<br>KDEN-KIAD-EDDM<br>KDEN-KIAD-EDDM<br>KDEN-KIAD-EDDM<br>KDEN-KIAD-EDDM<br>KDEN-KIAD-EDDM<br>KDEN-KIAD-EDDM  | ft (96)<br>MsgCourt<br>1058<br>1058<br>1058<br>1058<br>1058<br>1058<br>1058<br>1058                                                                                                    | StartTime<br>20080222043332<br>20080222043332<br>20080222043332<br>20080222043332<br>20080222043332<br>20080222043332<br>20080222043332<br>20080222043332                                     | EndTime<br>20080222043332<br>20080222043332<br>20080222043332<br>20080222043332<br>20080222043332<br>20080222043332<br>20080222043332<br>20080222043332                   |                 |             |          |             |                                       | N775UA  |   |
| Iights f           allisign           JAL902           JAL902 <t< td=""><td>Ior Selected Aircra<br/>Route<br/>KDEN-KIAD-EDDM<br/>KDEN-KIAD-EDDM<br/>KDEN-KIAD-EDDM<br/>KDEN-KIAD-EDDM<br/>KDEN-KIAD-EDDM<br/>KDEN-KIAD-EDDM<br/>KDEN-KIAD-EDDM<br/>KDEN-KIAD-EDDM</td><td>ft (96)<br/>MsgCourt<br/>1058<br/>1058<br/>1058<br/>1058<br/>1058<br/>1058<br/>1058<br/>1058<br/>1058<br/>1058<br/>1058<br/>1058<br/>1058</td><td>StartTime<br/>20060222043332<br/>20060222043332<br/>20060222043332<br/>20060222043332<br/>20060222043332<br/>20060222043332<br/>20060222043332<br/>20060222043332<br/>20060222043332</td><td>EndTime<br/>20080222043332<br/>20080222043332<br/>20080222043332<br/>20080222043332<br/>20080222043332<br/>20080222043332<br/>20080222043332<br/>20080222043332<br/>20080222043332</td><td></td><td></td><td></td><td></td><td></td><td>N79UA</td><td></td></t<> | Ior Selected Aircra<br>Route<br>KDEN-KIAD-EDDM<br>KDEN-KIAD-EDDM<br>KDEN-KIAD-EDDM<br>KDEN-KIAD-EDDM<br>KDEN-KIAD-EDDM<br>KDEN-KIAD-EDDM<br>KDEN-KIAD-EDDM<br>KDEN-KIAD-EDDM | ft (96)<br>MsgCourt<br>1058<br>1058<br>1058<br>1058<br>1058<br>1058<br>1058<br>1058<br>1058<br>1058<br>1058<br>1058<br>1058                                                                                                    | StartTime<br>20060222043332<br>20060222043332<br>20060222043332<br>20060222043332<br>20060222043332<br>20060222043332<br>20060222043332<br>20060222043332<br>20060222043332                   | EndTime<br>20080222043332<br>20080222043332<br>20080222043332<br>20080222043332<br>20080222043332<br>20080222043332<br>20080222043332<br>20080222043332<br>20080222043332 |                 |             |          |             |                                       | N79UA   |   |
| Tights f<br>Calleign<br>UAL902<br>UAL902<br>UAL902<br>UAL902<br>UAL902<br>JAL902<br>JAL902<br>JAL902<br>JAL902<br>JAL902                                                                                                    | Tor Selected Aircra<br>Route<br>KDEN-KLAD-EDDM<br>KDEN-KLAD-EDDM<br>KDEN-KLAD-EDDM<br>KDEN-KLAD-EDDM<br>KDEN-KLAD-EDDM<br>KDEN-KLAD-EDDM<br>KDEN-KLAD-EDDM<br>KDEN-KLAD-EDDM | tt (96)<br>MsgCount<br>1058<br>1058 | StartTime<br>20080222043332<br>20080222043332<br>20080222043332<br>20080222043332<br>20080222043332<br>20080222043332<br>20080222043332<br>20080222043332<br>20080222043332<br>20080222043332 | EndTime<br>20080222043332<br>20080222043332<br>20080222043332<br>20080222043332<br>20080222043332<br>20080222043332<br>20080222043332<br>20080222043332<br>20080222043332 |                 |             |          |             |                                       | N779UA  |   |

אבתמונה :לחץ עם הכפתור הימני בעכבר על מטוס כלשהוא ב MyFlights ובחר Show MyLog Entries להצגת פרטים נוספים

### 4.2.2 ACARS

## תגית ACARS

| MyFlights (37) | Network (334)    | SmartView (19)  | ACARS    | Al | erts |        |          |
|----------------|------------------|-----------------|----------|----|------|--------|----------|
| Received       | Flight ID        | Registration    | Aircraft | М  | LЫ   | Blc No | U/D      |
| 20071201 154   | 928 <b>NW005</b> | 3 <b>N807NW</b> |          | 1  | **   | @ 2042 | Downlink |
| 20071201 154   | 928 BA0177       | G-BYGF          |          | 1  | **   | @ 2043 | Downlink |
| 20071201 154   | 935 LH0412       | D-AIKJ          |          | 1  | **   | @ 2044 | Downlink |
| 20071201 154   | 943 EI0672       | EI-DEF          |          | 1  | **   | @ 2046 | Downlink |
| 20071201 155   | i003 KL1549      | PH-OFO          |          | 1  | **   | @ 2047 | Downlink |

AirNav RadarBox ממפענח ה ACARS מסוגל לקבל מידע AirNav RadarBox ממפענח ה ACARS מסוגל לקבל מידע DDE. שהתקבל בעזרת חיבור ACARS בתגית זו מוצג מידע קטן ליד כל טיסה שמתקבל עליה מידע ACARS יופיע סמל NyFlight - Network שים לב שבתגיות ACARS.

עמודות הטבלה מאורגנות לפי הנושאים:

תאריך וזמן בו התקבלה ההודעה: Received •
סמל הקריאה של הטיסה: Flight ID •
קוד הרישום )מספר הזנב( של כלי הטיס • Registration •
סוג כלי הטיס • Aircraft •
ACARS • מצב ה • M •

54

תוויות ההודעה :Lbl זיהוי הגוש :Blc מספר ההודעה :No (Downlink) העלאה :U/D

ומאפשר פיענוח בזמן אמת AirNav Systems זמין בעמוד הבית של AirNav של ACARS של ACARS הערה: מפענח ה ACARS. של הודעות

### 4.2.3 MyLog-היומן שלי

| MyLog      |              |              |                      |                     |                        |               |             |              |                     |      | 8                                                                                                    |
|------------|--------------|--------------|----------------------|---------------------|------------------------|---------------|-------------|--------------|---------------------|------|----------------------------------------------------------------------------------------------------|
| Tools      |              |              |                      |                     |                        |               |             |              |                     |      |                                                                                                    |
| 📌 Grids    | Reporter     | all Phot     | tos                  |                     |                        |               |             |              |                     | _    |                                                                                                    |
| Refresh    | (F5)         | Quick Filter |                      | • •                 | *                      | Filter        | Show All    |              |                     |      | and the second second se                                                                                                    |
|            |              | From Date    | e 2008/08/11 00:00   | 00 🔽 ToDate 20      | 08/08/11 23:59:00 💌    | Quick Set     | Today       |              | *                   |      | A                                                                                                    |
| Aircraft ( | 436)         |              |                      |                     |                        |               |             |              |                     | _    |                                                                                                    |
| Edit Cell  | Delete Re    | cord         |                      |                     |                        |               |             |              |                     |      |                                                                                                    |
| ModeS      | Registration | A/C Type     | A/C Name             | ModeSCountry        | Airline                | ADSE          | FirstTime   |              | LastTime            | C    |                                                                                                    |
| 3412C9     | EC-HJP       | B738         | Boeing 737-85P       | Spain               | Air Europa             |               | 2008/08     | /11 09:57:30 | 2008/08/11 09:59:44 | ^    |                                                                                                    |
| 3414CB     | EC-HQL       | A320         | Airbus A320-214      | Spain               | Iberia                 | Y             | 2008/08     | /11 08:19:13 | 2008/08/11 08:21:07 | =    |                                                                                                    |
| 342045     | EC-IOR       | B733         | Boeing 737-382       | Spain               | Hola Airlines (Cubana) |               | 2008/08     | /11 08:30:21 | 2008/08/11 08:54:07 |      |                                                                                                    |
| 342297     | EC-ITP       |              | Fairchild SA-227BC M | f Spain             | TopFly                 |               | 2008/08     | /10 18:05:00 | 2008/08/11 08:04:55 |      | EI-DAJ                                                                                                    |
| 3423CD     | ECJQV        | MD83         | McDonnell Douglas.   | Spain               | Untitled (Swiftair)    |               | 2008/08     | /10 20:03:14 | 2008/08/11 08:08:37 |      |                                                                                                    |
| 38471A     |              |              |                      | France              |                        |               | 2008/08     | /11 09:38:01 | 2008/08/11 10:04:06 |      |                                                                                                    |
| 3912E1     | F-GEXB       | B744         | Boeing 747-483M      | France              | Air France             | Y             | 2008/08     | /10 10:01:12 | 2008/08/11 09:28:05 |      |                                                                                                    |
| 391E0A     | F-GHQK       | A320         | Airbus A320-211      | France              | Air France             | Y             | 2008/08     | /11 09:03:43 | 2008/08/11 09:13:45 |      |                                                                                                    |
| 392265     | F-GITF       | B744         | Boeing 747-428       | France              | Air France             | Y             | 2008/08     | /11 09:54:04 | 2008/08/11 10:07:15 |      | Real and the second second sec |
| 39452F     | F-GRJP       | CRJ1         | Canadair CL-600-2B1  | France              | Air France (Brit Air)  |               | 2008/08     | /11 08:27:06 | 2008/08/11 08:36:07 |      | 0                                                                                                    |
| 394724     | F-GRZE       | CRJ7         | Canadair CL-600-2C1  | France              | Air France (Brit Air)  |               | 2008/08     | /10 09:30:23 | 2008/08/11 09:32:26 |      |                                                                                                    |
| 3949E1     | F-GSPB       | B772         | Boeing 777-228/ER    | France              | Air France             | Y             | 2008/08     | /11 09:58:13 | 2008/08/11 10:05:54 | -    | the second second                                                                                                    |
| 3949F8     | F-GSPI       | R772         | Roeina 777-228/FR    | France              | <b>Sir France</b>      | Y             | 2008/08     | /11 09-41-22 | 2008/08/11 10:01:54 | ×    |                                                                                                    |
| <          |              |              | (0)                  |                     |                        |               |             |              | 2                   | 1    | FIDAL                                                                                                    |
| Flights f  | or Select    | ed Aircraft  | (6)                  |                     |                        |               |             |              |                     | _    | EI-DAJ                                                                                                    |
| Callsign   | Route        |              | MsgCount             | StartTime           | EndTime                | StartAltitude | EndAltitude | StartGS 8    | EndGS StartPosition |      |                                                                                                    |
| RYR945C    |              |              | 89                   | 2008/08/11 10:05:46 | 2008/08/11 10:07:16    | 38000         | 38000       | 421          | 422 N51 47.1 E051 4 | 47.1 |                                                                                                    |
| RYR9428    |              |              | 404                  | 2008/08/10 17:26:58 | 2008/08/10 18:02:34    | 26350         | 23675       | 150          | 491 N53 25.4 E053 2 | 25.4 |                                                                                                    |
| RYR1125    |              |              | 875                  | 2008/08/10 15:25:33 | 2008/08/10 15:51:04    | 19775         | 17850       | 352          | 319 N51 11.6 E051 1 | 11.6 |                                                                                                    |
| BYB1124    | EIDW-EG      | KK           | 102                  | 2008/08/10 14:01:43 | 2008/08/10 14:03:50    | 21575         | 19000       | 441          | 426 N50 42.5 E050 4 | 42.5 |                                                                                                    |
| RYR52      |              |              | 129                  | 2008/08/10 11:49:10 | 2008/08/10 12:29:31    | 17000         | 20000       | 374          | 348 N51 28.1 E051 2 | 28.1 |                                                                                                    |
| RYR50T     |              |              | 43                   | 2008/08/10 10:25:25 | 2008/08/10 10:43:20    | 23000         | 16000       | 344          | 378 N53 12.7 E053 1 | 12.7 |                                                                                                    |
|            |              |              |                      |                     |                        |               |             |              |                     |      |                                                                                                    |
| <          |              |              |                      |                     |                        |               |             |              |                     | > <  |                                                                                                    |
| 436 Air    | rraft shown  |              | 6 Flight(s) shown    |                     |                        |               |             |              |                     | -1   |                                                                                                    |
| THE PLE    |              | _            | or agin(a) anomit    |                     |                        |               | _           | _            |                     | _    |                                                                                                    |

## תגית MyLog (היומן שלי)

הוא חלק יחודי בוא ניתן להחזיק רשימה של כל כלי הטיס שהתקבלו, במילים אחרות זהו האוסף של MyLog כל הטיס שהתקבלו אצלך

Explore בראש העמוד ניתן לראות את כל המסננים המהירים הזמים כדי לעבור על המידע בקלות. הכפתור .פותח את התיקיה בה נשמרו התמונות של כלי הטיס Photo

העמודות של טבלת כלי הטיס מראים:

סוג כלי הטיס :Mode S מצב :Registration מצב :ACARS ACARS מצב :ACARS Aircraft Type קוד :ICAO שם כלי הטיס בפורמט מלא :Mode S Country המדינה שאליה מתאים קוד הרישום :Mode S Country Airline: חברת התעופה - ADSB אם כלי הטיס משדר מידע "Y" מסומן ב ADSB: זמן ותאריך בהם התקבל מידע אודות כלי הטיס לראשונה
First Time Received: אם כלי הטיס לראשונה - Last Time Received: .
Comment: ערכון המידע האחרון שהתקבל לפי הטיס המסומן לפי העמודות הבאות - .
Comment: סימן הקריאה שהוקלט עבור כלי טיס זה - CallSign: .
סימן הקריאה שהוקלט עבור כלי טיס זה - .
Route: .
Message count: מודיעות הבאות - .
זמן התחלה - .
דמן התחלה - .
דמן התחלה - .
דמן התחלה - .
רודיעות - .
רודיעות - .
רודיעות - .
רודיעות - .
רודיעות - .
רודיעות - .
רודיעות - .
רודיעות - .
רודיעות - .
רודיעות - .
רודיעות - .
רודיעות - .
רודיעות - .
רודיעות - .
רודיעות - .
רודיעות - .
רודיעות - .
רודיעות - .
רודיעות - .
רודיעות - .
רודיעות - .
רודיעות - .
רודיעות - .
רודיעות - .
רודיעות - .
רודיעות - .
רודיעות - .
רודיעות - .
רודיעות - .
רודיעות - .
רודיעות - .
רודיעות - .
רודיעות - .
רודיעות - .
רודיעות - .
רודיעות - .
רודיעות - .
רודיעות - .
רודיעות - .
רודיעות - .
רודיעות - .
רודיעות - .
רודיעות - .
רודיעות - .
רודיעות - .
רודיעות - .
רודיעות - .
רודיעות - .
רודיעות - .
רודיעות - .
רודיעות - .
רודיעות - .
רודיעות - .
רודיעות - .
רודיעות - .
רודיעות - .
רודיעות - .
רודיעות - .
רודיעות - .
רודיעות - .
רודיעות - .
רודיעות - .
רודיעות - .
רודיעות - .
רודיעות - .
רודיעות - .
רודיעות - .
רודיעות - .
רודיעות - .
רודיעות - .
רודיעות - .

### 4.2.4 Alerts-התראות

## התראות) Alerts (התראות)

| Mode-S     e.g. 40040C or     A22E*                | ✓ Registration<br>e.g. G-BNLU or<br>N92* G-FAST<br>G-VIIC | ■ Range<br>Any flight that is within a 50<br>Nautical Mile radius of the location below<br>Lat Long<br>In case you don't know the Lat/Long of<br>the location type the location name<br>(Airport, VOR, NDB or Cky) and cick the<br>"Find Lat/Long" button below | Flight ID e.g. BAW2 BA292 BAW292 Aircraft e.g. B744 or A38* Squawk |
|----------------------------------------------------|-----------------------------------------------------------|----------------------------------------------------------------------------------------------------|--------------------------------------------------------------------|
| Type of Alert                                      | C\Program Files\                                          | Find Lat/Long Home                                                                                                    | 7700 7600                                                          |
| Show a Notifica<br>Send an Email<br>Execute a file | ation Message<br>to the following add                     | resses:                                                                                                    | ita\duu Brows                                                      |
| Show a Notifica                                    | ation Message<br>to the following add                     | resses:                                                                                                    | Halduu Brows                                                       |

, היא היכולות לשלוח הודעה לדואר האלקטרוני AirNav RadarBox אחת התכונות השימושיות ביותר של לקבל התראה בחלון קופץ או לשלוח הזהרה בכל פעם שכלי טיס מסויים, מספר טיסה, חברת תעופה וכיו"ב Alerts. מתקבל. הדבר מתבצע ע"י תגית

יצירת התראות מידע מפורט אודות יצירה של התראות קיים בפרק.

## 4.2.5 Reporter-т

# הדיווח) Reporter (הדיווח)

| dog                                                              |                                               |                             |                                        |                                            |                  |                 | 1             |
|------------------------------------------------------------------|-----------------------------------------------|-----------------------------|----------------------------------------|--------------------------------------------|------------------|-----------------|---------------|
| nols                                                             |                                               |                             |                                        |                                            |                  |                 |               |
| 🖊 Grids 📄 Reporter 🚜                                             | All Photos                                    |                             |                                        |                                            |                  |                 |               |
|                                                                  |                                               |                             |                                        |                                            |                  |                 |               |
| What to Report                                                   |                                               | Save the Report             |                                        |                                            |                  |                 |               |
| <ul> <li>Today's entries</li> </ul>                              |                                               | Copy to Clip                | board                                  |                                            |                  |                 |               |
| O Yesterday's entries                                            | Generate                                      | Save to                     | File                                   |                                            |                  |                 |               |
| Send by Email                                                    |                                               |                             |                                        |                                            |                  |                 |               |
| Subject AirNav RadarB                                            | ox Log 2008/08/11 (Birmir                     | ngham UK)                   |                                        |                                            |                  |                 |               |
| Becinients (comma senara                                         | ted                                           |                             |                                        |                                            |                  |                 |               |
|                                                                  |                                               |                             |                                        |                                            |                  |                 |               |
| Auto Send report daily                                           | at 00:00 UTC                                  | Ser                         | dNow                                   |                                            |                  |                 |               |
|                                                                  |                                               |                             |                                        |                                            |                  |                 |               |
| Report Draft Automatic Report                                    | Log                                           |                             |                                        |                                            |                  |                 |               |
| Report generated by<br>Advanced Real-time<br>http://www.airnavsy | AirNav RadarBox<br>Radar Decoder<br>stems.com | \$ 2009                     |                                        |                                            |                  |                 | 1             |
| Log Author: RadarBo                                              | x User                                        |                             |                                        |                                            |                  |                 |               |
| Location: Birmingha                                              | R                                             |                             |                                        |                                            |                  |                 |               |
| Commuted at 2009/0                                               | 0/11 10-12-10 HT                              | rc.                         |                                        |                                            |                  |                 |               |
| Valid for 2008/08/1<br>447 Aircraft Logged                       | 1                                             |                             |                                        |                                            |                  |                 |               |
| Mode S Flight                                                    | Route                                         | Regist Airc                 | Airline                                | Date and Time                              |                  |                 |               |
| * A0A728                                                         |                                               |                             |                                        | 2008/08/11 08:02:01                        |                  |                 |               |
| * AE1526                                                         |                                               | 167110                      | USA - Marines                          | 2008/08/11 10:04:06                        |                  |                 |               |
| 4C8023<br>* AE07BA                                               |                                               | 5B-DBV B738<br>62-3557 K35R | Eurocypria Airlines<br>USA - Air Force | 2008/08/11 08:25:06<br>2008/08/11 08:36:27 |                  |                 |               |
| <ul> <li>AE07F5 RCH970</li> <li>ADFEB8 S2943</li> </ul>          |                                               | 97-0043 C17<br>98-0002 B752 | USA - Air Force<br>USA - Air Force     | 2008/08/11 09:31:35<br>2008/08/11 09:43:25 |                  |                 |               |
| * 4D201C<br>4D2024 AMC6108                                       |                                               | 9H-AEF A320<br>9H-AEN A320  | Air Halta<br>Air Malta                 | 2008/08/11 08:13:39 2008/08/11 07:54:19    |                  |                 |               |
| * 4D2025                                                         |                                               | 9H-AEO A320                 | Air Malta                              | 2008/08/11 10:13:11                        |                  |                 |               |
| * 896160 ETD042                                                  | EIDW-OMAA                                     | A6-EYL A332                 | Etihad Airways                         | 2008/08/11 10:02:17                        |                  |                 |               |
| C01734 ACA898                                                    | CYUL-EDDF                                     | C-FIUL B773                 | Air Canada<br>Air Canada               | 2008/08/11 09:35:56                        |                  |                 |               |
| C0173A ACA871<br>* C0173E ACA869                                 | EGLL-CYYZ                                     | C-FIUR B773<br>C-FIUV B773  | Air Canada<br>Air Canada               | 2008/08/11 09:58:46<br>2008/08/11 08:21:07 |                  |                 |               |
| C021FD ACA876                                                    |                                               | C-FMWQ B763                 | Air Canada                             | 2008/08/11 08:17:57                        |                  |                 | ~             |
| 0 0 10 0 0 4                                                     | <b>9</b> × 6                                  | RB2009 Buos                 | txt 🚯 Aimay Utilities-H                | 2 Windows Expl • (                         | 20080807 - Draft | AirNay RadarBox | 0002 <b>-</b> |
|                                                                  | O N O                                         |                             |                                        |                                            |                  |                 |               |

AirNav ניתן לחלוק עם חברים פרטים על כלי הטיס המתקבלים ב (Reporter) בעזרת שימוש בכלי הדיווח .RadarBox

-Today's entries) כדי להשתמש בכלי כראוי יש לייצר דוח. כדי לעשות זאת בחר את תווך התאריכים הרצוי לאחר מכן .Generate הכניסות של אתמול( ולאחר מכן לחץ על -yesterday's entries הכניסות של היום או ניתן לשמור את הדוח ע"י העתקתו או שמירתו לקובץ

ניתן לערוך את התגית הזו ישירות בתוכנה. לאחר ."Report Draft" טיוטה של הדוח שיוצר מוצגת בתגית ובכך תוכל לשתף את Send Now הזנת הנושא וכתובת דואר אלקטרוני של הנמען אליו ישלח הדוח לחץ על .הדוח עם חבריך. ישנה גם אפשרות לשלוח את הדוח באופן אוטומטי בחצות כל יום

ניתן לראות אילו דוחות נשלחו באופן אוטומטי בתגית "Automatic Report Log" .

לפרטים נוספים יצירת דוחות ראה את הנושא.

### 4.2.6 Database Explorer-דפדפן מסד הנתונים

## Database Explorer (דפדפן מסד הנתונים)

| Select Lable | aircraft |      |                  |                    | ~         |    |
|--------------|----------|------|------------------|--------------------|-----------|----|
|              | actype   |      |                  |                    |           | 1  |
| MS           | aiciaít  |      |                  |                    |           |    |
| AE0676       | artines  |      |                  |                    |           |    |
| AE0677       | routes   |      |                  |                    |           |    |
| AE0678       | 00-0173  | C17  | Boeing C-17A GL  | USA - Air Force    | P-73      |    |
| AE0679       | 00-0174  | C17  | Boeing C-17A GL  | USA - Air Force    | P-74      |    |
| AE0811       | 00-0175  | C17  | Boeing C-17A GL. | USA - Air Force    |           |    |
| AE0812       | 00-0176  | C17  | Boeing C-17A GL. | USA - Air Force    | P-76      |    |
| AE0813       | 00-0177  | C17  | Boeing C-17A GL. | USA - Air Force    | P-77      |    |
| AE0814       | 00-0178  | C17  | Boeing C-17A GL. | USA - Air Force    | P-78      |    |
| AE0815       | 00-0179  | C17  | Boeing C-17A GL. | USA - Air Force    | P-79      |    |
| AE0816       | 00-0180  | C17  | Boeing C-17A GL. | USA - Air Force    | P-80      |    |
| AE0817       | 00-0181  | C17  | Boeing C-17A GL. | USA - Air Force    | P-81      |    |
| AE0818       | 00-0182  | C17  | Boeing C-17A GL. | USA - Air Force    | 82        |    |
| AE08E3       | 00-0183  | C17  | Boeing C-17A GL. | USA - Air Force    | P-83      |    |
| AE08BE       | 00-0184  | C17  | Boeing C-17A GL. | USA - Air Force    | P-84      |    |
| AE08CF       | 00-0185  | C17  | Boeing C-17A GL. | USA - Air Force    |           |    |
| AE093C       | 00-1053  | C560 |                  |                    |           |    |
| 4B8208       | 003      | GLF4 | Mikoyan-Gurevi   | Poland - Air Force |           |    |
| AE0443       | 00-9001  | B752 | Boeing C-32B (7  | USA - Air Force    | 25494/611 |    |
| AE10C1       | 01       | GLF5 | Gulfstream Aero  | USA - Coast Gu     | 653       |    |
| 6            |          |      |                  |                    | >         | 41 |

AirNav RadarBox מגיע עם 5 טבלאות תעופה מדוייקות.

```
    Aircraft Type – סוג כלי התעופה
    - כלי תעופה
    - Aircraft
    חברות תעופה
    Airports
    - שדות תעופה
    Routes
```

ניתן לדפדף, לחפש, ולערוך את הגדרות מסד הנתונים בעזרת חלון זה. בצידו השמאלי התחתון של החלון המספר הכולל של רישומים פעילים מוצג.

חלק כלי התעופה של מסד הנתונים מתמלא באופן אוטומטי כאשר כלי טיס חדש מתגלה )נדרש חיבור (לאינטרט

### 4.2.7 Preferences-העדפות

### Preferences (העדפות)

הנגיש מתוך תפריט Preferences ניתן להתאים באופן אישי את האופן בו התוכנה עובדת. זה נעשה בחלון File.

כללי – General

| Preferences                                                                                                    | X                                                                                                    |
|----------------------------------------------------------------------------------------------------|----------------------------------------------------------------------------------------------------|
| General RadarBox Home Station Data Map Colors                                                                                                    |                                                                                                    |
| General       RadarBox       Home Station Data       Map Colors         Time and Date       Change Windows Time and Date       Set Time and Date         Change Windows Time and Date Settings.       Set Time and Date         Radar Rings / Line of sight range       Image of the set transmission of the set transmission of transmission of transmission of transmissin of transmission of transmission of transmission of tr | Internet Proxy Settings  Use Internet Explorer Proxy Settings Use Proxy Settings Defined Below  Proxy Server Proxy Post Proxy Username Proxy Password Basic Authetication  Grid Visible Columns  Grid Visible Columns  Grid Visible Columns  Changed Tracking Status ACARS Status Status Status Status Status Mulog Use Local Times on MyLog  Clear Drop-Down List  Clear Drop-Down List |
| Folder                                                                                                    | Clear Drop-Down List Entries                                                                                                    |
|                                                                                                    | Apply OK Cancel Help                                                                                                    |

• Set Time and Date: פותח את חלון הגדרת השעה והתאריך של חלונות

Radar Range Rings: משרטט טבעות טווח מכ"ם ממוררכזת שביב מיקום הבית

Clear Reset Polar Diagram: מיקום אנטנה מאתחל את הגרף הקוטבי לפני בדיקה של

Use Local Time on MyLog: שימוש בזמן מקומי ביומן

Aircraft Label Setting: הגדרות תוויות כלי טיס – סוג, גודל וקטורי תחזית קווי שובל
 והגדרות אחרות של תצוגת מפה

הגדרות שרת פרוקסי Internet Proxy Settings:

• Grid Visible Columns: בחר אילו עמודות תוצגנה בטבלאות MyFlights - Network

#### Screen Shot Auto FTP Upload (העלאה אוטומטית של תמונות מסך לשרת FTP )

למקום לפי בחירתך. ההעלאה מעוכבת ב- 5 דקות על JPG כלי זה מאפשר לך להעלות תמונת מסך בקובץ כבר ככה RadarBox מנת לעמוד בהגבלות בין לאומיות על הצגה של פרטי תעופה חיים. כיוון שהרשת של מעוכבת ב- 5 דקות כך שמידע חי אודות מיקום כלי טיס הוא לפחות בן 5 דקות ומיקומים מהרשת הם לפחות בני 10 דקות. באחריות המשתמש לוודא שהוא אינו מפר חוקים מקומיים בהעלאת המידע לרשת

סמן על מנת להפעיל את השירות **:Active** 

שם המשתמש שניתן לך מהשרת אליו אתה מעלה את הקבצים : הסיסמה לחשבונך בשרת אליו מועלים הקבצים :Password Host: כתובת האתר אליו מועלים הקבצים, לדוגמה: homepages.demon.co.uk בדרך כלל פורט 21 – FTP הפורט )יציאה( דרכו תועבר תקשורת Folder: התיקיה בה תשמר התמונה על השרת, לדוגמה

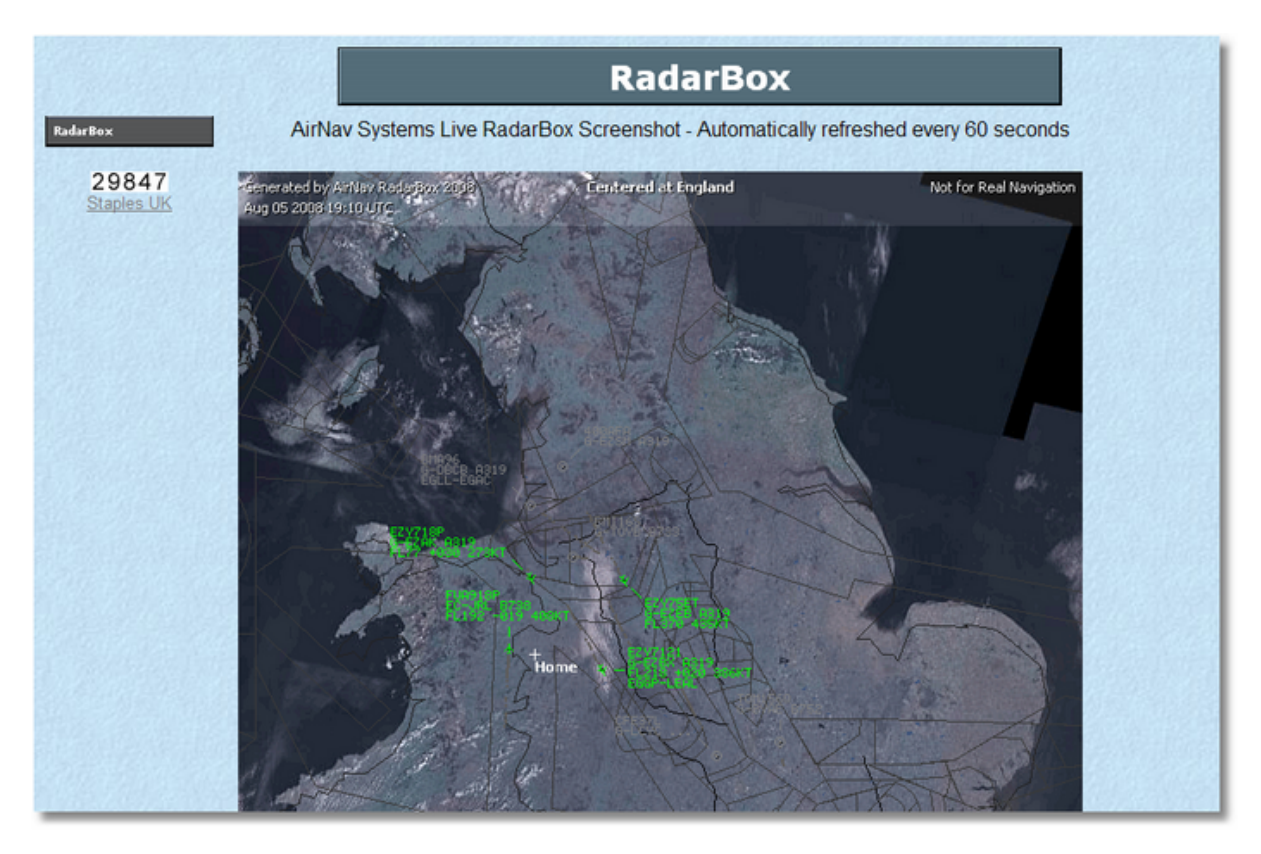

RadarBox

| eneral RadarBox Home Station Data Map Colors                                                                                                    |                                                                                                    |
|----------------------------------------------------------------------------------------------------|----------------------------------------------------------------------------------------------------|
| Share Flight Data on RadarBox Network<br>In some countries it may be ilegal to share<br>flight data.<br>You have to assume total responsability on the<br>consequences of sharing flight data.<br>Please note that data will be shared with a 5<br>minute delay.                                                                                                    | Timeout for MyFlights         Seconds to mark a flight<br>as timeout when no<br>information was received<br>from it.         30 (*)         Seconds to hide timeout<br>flights.                                         |
| Transition Altitude         Above this value altitude (in feet) will be shown as Flight Levels.         QNH (to display AMSL below transition altitude set above)         1005 (*)         Photo Options         By checking the boxes below an aircraft picture will be downloaded and the aircraft data table will automatically be updated from the Internet.         Image: Download Aircraft Photo         Image: Download 2 Photos for each Aircraft | Timeout for Network Flights         Seconds to mark a flight<br>as timeout when no<br>information was received<br>from it.         90       Seconds         Seconds to hide timeout<br>flights.       180       Seconds |
| Screen Refresh Rate (miliseconds)<br>Usually 1000 ms (1 sec).<br>For slower computer<br>suggested values are<br>greater than 2000 ms.                                                                                                    |                                                                                                    |
|                                                                                                    | Apply OK Cancel Help                                                                                                    |

• Share Flight data on RadarBox Network: סמן תיבה זו אם אתה מעוניין שמשתמשים אחרים יוכלו לראות טיסות שאתה קולט

Transition Altitude and QNH: סמן את זה כדי לשנות בין גובה ברגל ליחידות Flight Level
 Photo Options: מספר אפשרויות כדי להתאים אישית את הדרך בה תמונות מורדות מהאינטרנט
 Route Auto-Populate: נתיבי האוויר של כלי טיס יתמלאו באופן אוטומטי ממסד הנתונים באינטרנט
 Timeout for MyFlight: בורר כמה זמן כלי טיס יוצג לאחר שאבד האות ממנו. טיסות שזמן עבר תוצגנה

Timeout for Network Flights: בורר כמה זמן טיסות מהרשת תוצגנה לאחר שהתנתק הקשר
 Screen Refresh Rate: ממפה את קצב רענון המסך הגדל את הזמן כדי לקצר את זמן הטעינה במחשב
 Custom Legend List: בחר האם להראות או להסתיר את מיקום הבית.

הגדרות ראה :הערה Timeout בפרק המשתמשים המתקדים למידה נוסף אודות ההגדרות האדרות ראה.

#### Home Station Data (מידע על תחנת הבית)

|             | larBox    | Home       | Station Da  | ta Map Colors |                |                  |   |  |
|-------------|-----------|------------|-------------|---------------|----------------|------------------|---|--|
| -Enter your | r Home L  | Locatio    | n           |               | -Station Data- |                  |   |  |
|             | Auto      | Detect     | t my Locati | on            | Your Name      | John Smith       |   |  |
|             | 5.4       |            |             |               | City           | London           |   |  |
| below opt   | ions.     | at is clos | sest to you | from the      | Country        | UK               |   |  |
|             |           |            |             | *             | Email          | jsmith@email.com | 1 |  |
| Or enter y  | our Latib | ude/Lo     | ongitude di | rectly in the |                |                  |   |  |
| Dowes Del   | 52 001    | 00         | 1 9500      | 1             |                |                  |   |  |
| Latitude    | 33.000    |            | -1.3300     | Longitude     |                |                  |   |  |
|             |           |            |             |               |                |                  |   |  |
|             |           |            |             |               |                |                  |   |  |
|             |           |            |             |               |                |                  |   |  |
|             |           |            |             |               |                |                  |   |  |
|             |           |            |             |               |                |                  |   |  |
|             |           |            |             |               |                |                  |   |  |
|             |           |            |             |               |                |                  |   |  |
|             |           |            |             |               |                |                  |   |  |
|             |           |            |             |               |                |                  |   |  |
|             |           |            |             |               |                |                  |   |  |
|             |           |            |             |               |                |                  |   |  |

בחלון הראשי מיקום הבית Go to Home Location - : בחלון הראשי מיקום הבית Go to Home Location - : יהיה מרוכז כראוי

• Map Colors (צבעי מפה)

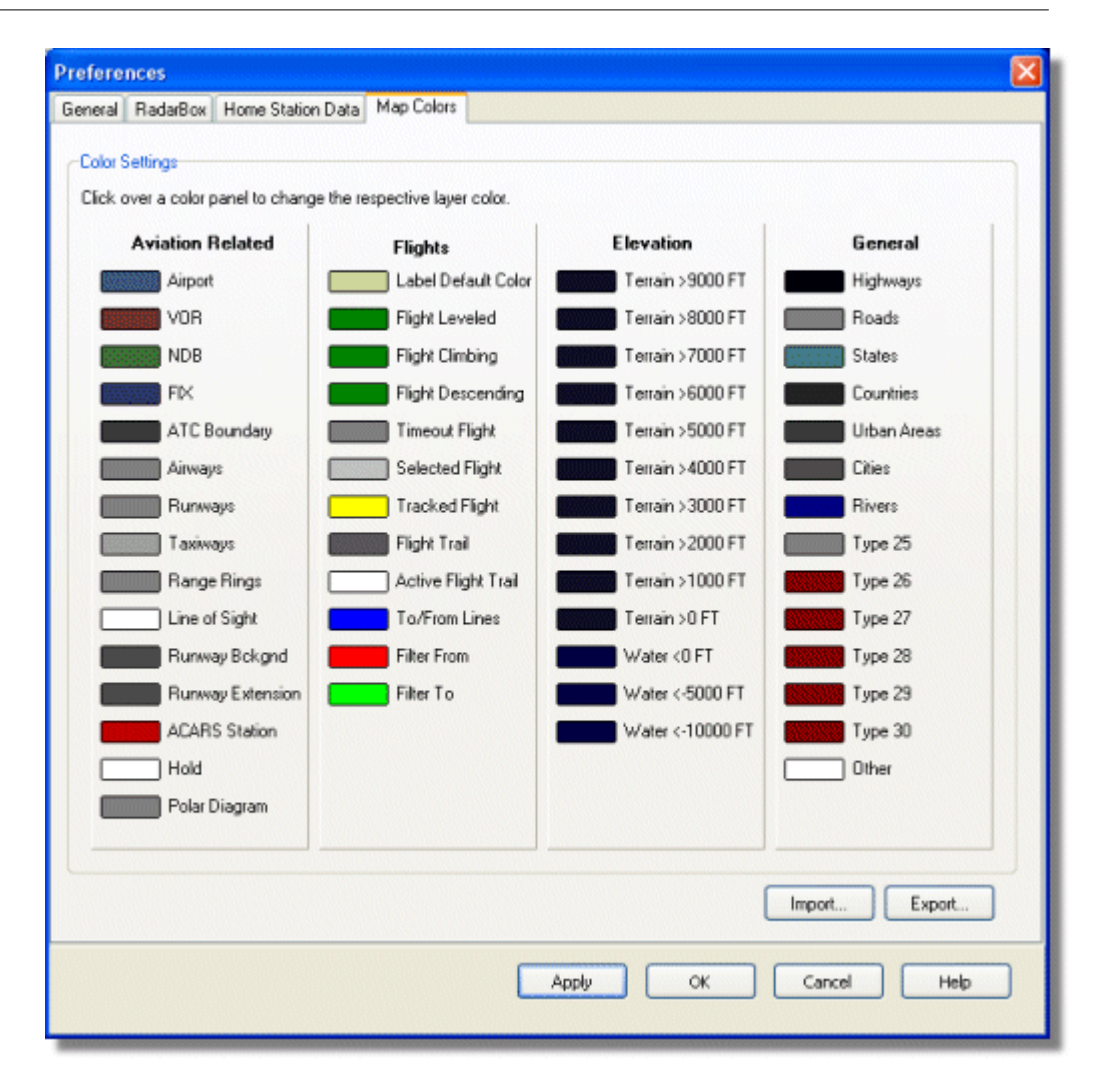

התאם אישית את האופן בו המפות מצויירות. לחצן עכבר שמאלי על לוח הצבע כדי לשנות את צבע המפה.
 אם ברצונך לשמור את הגדרות הצבא לשימוש מאוחר יותר

• שבתוך התיקיה של Color כדי לשמור את קובץ ההגדרות בתיקיה של AirNav השתמש ב RadarBox 2009.

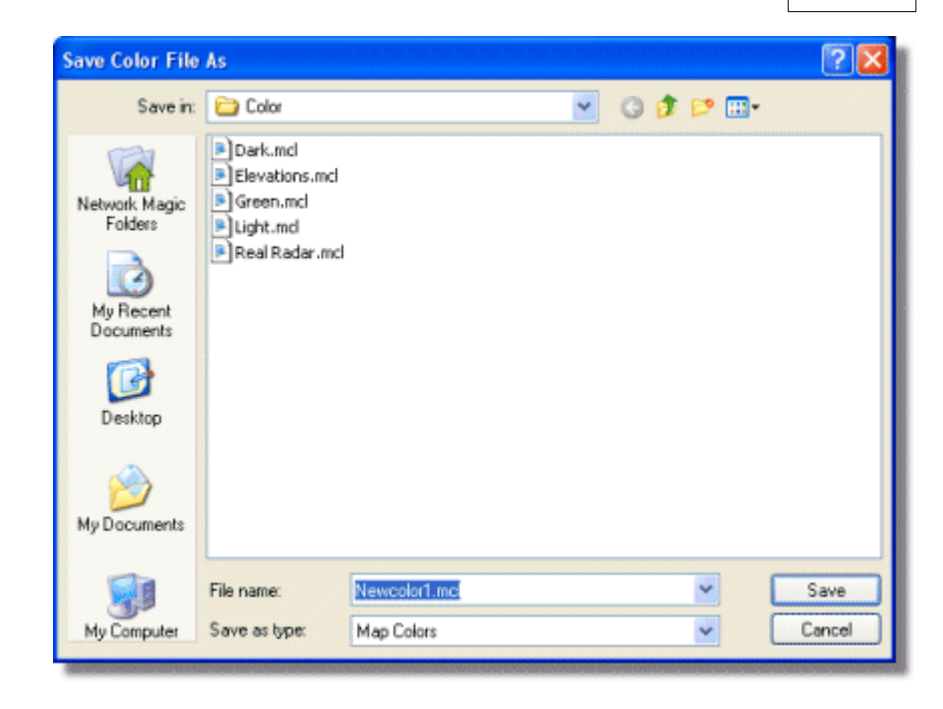

• הגדרת הצבע המותאמת תופיע לאחר מכן בתפריט הנגלל של סרגל המפות).

| 🕍 - (●) + - < >              | - 🎘 - 🛃 🛛          | 🕀 🗟 😵 🔛 🕅 - 📴 - 🛛 |
|------------------------------|--------------------|-------------------|
| Show All Airline             | <u>D</u> ark       | Carl Destination  |
| MyFlights (30) Network (250) | Elevations         | ARS Alerts        |
|                              | Green              |                   |
| Quick Filter                 | Light              | ▼                 |
| Mode S Flight ID             | <u>R</u> eal Radar | ıft Airline Route |

אליהם mcl - שים לב שניתן לשתף את ההגדרות שלך עם חברים באמצעות שליחה של קובץ ה.

#### AirNav RadarBox Help

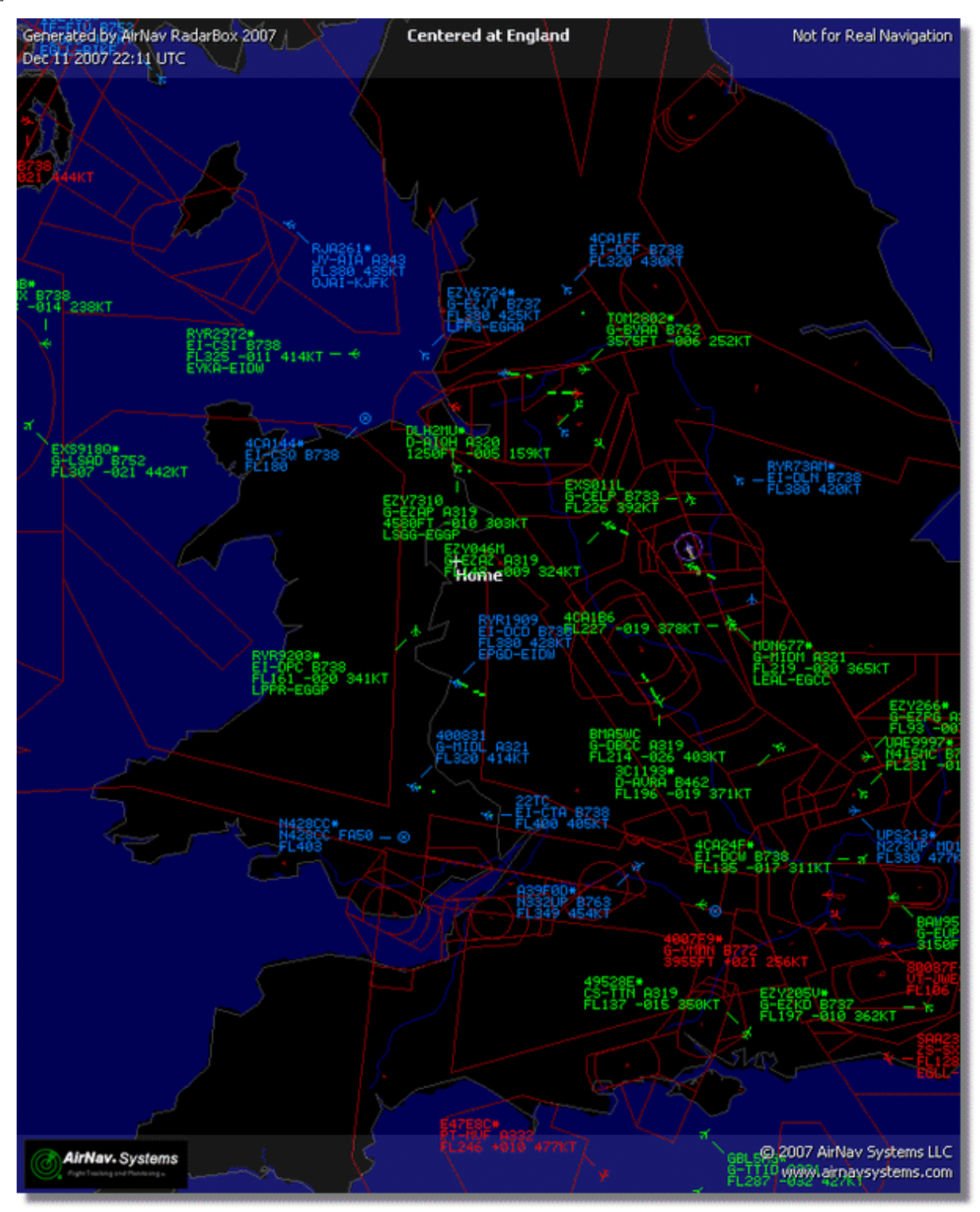

דוגמה להגדרת הצבע המותאמת

66

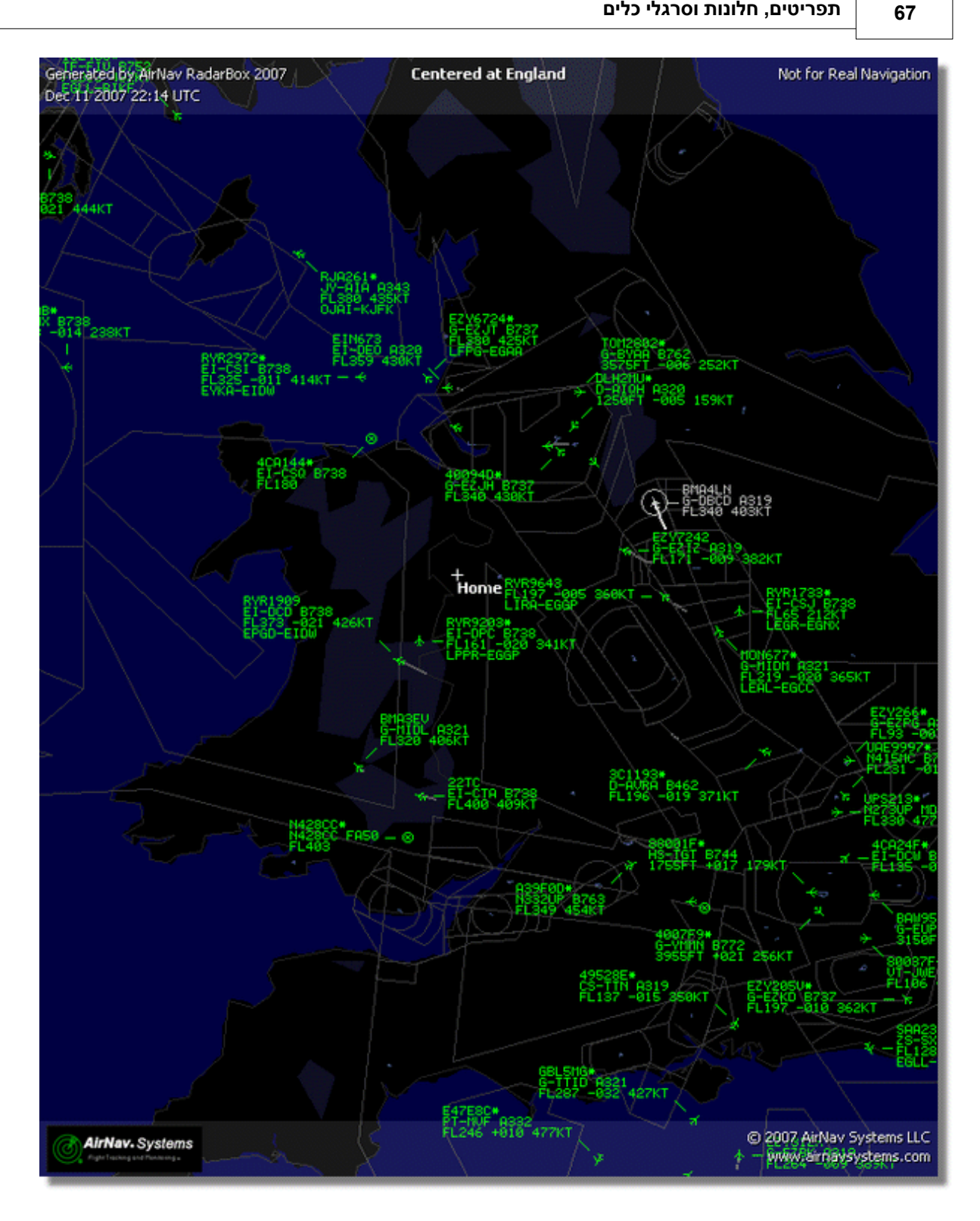

Copyright 2010 by AirNav Systems

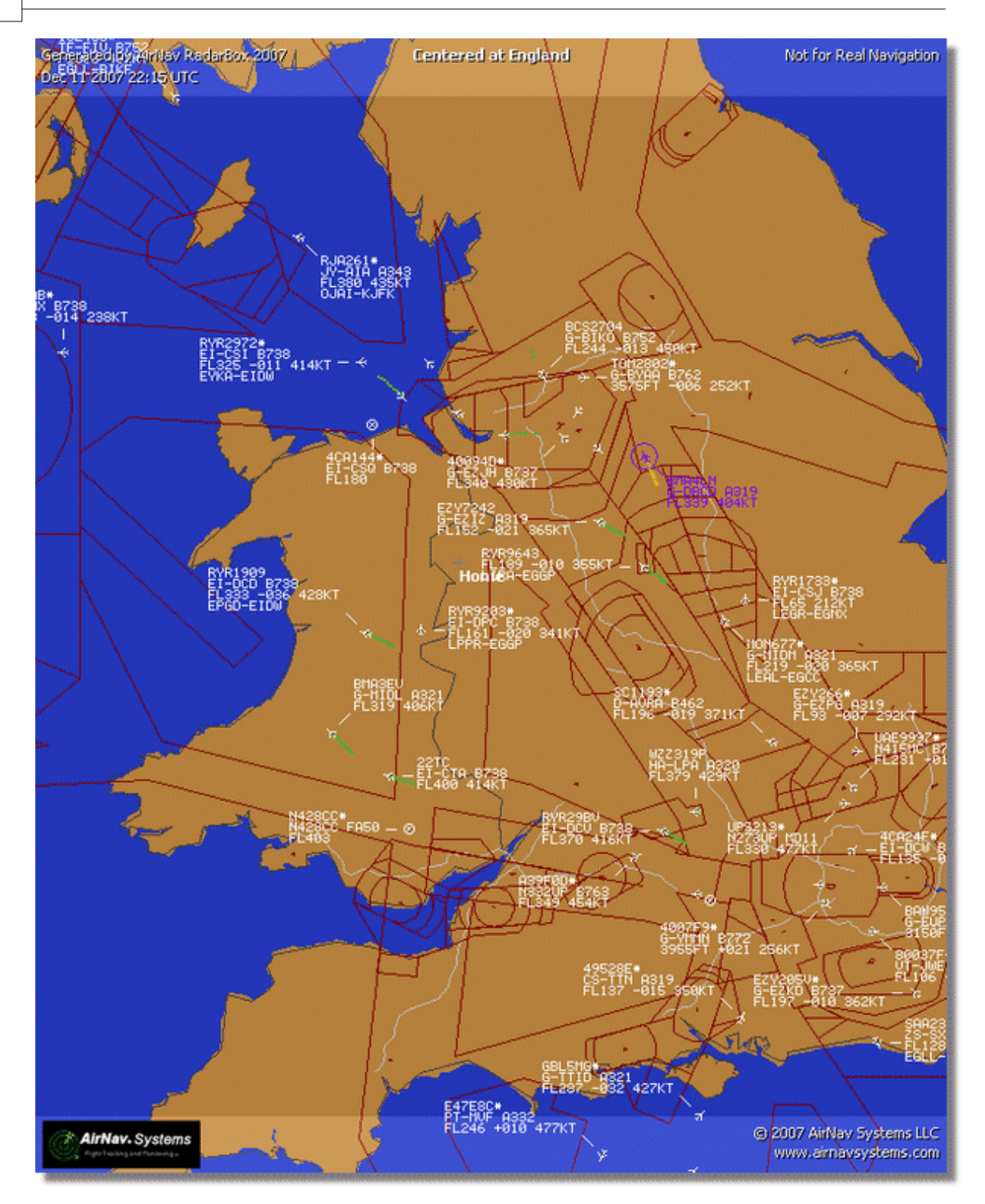

- תפריטים 4.3
- 4.3.1 File

# File Menu (תפריט קובץ)

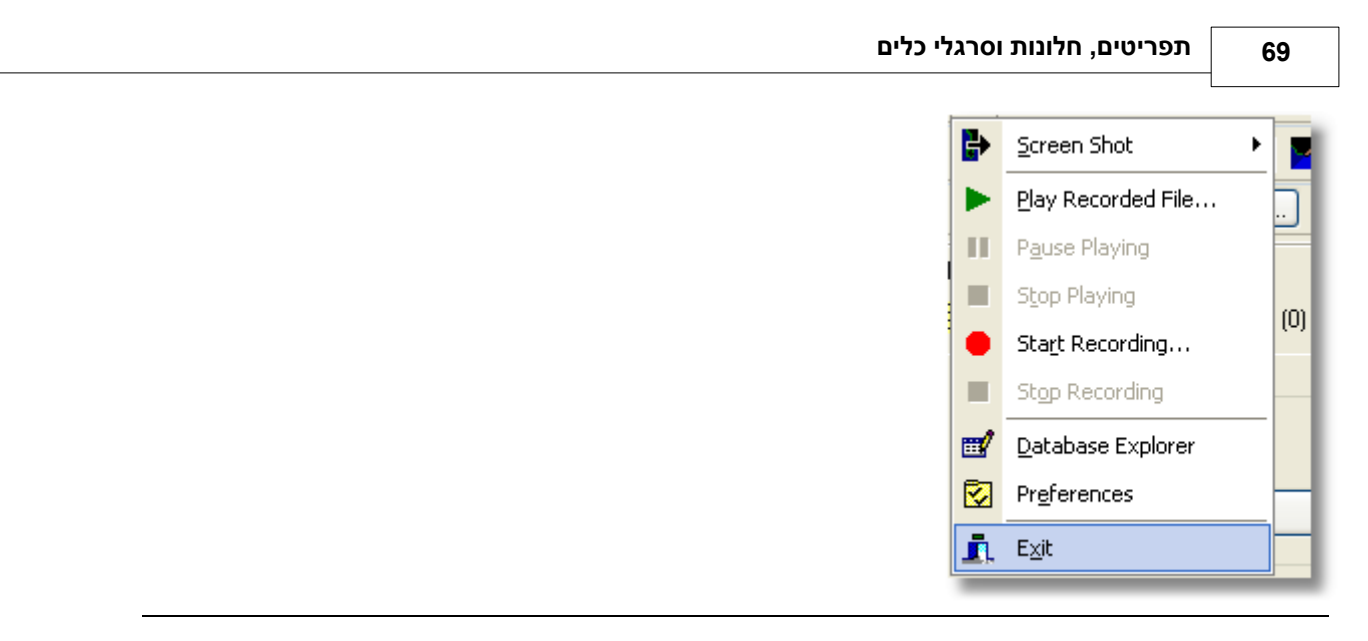

screen Shot: יצירה, שמירה, שיתוף ועיון בתמונות מסך

### AirNav RadarBox Help

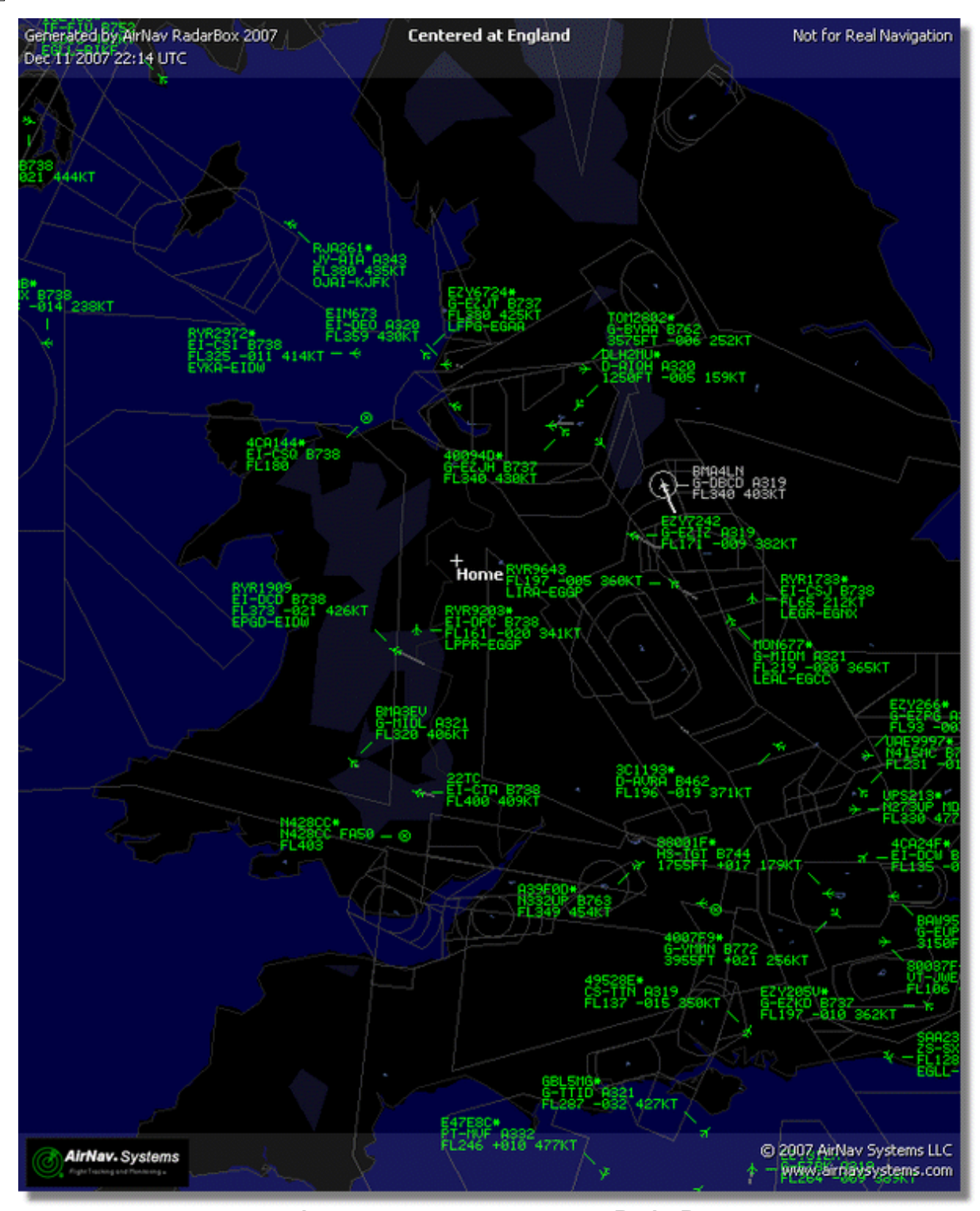

בתמונה :תמונת מסך שנוצרה על ידי RadarBox

Play Recorded File: הקלטה/הרצה חוזרת ראה את הפרק

Database Explorer: דפדפן מסד הנתונים ראה את הפרק

Preferences: חלון העדפות פותח את

Exit: סוגר את AirNav RadarBox 2009

70

4.3.3

Map

# File Menu (תפריט המסננים)

71

| <u>O</u> pen Filter     | <u></u> |
|-------------------------|---------|
| <u>N</u> ew Filter      |         |
| <u>S</u> ave Filter     |         |
| S <u>a</u> ve Filter As |         |
| 1                       | Ч       |
| 2                       |         |
| <u>3</u>                |         |
| <u>4</u>                |         |
| 5                       | H       |
| Advanced Filters        |         |
|                         |         |

ניתן לבחור איזה מידע יוצג על המפה. שימוש במסננים לעוד מידע על מסננים, קרא את הפרק.

New Filter: מבטל את כל המסננים שהיו בשימוש ויוצר אחד חדש

Open Filter: טוען מסנן שמור ומחל אותו על החלון הפעיל

Save Filter: שומר את המסנן הנוכחי לקובץ תוך שימוש בשם הנוכחי

Save Filter As: שומר בשם את המסנן לקובץ

Advanced Filters: פותח את חלון המסננים המתקדמים

Maps Menu (תפריט מפות)

## 4.3.2 Filters

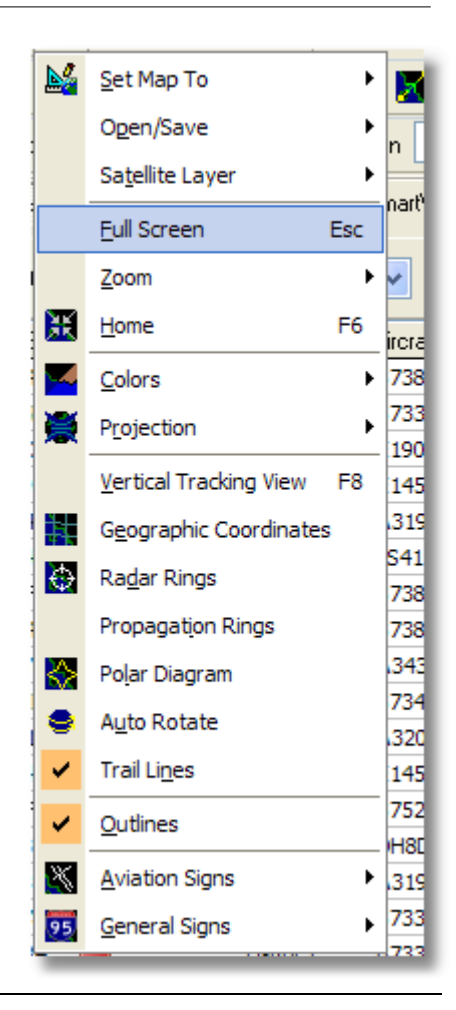

Set Map To: מזיז ומתאים במהירות את המפה למיקום הרצוי

Open/Save: יצירת אפשרויות מפה חדשות, פתיחה ושמירה של אפשרויות מפה.

Satellite Layer: מוריד תמונת לווין לאיזור המפה, טוען תמונות לווין שהורדו בעבר.

שכבת הלווין עובדת באותו אופן שחלון המפה הרגיל פועל, מלבד שהאיזור המכוסה בתמונת הלווין הוא האיזור של חלון המפה בלבד. הזזת המפה תגרום להזזת תמונת הלווין מחוץ למסך. בנוסף, תמונת הלווין היא בגודל קבוע, כך שאם תגדיל או תקטין את המפה יש להוריד שכבת לווין חדשה ברגע שנקבע האיזור ..הרצוי בחלון המפה
| AirNav Rad                     | arBox 20  | 08 - [Defau                                                                                                    | ilt.ml3]        |                          |             |                  |                                             |                                       |                                                                                                    |                              |
|--------------------------------|-----------|----------------------------------------------------------------------------------------------------|-----------------|--------------------------|-------------|------------------|---------------------------------------------|---------------------------------------|----------------------------------------------------------------------------------------------------|------------------------------|
| ie Filters Ma                  | p Tgols y | jindow Help                                                                                                    |                 |                          |             |                  |                                             |                                       |                                                                                                    | AirNav System                |
| 1.8.4                          | - /       | N                                                                                                    | <b>*</b> . •    |                          | <b>1</b>    | 🖬 . 🗖 Hom        | . I 🔽 🖬 La                                  | weather                               | Airport                                                                                                    |                              |
|                                |           |                                                                                                    |                 |                          |             |                  |                                             | case   researce                       | report                                                                                                    | - Contraction -              |
| <ul> <li>Start Tour</li> </ul> | Airline   | ×                                                                                                    | Origin          | ×                        | Destination | ×                | Airport 🔽 🔽 S                               | ihow All Quick List                   | <ul> <li>Advanced •</li> </ul>                                                                                                    | 📌 MyLog 📄 Reporter           |
| MyFlights (2)                  | 0) 🚺      | Network (707)                                                                                                   | Smart           | View (30)                | ACARS       | Alerts           | 1 To 10                                     | Center                                | ed at Ingland                                                                                                    |                              |
|                                |           |                                                                                                    |                 |                          |             | -                |                                             | No. No.                               | A DESCRIPTION OF THE PARTY OF THE PARTY OF T |                              |
| Quick Filter                   |           | <b>v</b>                                                                                                    | <b>V</b>        |                          | ~           | Filter           | A. A.                                       |                                       |                                                                                                    |                              |
| Mode S                         | Flight    | ID Registra                                                                                                    | tion Aircraft   | Airline                  | Route       | Abb 🐴            |                                             | 1885.2                                | - Add in Sy                                                                                                    |                              |
| 400942                         | BAW       | 427 G-EUOP                                                                                                    | A319            | BRITISH ARWRIS           | EHAM-EGI    | LL 240           | AND TO                                      | L. N                                  | Faller                                                                                                    | ALCONT OF                    |
| 400946                         | EZY3      | 6Z G-EZJF                                                                                                    | B737            | easyJe                   | t           | 173              | 1085 ×                                      | Calif. ets                            | 1-1-1                                                                                                    | Carlo Stand                  |
| 40094E                         | EZY8      | 002 G-€ZJI                                                                                                    | 8737            | easyJe                   | t           | 540              | and the second                              | Lane sole                             | S And                                                                                                    | Contraction of the           |
| 400955                         | FCA-      | H2C G-OOA                                                                                                    | U A320          | First Cho                | ce          | 350              | 10 A 10 10 10 10 10 10 10 10 10 10 10 10 10 | 87 - or 1991                          | (MT)                                                                                                    |                              |
| 400968                         | XLAS      | 87 G-XLAG                                                                                                    | 8738            | ×L                       |             | 380              | Unive                                       |                                       | 101 .                                                                                                    | Start V Carter               |
| 40097C                         | BAW       | 876 G-EUU#                                                                                                    | A A320          | BRITISH ARWES            | -           | 370              |                                             |                                       | · 1885.                                                                                                    |                              |
| 400992                         | MON       | 580 G-OZBE                                                                                                    | A321            | M Monord                 | h EGCC-UPP  | R 330            |                                             |                                       | 179 FRA.18                                                                                                    |                              |
| 4009A0                         | BM09      | 9V G-TOTH                                                                                                    | f 8733          | Se bmibaby               | -           | 162              |                                             | 1 1 1 1 1 1 1 1 1 1 1 1 1 1 1 1 1 1 1 |                                                                                                    |                              |
| 40098C                         | DS2       | 02 G-CELV                                                                                                    | 8733            | Jet2.com                 | EHAM-EG     | NM 250           | EY-URS -                                    |                                       | -4-                                                                                                    | The second second            |
| 4009C0                         | EZY6      | 05F G-TTIC                                                                                                    | A321            | easyJe                   | <u> </u>    | 350              | FLIDAD DOOR                                 |                                       | · Jan :5                                                                                                    | 17 m                         |
| 400908                         | BAW       | 675 G-EUUK                                                                                                    | A320            | BRUTISH AIRWRYS          | LTBA-EQU    | 360              |                                             | FYR64324                              | STA S                                                                                                    | AN .:                        |
| 400908                         | BAW       | 866 G-EUUN                                                                                                    | A320            | BRUTISH ARBORTS          | EQUI-UHB    | P 370            | N 198                                       |                                       | 100                                                                                                    | A HA V                       |
| 4009DF                         | FCAS      | 139C G-OOB                                                                                                    | E 8752          | First Cho                | ce .        | 291              |                                             |                                       |                                                                                                    | in 11/ Long                  |
| 4009E4                         | EZY8      | 602 G-TTOP                                                                                                    | 1 A320          | easyJe                   | <b>•</b>    | 352              |                                             | No. and and                           | State of the second                                                                                                    |                              |
| 400965                         | ERE BMUS  | 022 G-TOYO                                                                                                    | 8733            | Se probably              | - EGAA-EGE  | 98 967           |                                             | 10 10 10                              |                                                                                                    |                              |
| 400A02                         | MON       | 3378 G-OZBC                                                                                                    | A321            | Monord Monord            | h           | 290              |                                             |                                       | Free a Fre                                                                                                    |                              |
|                                |           |                                                                                                    |                 |                          |             | 2                | 1 ACC                                       |                                       |                                                                                                    | AND FORMAL                   |
|                                |           |                                                                                                    |                 |                          |             |                  | 1 Jane                                      |                                       | Call and the                                                                                                    |                              |
|                                |           |                                                                                                    |                 |                          |             | Airline:         | 1 1                                         | 12 10 000                             | Contraction of the second                                                                                                    |                              |
| 2                              |           |                                                                                                    | A               |                          |             | Benistration:    | 11.                                         |                                       |                                                                                                    |                              |
| S.                             | -         | 0                                                                                                    | 0               | her hilling and a second | - Carlos    | G TOYH           |                                             | Marking and                           |                                                                                                    |                              |
| -                              | -         | 2                                                                                                    |                 |                          |             | Type: Boeing     |                                             |                                       |                                                                                                    | XXXXX                        |
|                                |           | and the owner of the owner of the owner of the owner of the owner of the owner of the owner of the owner of the | -               |                          |             | C/N:             | N Y                                         |                                       |                                                                                                    | N/V/X                        |
|                                |           |                                                                                                    | STATE:          | NER-                     | 1000        | 28570/3010       |                                             | A WAR                                 |                                                                                                    | HH                           |
|                                |           | Service .                                                                                                    | State of States | ANIA A                   | and a state |                  | -                                           | 1.3                                   | L. PAR                                                                                                    | Pt                           |
| Get Flights                    | From Rada | Box Network                                                                                                    | 14              | 4                        |             | ы                | Joseph 1                                    | Fritter 1                             | 120                                                                                                    | -ion cont                    |
| Hardware: 0                    | Connected |                                                                                                    | etwork: 00:2    | 5 to Update              | 70 Msg      | s/Sec (24) M     |                                             |                                       | 1                                                                                                    |                              |
| N52.51                         | 2 W001 58 | 3 OFT Local                                                                                                    | Time: 08:21 F   | noland                   |             | Connecting to P  | adarBox Network server                      | . 0                                   | All Ph                                                                                                    | to/Info Requests Done        |
| 1104 011                       |           |                                                                                                    |                 | - and the                |             | contracting to r |                                             |                                       | ALPO                                                                                                    | and the second second second |

כל השכבות האחרות של המפה זמינות, למרות שאולי כדאי יהיה ליצור ולשמור תבנית צבעים חדשה לשימוש עם שכבת הלווין.

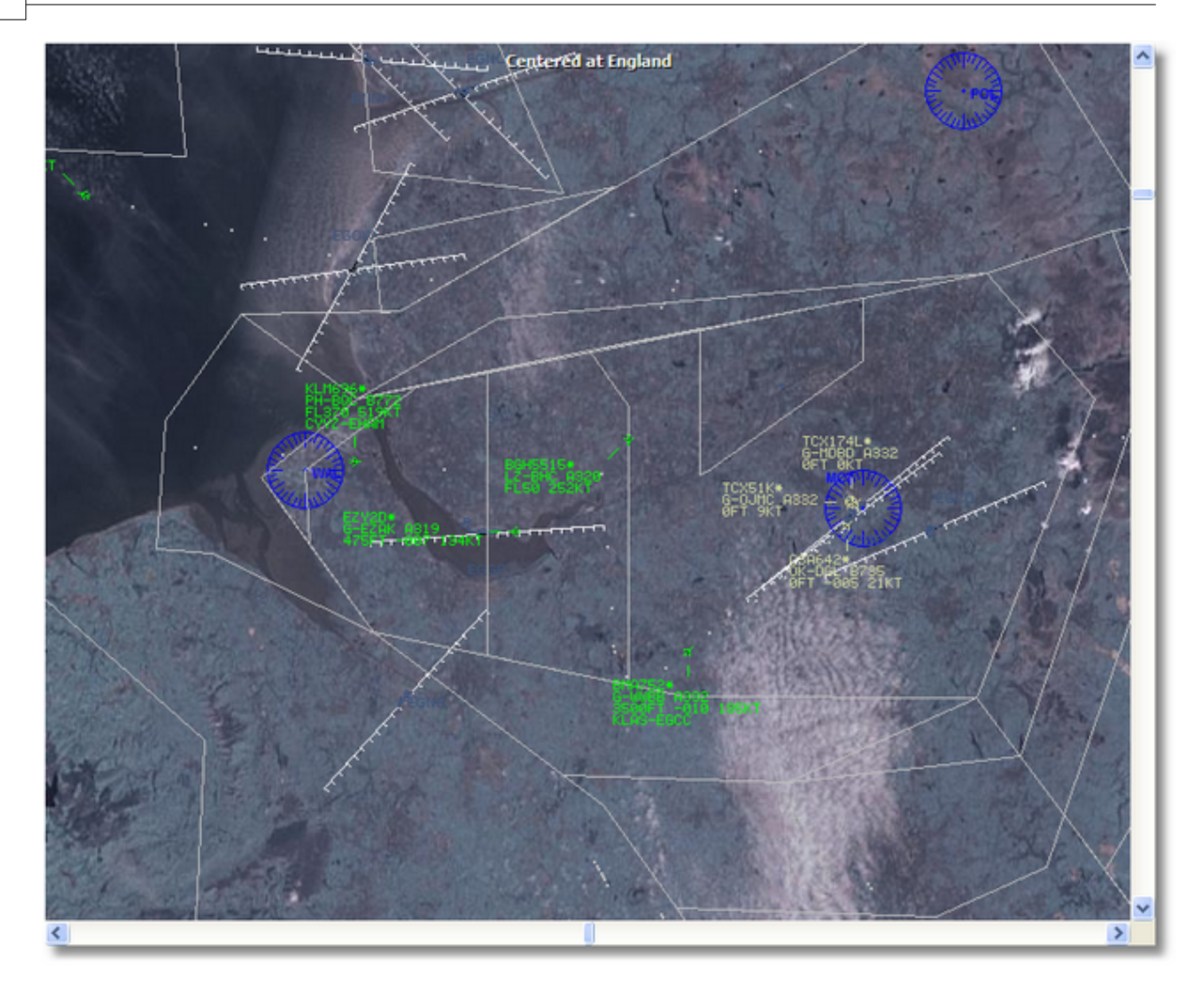

**Full Screen:** על מסך מלא ללא רשימת כלי הטיס או שורת התפריטים. לחץ RadarBox צפה במפה של Esc במפה של . במקלדת כדי לחזור לצפייה הרגילה Esc על כפתור.

> כל שאר תכני המפה מסבירים את עצמם. יותר מ- 500 אלף תכני מפה, קשורים בתעופה ושאינם קשורים בתעופה. סרגל מפות גש לפרק AirNav RadarBox 2009 למידע נוסף אודות המפות ב.

4.3.4 Tools Menu

Tools Menu (תפריט כלים)

| ים            |                              | 75  |          |
|---------------|------------------------------|-----|----------|
|               |                              |     | 1        |
|               | Interface                    | •   | <u>,</u> |
| ≮             | <u>M</u> yLog                | F12 |          |
|               | M <u>y</u> Flights           | F9  | 10:      |
| 3             | Network                      | F10 |          |
| $\geq$        | <u>S</u> martView            | F11 |          |
| 10111<br>0100 | ACARS                        |     | е        |
| ٩             | Alerts                       |     | TYFI     |
| 4             | S <u>h</u> ow Photos/Details |     | 72       |
|               | Active Network Locations     |     |          |
|               | Network Account Information. |     | YA       |
| -             |                              |     | JIS      |

מתפריט זה ניתן לגשת למאפיינים החשובים ביותר של AirNav RadarBox 2009.

## Interface:

בורר האם הממשק של RadarBox יהיה נראה או לא ואיפה על למקום אותו על המסך.

## MyLog:

כדי לראות אם התגלו כלי תעופה פעילים MyLog מציג את תגית

#### MyFlights:

מציג את תגית MyFlights כדי לראות רשימה של כלי טיס פעילים

## Network:

מציג את תגית Network

## SmartView:

מציג את תגית SmartView

## ACARS:

מציג מידע ACARS (מציג מידע ACARS אוומרת פענוח ה- ACARS מציג מידע AirNav)

## Alerts:

מציג את תגית Alerts

## Show Photos/Details:

מציג או מסתיר את פרטי ותמונות כלי הטיס שמתחת לרשימת כלי הטיס

## **Active Network Locations:**

שים לב שהמיקומים מבוססים על RadarBox מציג מפה של גוגל המראה מקומות פעילים של הרשת של ספקי האינטרנט ועשויים להיות לא מדוייקים.

## **Network Account Information:**

מידע על מצב החשבון שלך, נדרש חיבור לאינטרנט.

## 4.3.5 Window

## Window Menu (תפריט חלון)

|   | <u>R</u> estore Desktop |   |  |  |
|---|-------------------------|---|--|--|
|   | R <u>e</u> cord Desktop |   |  |  |
|   | <u>T</u> ile Vertically | Ħ |  |  |
|   | Tile Horizontally       |   |  |  |
|   | ⊆ascade                 |   |  |  |
|   | <u>A</u> rrange         |   |  |  |
|   | Close All               |   |  |  |
|   | Cl <u>o</u> se          |   |  |  |
|   | default.ml3             |   |  |  |
| - |                         |   |  |  |

## Restore Desktop:

Record Deskto משחזר את הגדרות שולחן העבודה לאלו שנשמרו בעזרת האפשרות

#### **Record Desktop:**

שומר את המיקום הנוכחי של חלונות שולחן העבודה

## Tile Horizontally/Vertically:

מסדר את כל החלונות הפתוחים כך שיהיו בטור או בשורה )מפות או חלונות מעקב (מסדר את כל החלונות הפתוחים ל

## Cascade:

כך שהם חופפים AirNav RadarBox 2009 מסדר מחדש את כל החלונות הפתוחים בתוך

## Arrange:

מסדר את כל הצלמיות הממוזערות כך שהן מרווחות באופן שווה ולא חופפות

## Close All:

סוגר את כל חלונות המפה והמעקב

# Close:

סוגר את חלון המפה הנבחר

## Opened Windows:

מציג רשימה של כל המפות הפתוחות כרגע.

4.3.6 Help

## Help Menu (תפריט עזרה)

| תפריטים, חלונות וסרגלי כלים | 77 |
|-----------------------------|----|
|-----------------------------|----|

| <u>H</u> elp |                       |
|--------------|-----------------------|
| ۲            | Contents              |
|              | Online Support        |
|              | <u>F</u> orum         |
|              | AįrNav Systems Online |
|              | Check for Updates     |
|              | Welcome               |
|              | <u>A</u> bout         |

#### Contents:

פותח את קובץ העזרה

## **Online Support:**

קבל תציכה תוך פחות מ- 24 שעות בעזרת מערכת התמיכה המקוונת שלנו

## Forum:

וללמוד ממשתמשים אחרים RadarBox כדי לשוחח על AirNav הצטרף לקהילת AirNav פורום

| Show u<br>Show n<br>Total ti | nread p<br>ev repl<br>me log | posts since last visit.<br>ies to your posts.<br>ged in: 6 days, 10 hours and 10 minut | es.                   |           |        |                                                      |       |
|------------------------------|------------------------------|----------------------------------------------------------------------------------------|-----------------------|-----------|--------|------------------------------------------------------|-------|
|                              |                              |                                                                                        |                       | ۵ 🗆       |        | Sear                                                 | ch    |
| AirNav<br>Pages:             | Syste<br>[1] 2 3             | ems Forum / AirNav RadarBox / Air                                                      | rNav RadarBox I       | iscussion | Mark R | ead Notify New Topi                                  | c     |
|                              |                              | Subject                                                                                | Started by            | Replies   | Vievs  | Last post 🖓                                          |       |
| 3 Memb                       | bers and                     | d 2 Guests are viewing this board.                                                     |                       |           |        |                                                      |       |
|                              | ۲                            | Support Queries 🕺                                                                      | AirNav Support        | 8         | 1236   | November 15, 2007,<br>07:21:26 pm<br>by jmhayes      | ťδ    |
|                              | ۵                            | New Real-Time Network 🕺 📌                                                              | AirNav<br>Development | 1         | 703    | October 23, 2007,<br>07:52:44 pm<br>by doro          | 6     |
|                              | ٨                            | AirNav RadarBox in the 🛛 🖈 🛱<br>Press!                                                 | AirNav Support        | 0         | 571    | August 16, 2007,<br>11:31:04 pm<br>by AirNav Support | 6     |
|                              | ٨                            | Addons 📌 🖱                                                                             | AirNav Support        | 0         | 802    | August 01, 2007,<br>12:09:46 am<br>by AirNav Support | 68    |
|                              | ٨                            | Screenshot Forum 📌 🔒                                                                   | AirNav Support        | 0         | 576    | July 31, 2007, 12:04:01<br>am<br>by AirNav Support   | æ     |
|                              | ۲                            | Purchase/Billing Enquiries 📌 🖰                                                         | AirNav Support        | 0         | 805    | June 14, 2007, 08:23:18<br>pm<br>by AirNav Support   | 6     |
|                              | ٨                            | Sandbox Test Topic 🕺                                                                   | AirNav Support        | 0         | 591    | June 14, 2007, 08:04:14<br>pm<br>by AirNav Support   | 6     |
|                              | ❶                            | Rules 📌 🖱                                                                              | AirNav Support        | 0         | 719    | June 14, 2007, 05:10:09<br>pm<br>by AirNav Support   | 68    |
|                              | ٨                            | Version 1.4 to start Beta Testing<br>today                                             | AirNav<br>Development | 8         | 175    | Today at 05:08:33 pm<br>by marcdeklerk               | 6     |
|                              | $\bigotimes$                 | Routes                                                                                 | FFM                   | 3         | 150    | Today at 02:38:10 pm<br>by AirNav Support            | 6     |
|                              | ۸                            | setup help needed                                                                      | defcon333             | 4         | 68     | November 30, 2007,<br>10:09:32 pm<br>by f6gsg        | tio I |
|                              | ۸                            | AirNay ShipTrax - Something<br>Totally New                                             | AirNav<br>Development | 4         | 157    | November 30, 2007,<br>10:00:16 am<br>by DaveG        | 60    |
| 6                            | ۸                            | South Africa                                                                           | marcdeklerk           | 6         | 164    | November 29, 2007,<br>05:22:00 pm<br>by Allocator    | 6     |
| G                            | ٨                            | Basic questionsorry + 1 2 +                                                            | b744                  | 23        | 588    | November 27, 2007,<br>10:26:05 pm<br>by f6asa        | 6     |

## AirNav Systems Online:

חפש עדכונים לתוכנה ועדכונים

## **Check for Updates:**

. אם יש חיבור לאינטרנט, לחץ כאן כדי להוריד עידכונים לתוכנה

#### Welcome:

AirNav RadarBox 2009 פותח את חלון הפתיחה של

About:פותח את חלון 'אודות' של התוכנה עם מידע על היוצר. מציד מידע על גרסאות התוכנה והקושחה. הנוכחיות

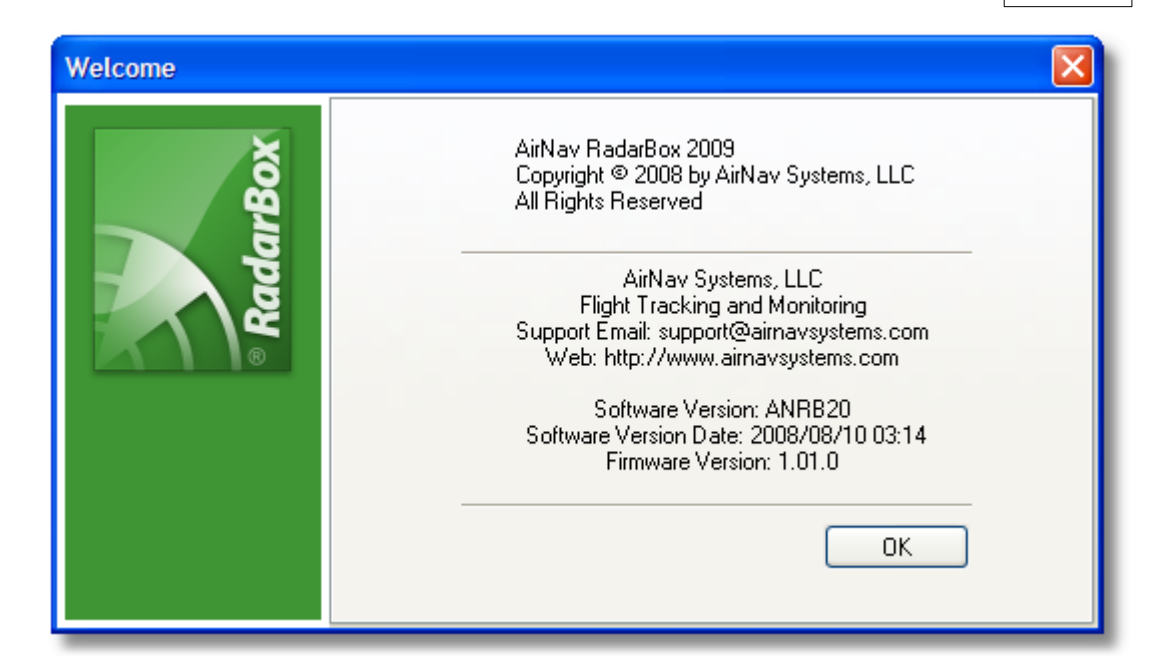

## משתמשים מתקדמים 5

## 5.1 מעקב אחרי כלי טיס צבאיים

## מעקב אחרי כלי טיס צבאיים

כלי טיס צבאיים אינם משדרים בדרך כלל מידע על מיקום, עם זאת, הם כן מופיעים לפעמים ברשימת כלי MyFlights. הטיס

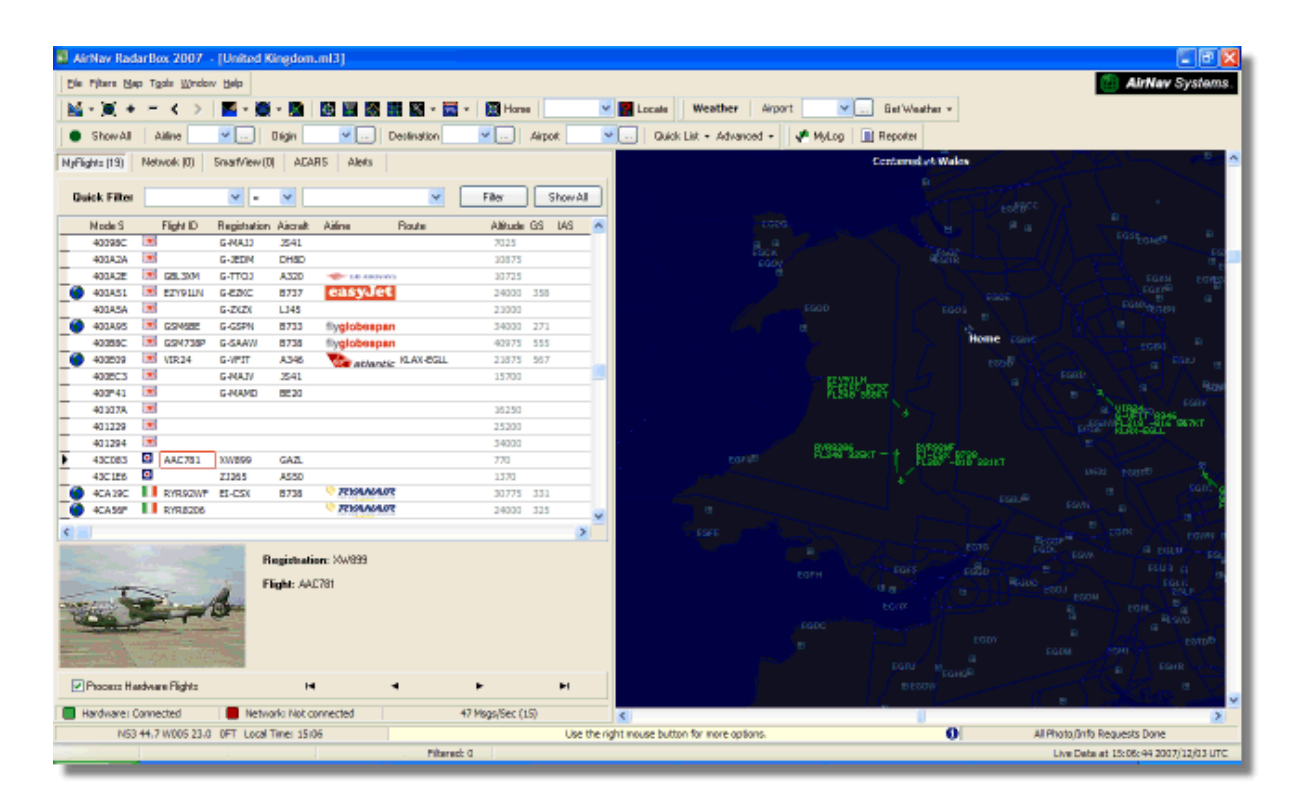

בדוגמה זו, שני כלי טיס צבאיים נקלטים, אבל אינם מוצגים על המפה כיוון שהם אינם משדרים מידע על Mode S של RadarBox מיקומם. אולם ניתן לראות את רישום כלי הטיס ואת גובהם. בדוגמה זו, מידע ה למידע נוסף הצגה של דגלי מדינות מיוחדים שונה כך שתמונה צבאית תופיעה במקום דגל המדינה. ראה.

|                                    | 401229     |       |            |        |      |        |      |   | 25200 |     |    |   |
|------------------------------------|------------|-------|------------|--------|------|--------|------|---|-------|-----|----|---|
|                                    | 401294     | *     |            |        |      |        |      |   | 34000 |     |    |   |
| •                                  | 43C083     | ۲     | AAC781     | XW899  | GAZL |        |      |   | 770   |     |    |   |
|                                    | 43C1E6     | ۲     |            | ZJ265  | AS50 |        |      |   | 1370  |     |    |   |
|                                    | 4CA19C     | . (   | RYR92WF    | EI-CSX | B738 | 🦁 RYAA | IAIR |   | 30775 | 331 |    |   |
|                                    | 4CA56F     | . 1   | RYR8206    |        |      | RYAA   | IAIR |   | 24000 | 325 |    | ~ |
| <                                  | ]          |       |            |        |      |        |      |   |       |     | >  |   |
| Registration: XW899 Flight: AAC781 |            |       |            |        |      |        |      |   |       |     |    |   |
|                                    | Process Ha | ardwa | re Flights |        | I    | ı      | 4    | F |       |     | ►I |   |

## הצגה של דגלי מדינות מיוחדים 5.2

## הצגה של דגלי מדינות מיוחדים

שינויים שתעשה עשויים למנוע מ RadarBox. בחלק זה מוצגים שינויים לקבצי המערכת של – אזהרה לתפקד כראוי ואף עשויים למנוע ממנה לעבוד בכלל. במקרה הגרוע ביותר, היה מוכן להסיר RadarBox. ולהתקין את התוכנה מחדש כדי לשחזר את ההגדרות המקוריות.

אולם, לאחר שזה נאמר, זה שינוי שיחסית פשוט לגרום לו לעבוד. שים לב שזה יעבוד רק עם הגרסה שינויים אלו לא .XP הוראות אלה מסתמכות על כך שאתה עובד עם חלונות .RadarBox האחרונה של תוכנת .נבדקו עם גרסאות מאוחרות יותר של חלונות

| מתקדמים | משתמשים | 81 |
|---------|---------|----|
|---------|---------|----|

| Status  | Mode S |     | Flight ID | Registration | Aircraft | Airline      | Altitude | Hdg | Route     |  |
|---------|--------|-----|-----------|--------------|----------|--------------|----------|-----|-----------|--|
| Climb   | 400F01 |     | EZY7115   | G-EZBG       | A319     | easyJet      | 26825    | 152 | EGGP-LEAL |  |
| NA      | 400FEA |     |           | G-RJXO       | E145     |              |          |     |           |  |
| Climb   | 401078 |     | EXS258    | G-LSAH       | B752     |              | 27325    | 170 | LEPA-EGNM |  |
| Cruise  | 40109D |     | GSM42     |              |          |              | 38000    | 010 | LPFR-EGPD |  |
| NA      | 43C07D | 0   | XW847     | XW847        | GAZL     |              |          |     |           |  |
| NA      | 43C0D7 | 0   | AAC 600   | XZ304        | GAZL     |              |          |     |           |  |
| NA      | 43C1E6 | 0   |           | ZJ265        | AS50     |              |          |     |           |  |
| Timeout | 47801D |     |           | LN-RMS       | MD81     |              |          |     |           |  |
| Descend | 4CA0BC |     | EIN16A    | EI-CPC       | A321     | Aer Lingus 📲 | 31000    | 138 |           |  |
| NA      | 4CA17C |     | RYR216A   | EI-CSV       | B738     | RYANAIR      |          | 141 |           |  |
| NA      | 4CA226 |     |           | EI-DCJ       | B738     |              |          |     |           |  |
| Cruise  | 4CA300 |     | RYR 1987  | EI-DLT       | B738     | RYANAIR      | 38000    | 317 | LFRS-EIDW |  |
| Timeout | 4CA4ED |     | RYR9693   |              |          | RYANAIR      | 20250    | 006 |           |  |
| NA      | 4CA563 |     |           |              |          |              |          |     |           |  |
| NA      | AE059C | 121 |           | 60-0350      | K35R     |              |          |     |           |  |

שלושה מטוסים צבאיים נתגלו על יד RadarBox. ואחד מסוג Gazelle ואחד מסוג

#### How does this workאיך זה פועל?

מכיל את הפרטים המשותפים (AirNav RadarBox 2009/Data בתיקיה) D008.dat של AirNav RadarBox הקובץ של כלי הטיס ואת הכרטיס החופשי שלו. בתצורה Mode S של ה

UK, United Kingdom, 010000------

כאשר UK.BMP – דגל המדינה בתיקיה Data/Flags.

שנפתח בעזרת פנקס הרשימות של חלונות D008.dat חלק מהקובץ :**למטה**.

| Ď D008. dat - Notepad                                                                                                    |  |
|----------------------------------------------------------------------------------------------------|--|
| File Edit Format View Help                                                                                                    |  |
| NE,Niger,000001100010<br>NG,Nigeria,000001100100<br>NO,Norway,010001111<br>OM,Oman,01110000110000<br>PK,Pakistan,011101100<br>PW,Palau,01101000010000<br>PA,Panama,000011000010<br>PG,Papua New Guinea,100010011000<br>PY,Paraguay,111010001000<br>PE,Peru,111010001000<br>PE,Peru,111010001100<br>PH,Philippines,011101011<br>PL,Poland,010010001 |  |
| PT,PORtugal,010010010<br>QA,Qatar,00000110101000<br>KR,Republic of Korea,011100011<br>MD,Republic of Moldova,0101000010011<br>RO,Romania,0100101000<br>RU,Russian Federation,0001<br>RW,Rwanda,00000110110<br>LC,Saint Fucia,11001000110000<br>VC,Saint Lucia,11001000110000<br>WS,Samoa,10010000001000                                            |  |

כאשר UK.BMP – דגל המדינה בתיקיה Data/Flags.

שנפתח בעזרת פנקס הרשימות של חלונות D008.dat חלק מהקובץ : למטה

United Kingdom הוא התיאור

הוא הגרסה הבינארית בת 24 התווים של גרסת הטבלה בת 6 התווים של קוד ה -------010000 ו UK. עם הקלף הפראי WK.

כל קודי ה Mode S (מתחילים בקוד הבינארי 010000 )הכללה גורפת, אבל הרעיון ברור UK של (אמתחילים בקוד הבינארי 10000)

כאשר RadarBox ברשימת כלי הטיס UK.BMP מגלה קוד בינארי 010000 אז היא מראה את התמונה.

, החל מ UK, 0100001111 לעומת זאת, קודים של מטוסים בריטים צבאיים חסומים מהמידע המשותף של תלכוד" אותם" D008.dat כך ששורה כמו השורה הבאה בקובץ:

RA,RAF,0100001111------

אם נשים את שתי השורות ביחד ניתן יהיה לראות .💿 וכעת קודים המתחילים ככה יציגו את הקובץ הדגל איך זה עובד.

RA,RAF,0100001111------UK,United Kingdom,010000------

אותם עקרונות חלים על הוקדים הצבאים של ארצות הברית, אבל ישנם יותר מקומות שיתוף, זה מעט מורכב יותר:

UF,US Mil 5,101011011111011111001----UF,US Mil 4,10101101111101111101-----UF,US Mil 3,10101101111110111111-----UF,US Mil 2,10101101111111------UF,US Mil 1,1010111------US,United States,1010------

#### הוראות על איך לשנות את הקובץ D008.dat

1. סגור את RadarBox 2. השתמש בסייר הקבצים של חלונות כדי להגיע לתיקית Data להגיע לתיקית המחדל אמור להיות: C:/Program Files/AirNav Systems/AirNav RadarBox 2009/Data 3. כך תוכל לחזור להגדרות (D008.dat.org ושנה את שמו )למשל D008.dat הכן עותק לקובץ המקוריות במידת הצורך. אם אינך יכול לראות את סיומות הקבצים תצטרך ללכת לתפריט כלים/ אפשרויות תיקיה ולהסיר את הסימון מהסעיף "הסתר סיומות של קבצים ידועים". בעזרת פנקס הרשימות של חלונות, פתח את הקובץ המקורי )ולא את העותק שכרגע יצרת (בעזרת פנקס הרשימות של חלונות) ותראה פורמט דומה לנראה למטה, אבל שמכיל הרבה יותר שורות AF,Afghanistan,011100000000------AL,Albania,0101000000100------DZ,Algeria,000010100-----AO,Angola,000010010000------AG, Antigua and Barbuda, 00001100101000------AR, Argentina, 111000------AM.Armenia.0110000000000------AU,Australia,011111------AT,Austria,010001000------AZ,Azerbaijan,0110000000010------BS,Bahamas,000010101000------

5. העתק את השורה הבאה והכנס אותה לקובץ, מעל השורה עם UK:

RA,RAF,0100001111------

כך שהחלק המתאים של הקובץ ייראה כך:

TM,Turkmenistan,0110000000110------UG,Uganda,000001101000------UA,Ukraine,010100001------AE,United Arab Emirates,100010010110-----RAF,RAF,0100001111------UK,United Kingdom,010000------TZ,United Republic of Tanzania,000010000000------6. בקובץ US,Us Mil 5,101011011111011111001----

UF,US Mil 4,10101101111101111101----UF,US Mil 3,10101101111110111111-----UF,US Mil 2,10101101111111-----UF,US Mil 1,1010111------

כך שהחלק המתאים של הקובץ ייראה כך:

TM.Turkmenistan.01100000000110------UG,Uganda,000001101000------UA,Ukraine,010100001-----AE, United Arab Emirates, 100010010110------RAF,RAF.0100001111------UK.United Kingdom.010000------TZ, United Republic of Tanzania, 000010000000------UF,US Mil 5,101011011111011111001---UF,US Mil 4,10101101111101111101----UF,US Mil 3,1010110111110111111-----UF, US Mil 2, 10101101111111------UF,US Mil 1,1010111------US, United States, 1010------UY.Uruguav.111010010000------UZ,Uzbekistan,01010000011111------VU.Vanuatu.11001001000000------

לחץ על "שמור" בפנקס הרשימות על מנת לשמור את הקובץ החדש. נקודות שיש לשים לב .7
 אליהן

.חייב להכיל 24 תווים בדיוק Mode S מספר ה - חיוני. כל קוד מספרי של-יש לוודא שלא נשארים רווחים או שורות ריקות בין השורות החדשות-לכן אין להשתמש בוורד או בכתבן או תוכנות דומות. בנוסף txt חייב להשמר כקובץ D008.dat הקובץ-מה שעשוי לקרות אם משתמשים באפשרות D008.dat.txt ולא D008.dat שם הקובץ חייב להיות .שמור בשם". הסתכל בסייר הקבצים כדי לבדוק שהשם תקין"

לחץ לחיצה ימנית על התמונה הזה ובחר ב"העתק" ולאחר מכן הדבק אותה על העורך הגרפי.
 המעודף עלייך

0

.

אל התיקייה BMP על התמונה להשמר כקובץ c:/Program Files/AirNav Systems/AirNav RadarBox 2009/Data/Flags RA.BMP שם התמונה חייב להיות

UF.BMP אותו הדבר עבור התמונה הבאה, רק שפה שם התמונה צריך להיות

9. המתן לקליטת כלי טיס של דואר בריטי או RadarBox. המתן לקליטת כלי טיס של דואר בריטי או

אמריקאי, כטיסה חייה או כתנועה מהרשת. אתה אמור לראות את דגל הדואר ברשימת כלי הטיס, אם הגדרת שיראו דגלים בפריט Preferences.

#### הצגה של דגלים אחרים

למרות שהשינוי כיסה רק שני דגלים, העיקרון מתאים גם להצגת דגילים עבור כל קבוצת מטוסים, או עבור המספרי, את המחשבון של חלונות כדי להמיר בין קוד Mode Sרישומים מסויימים. כל שדרוש הוא קוד ה .Flags השמור בתיקיה BMP מספרי לקוד בינארי וקובץ

אתר היישמוים של ראה את AirNav בשביל קבצי דגלים.

## 5.3 30003 ו- 7879 פלט מידע ביציאות מספר 7879 ו

#### מספר 7879 ו- 2003 (port) פלט מידע ביציאות

זמין ליישומים חיצוניים דרך פורט 7879, אולם המידע מעוכב ב 5 דקות RadarBox המידע המתקבל על ידי (עקב סיבות בטחוניות )הערה: המידע הנראה בתוכנה אינו מעוקב

ההזנה פועלת באופן הבא:

הודעות הטיסה מתקבלות בזמן אמיתי מהמפענח.1.

Airty (לא כל ההודעות מתווספות לרשימה עם חותם זמן. לא כל ההודעות מתווספות כיוון שהרבה מהן 2. אינן רלוונטיות )דמיין שיש לך טיסה במעקב עם כל המידע הזמין כגון: סוג כלי הטיס, קווי רוחב וגובה , אינן רלוונטיות )דמיין שיש לך טיסה במעקב עם כל המידע הזמין כגון: סוג כלי הטיס, קווי רוחב וגובה המספרי תתקבל היא לא תתווסף לרשימה מהסיבה Mode S אם הודעה המכילה רק את הקוד ה המספרי תתקבל היא לא תתווסף לרשימה מהסיבה Mode S אם הודעה המכילה רק את הקוד ה – גובה שהיא אינה מוסיפה פרטים שאינם שהיא אינה מוסיפה פרטים שאינם ידועים (אם לדוגמה ייתקבל שינוי בגובה או בקצב הנסיקה יתקבל אז . כמובן שההודעה תתווסף לרשימה

ישנו טיימר הבודק בקביעות את הרשימה ומוחק הודעות ישנות יותר מ- 4 דקות ו59 שניות, הודעות .3 שנמחקו מהרשימה מועברות לפורט הפלט

הוא קובץ ההשוואה XML) נעשה כדי לאפשר תיאמות פשוטה לכל התוכנות האפשריות XML השימוש ב (המקובל בעולם בתחום תחלופת המידע).

פורמט הפלט הוא כנראה למטה:

<MODESMESSAGE>
<DATETIME>20070622141943</DATETIME>
<MODES>400F2B</MODES>
<CALLSIGN>BAW134</CALLSIGN>
<ALTITUDE>120300</ALTITUDE>
<GROUNDSPEED>451</GROUNDSPEED>
<TRACK>234</TRACK>
<VRATE>0</VRATE>
<AIRSPEED></AIRSPEED>
<LATITUDE>-14.1102</LATITUDE>
<LONGITUDE>-31.5789</LONGITUDE>
</MODESMESSAGE>

פלט שיתוף מידע ."open localhost 7879" כדי לראות את תצוגת המידע הלא מעובדת, הרץ טלנט והקלד בפורמט המתאים כתוסף זמין ביציאה 30003

85

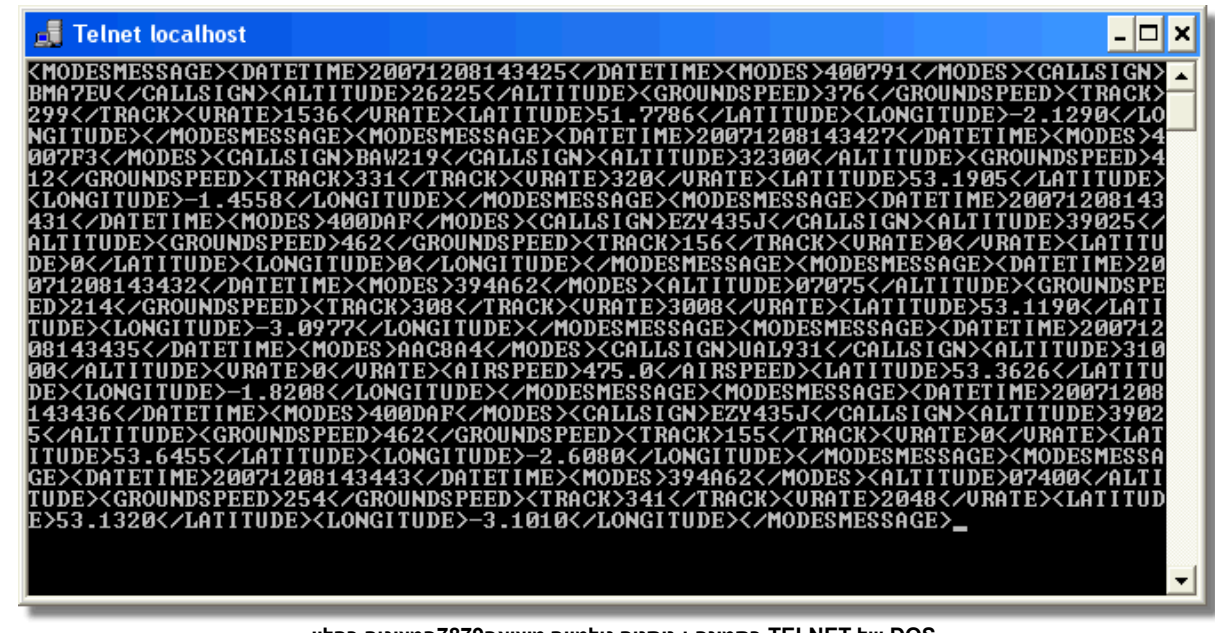

DOS של TELNET בתמונה : נותנים גולמיים מיציאה7879המצוגים בחלון

## 5.4 הגדרות פסק זמן (Timeout)

## (Timeout) הגדרות פסק זמן

הגדרות פסק הזמן של RadarBox נגישות דרך התפריט Preferences | RadarBox.

| Timeout for MyFlights                                                                  |              |
|----------------------------------------------------------------------------------------|--------------|
| Seconds to mark a flight<br>as timeout when no<br>information was received<br>from it. | 30 🖨 Seconds |
| Seconds to hide timeout<br>flights.                                                    | 60 🖨 Seconds |
| Timeout for Network Flights                                                            |              |
| Seconds to mark a flight<br>as timeout when no<br>information was received<br>from it. | 35 🖨 Seconds |
| Seconds to hide timeout                                                                | 60 😩 Seconds |

חלון הגדרות פסק זמן

Network Flight. והגדרות עבור Myflight הגדרות פסק הזמן מאורגנת בשתי קבוצות: הגדרות עבור ויכולות לשפר או להרע את RadarBox הגדרות פסק הזמן יכולות להשפיע באופן ניכר על הביצועים של .המידע המוצג

#### פסק זמן עבור MyFlights

כלי הטיס מוצגים.RadarBox הם אלו שהתגלו בזמן אמת על ידי החומרה של MyFlights כלי הטיס ברשימת על המפה במיקומם הנוכחי. כאשר כלי טיס נמצאים באיזורים של קליטה טובה, המידע אודותם יתעדכן באופן קבוע, בהתאם למה שהגדרת כקצב רענון המסך. משתמשים מגדירים בדרך כלל את קצב ריענון המסך בין 1 .ל- 4 שניות

כאשר כלי טיס נמצא בקצה שטח כיסוי הקליטה הוא לפעמים לא יתגלה בזמן שהמסך אמור להתרענן בו. אם כלי הטיס אינו מתגלה אז הוא יסומן לפסק זמן, אחרי שיפוג הזמן שהוגדר כלי הטיס עדיין יוצג ברשימה אם Seconds to hide 'timeout flights' ובמפה עד שיפוג הזמן להסתרת כלי טיס בפסק זמן כפי שהוגדר ב פסק הזמן הוגדר ל 30 שניות, וזמן ההסתרה של כלי טיס בפסק זמן הוגדר ל 60 שניות אז כלי הטיס יוסר מהמפה ומהרשימה לאחר 90 שניות. אם כלי הטיס נקלט שוב במהלך הזמן הזה אז ספירת פסק הזמן מתבטלת, עד שיהיה כישלון נוסף בקליטת כלי הטיס ואז התהליך יחזור על עצמו

"יכולות להיות מותאמות כדי ליצור את ה"תמונה MyFlights ניתן לראות מכך, שהגדרות פסק הזמן של "הטובה ביותר עבור התנועה החיה הנקלטת. אם הזמנים המוגדרים ארוכים מדי, כל הטיס "יקפא במרחב הרבה לאחר שהוא טס מעבר למרחק הכיסוי. זמנים קצרים מדי, וכלי הטיס יעלם ויופיע מחדש, מה שיגרום ..לתצוגה מבלבלת

#### פסק זמן לטיסות רשת

מידע מהרשת מתעדכן MyFlights. לטיסות רשת יש הגדרות פסק זמן משלהן והן יותר משמעותיות מאלו של רק מדי 30 שניות וכמו כן מתעדכן במפה רק פעם ב 30 שניות. כיוון שהמידע מהרשת צריך לעבור עיבוד אשר משתפים מידע(. זה יכול לגרום לכך RadarBox ממספר מקורות שונים )משתמשים אחרים של שעידכונים מסויימים יתפספסו. אם הגדרת פסק הזמן היא פחות מ- 30 שניות אז כל טיסות הרשת יוגדרו שפסק זמנן לפני עידכון המידע הבא, אם הזמן ארוך מדי אז טיסות שכבר לא מתקבל מידע אודותן תוצגנה למשך זמן ממושך עד שלבסוף הן תוסתרנה כאשר הזמן להתסרה יחלוף. אם כלי הטיס אשר טסו אל מעבר אינם מוסתרים (RadarBox משטחי הכיסוי )אלו שנוחתים או טסים אל איזורים בהם אין כיסוי של הרשת של (hide timeout).

"מצריכות מחשבה עמוקה על מנת להפיק את ה"תמונה MyFlights הגדרות פסק הזמן של הרשת ושל הטובה ביותר. התנסה בזמנים שונים כדי לראות מה הכי טוב בשבילך.

ו- MyFlights 35 שניות ו 60 שניות עבור 30 – בדיקות הוכיחו שמספרים בטבלאות למעלה עובדים היטב. שניות ו 60 שניות עבור טיסות רשת.

## פתרון בעיות 6

## בעיות חיבור החומרה 6.1

## בעיות בחיבור החומרה

את החומרה ראה את RadarBox להסבר על תפקיד הנוריות במקלט מדריך החומרה ראה את.

רצה היא תנסה להתחבר אל המקלט. הסתכל על אור החיווי של חיבור RadarBox כאשר התוכנה של אם האור ירוק אז החומרה מחוברת ותראה כלי טיס במפה ,RadarBox החומרה בתחתית המסך של ...MyFlights

| בעיות | פתרון | 87 |
|-------|-------|----|
|       | -     |    |

|                                     | Airline: 21644/356<br>Registration: N508MC<br>Type: Boeing 747-230B(S<br>C/N: TradeWinds Cargo |
|-------------------------------------|------------------------------------------------------------------------------------------------|
| 🗹 Get Flights From RadarBox Network | H                                                                                              |
| 🗖 Hardware: Connected 🛛 🗖 N         | letwork: 00:02 to Update                                                                       |

חיבור תקין של התוכנה והרשת

אם האור אדום אז המקלט אינו מחובר כראוי. שים לב: לא ניתן לקבל מידע מהרשת אם המקלט אינו מחובר.

שהמקלט מחובר אל המחשב באמצעות כבל ה

זהים USB זהים USB ואחד. הערה: לא כל כבלי ה
 RadarBox. ואחדים עשויים לא לעבוד עם

• מדריך החומרה בדוק את הנוריות שעל המקלט, כדי לדעת מה הן מסמנות ראה את.

• בו השתמשת במהלך ההתקנה USBאל אותו שקע USBבדוק שהכנסת את כבל ה

אם אור חיבור החומרה עדיין אדום בדוק את מנהל ההתקנים הנגיש דרך לוח הבקרה של חלונות | תפריט אם Universal Serial Bus Controllers, תחת AirNav RadarBox מערכת. חפש את מנהל ההתקן של ..הוא אינו נוכח, תיאלץ להתקינו מחדש.

| 🚇 Device Manager                        |          |
|-----------------------------------------|----------|
| File Action View Help                   |          |
| ← → 📧 🖆 😂 😫 📉 🤝 😹                       |          |
| 🛓 🚽 Ports (COM & LPT)                   | ~        |
| 🕀 🛲 Processors                          | _        |
| 🕀 🐵 Sound, video and game controllers   |          |
| 🕀 🥪 Storage volumes                     |          |
| 🗄 🖳 😼 System devices                    |          |
| 🖻 🕰 Universal Serial Bus controllers    | -        |
| - 🛶 AirNav RadarBox                     |          |
| 🗝 🕰 ALi PCI to USB Open Host Controller |          |
| 🖙 🕰 ALi PCI to USB Open Host Controller |          |
| 🖙 🕰 ALi PCI to USB Open Host Controller | _        |
| 🖙 🕰 NEC PCI to USB Open Host Controller |          |
| 🖙 🕰 NEC PCI to USB Open Host Controller |          |
| - 🚔 NEC PCI to USB Open Host Controller |          |
| 🛛 🚔 NEC PCI to USB Open Host Controller | <b>~</b> |
|                                         |          |

נמצא במנהל ההתקנים AirNav RadarBox ההתקן של

התקנת לחץ עליו בחלון מנהל ההתקנים של חלונות RadarBox כדי לראות איזו גרסה של מנהל ההתקן של עם לחצן העכבר הימני ובחר במאפיינים.

|         | adarbo    | v r tobe              |                                                                                                 |
|---------|-----------|-----------------------|-------------------------------------------------------------------------------------------------|
| General | Driver    | Details               |                                                                                                 |
| ÷       | AirNav    | RadarBox              |                                                                                                 |
|         | Driver I  | <sup>D</sup> rovider: | Primetec                                                                                        |
|         | Driver I  | Date:                 | 27/06/2007                                                                                      |
|         | Driver    | Version:              | 2.2.4.0                                                                                         |
|         | Digital 3 | Signer:               | Not digitally signed                                                                            |
| Upd     | ate Drive | r                     | To update the driver for this device.                                                           |
| Roll I  | Back Driv | ver                   | If the device fails after updating the driver, roll<br>back to the previously installed driver. |
| ( L     | Jninstall |                       | To uninstall the driver (Advanced).                                                             |
|         |           |                       | OK Cancel                                                                                       |

אמידע איר דעור איר בארג באלדערוע אויר איז א איידע איר דעור איר באויר איז איינע איר דעור איז איין איין איין איי

בדואר האלקטרוני AirNav למידע נוסף, צור קשר עם התמיכה הטכנית של: <u>support@airnavsystems.</u> <u>com</u>

## 6.2 בעיות בחיבור לרשת

## בעיות בחיבור לרשת

הרשת של ראה את פרק AirNav RadarBox להסברר על השימוש ברשת.

#### מתחברים לרשת

תצטרך שהמקלט יהיה מחובר למחשב. וחובה שהמחשב AirNav RadarBox כדי להתחבר לרשת של שם Network, אם אינה פועלת כבר, וגש לתגית RadarBox, שיהיה מחובר לאינטרנט. הרץ את התוכנה של מסומנת. הסתכל על האור המצב של החיבור "Get flights from RadarBox Network" וודא שהתיבה ליד ..מידע מורד מדי 30 שניות RadarBox. לרשת בתחתית חלון הממשק של

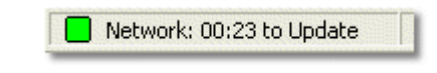

זה לא אפשרי לקבל מידע מהרשת עם המקלט אינו מחובר. כמו כן, נדרש עותק תוכנה רשום וחשבון פעיל | RadarBox] כדי לקבל טיסות מהרשת. ניתן לעשות את זה בתפריט הראשי AirNav RadarBox של [Network Account Information

## 6.3 השימוש ב RadarBox ללא חיבור לאינטרנט

## ללא חיבור לאינטרנט RadarBox השימוש ב

ניתן להשתמש ב RadarBox גם ללא חיבור לאינטרנט, אך רק טיסות ב"שדה הראיה" של האנטנה תתגלנה. הטווח המקסמלי לגילוי טיסות חיות הוא כ 200 מייל אווירי.

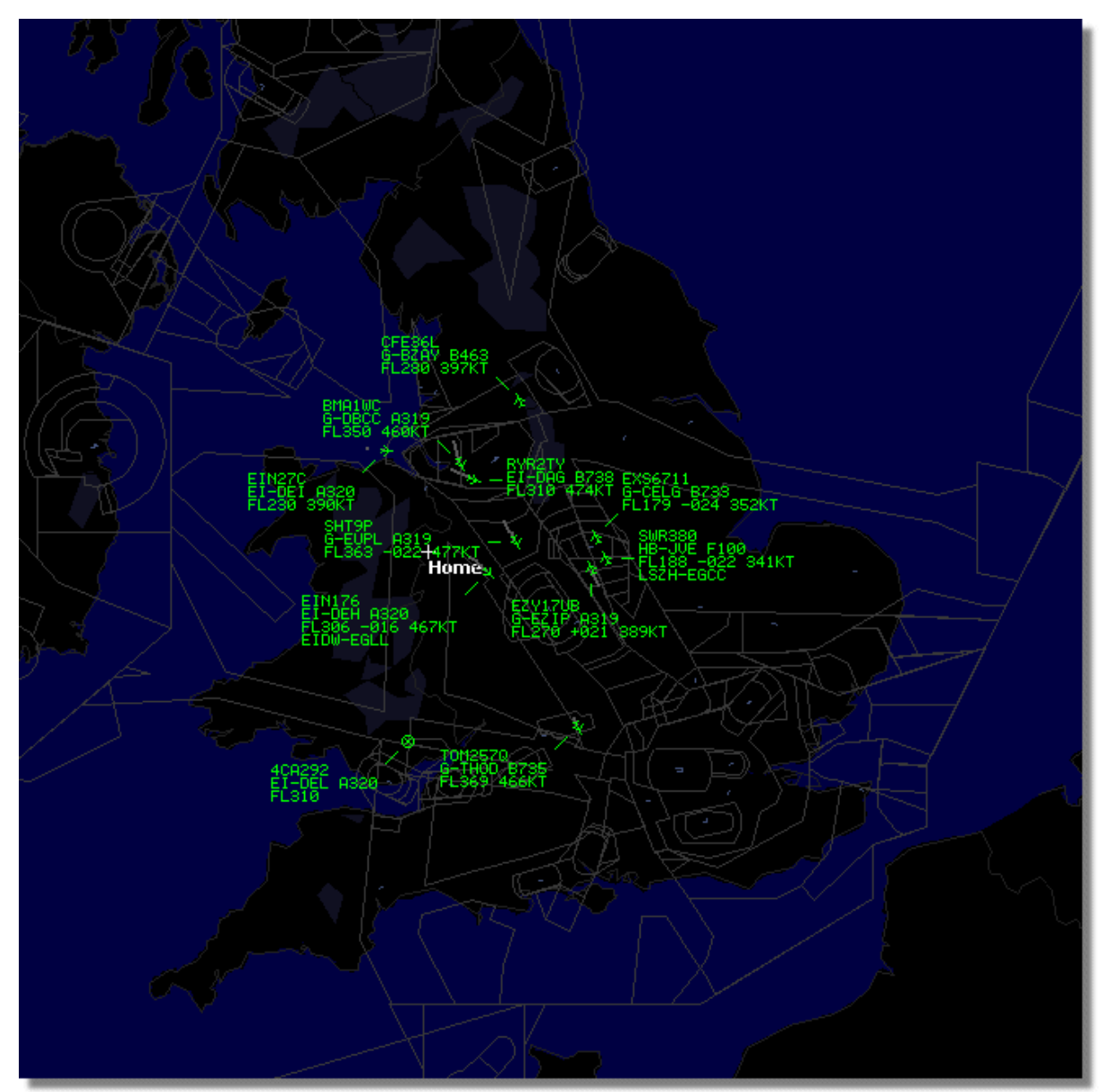

עבודה עם RadarBox ללא חיבור לאינטרנט

אם אתה מבחין כי RadarBox עובדת לאט כשאינך מחובר לאינטרנט, הסר את הסימון שליד Share Flight Data בתפריט Preferences.

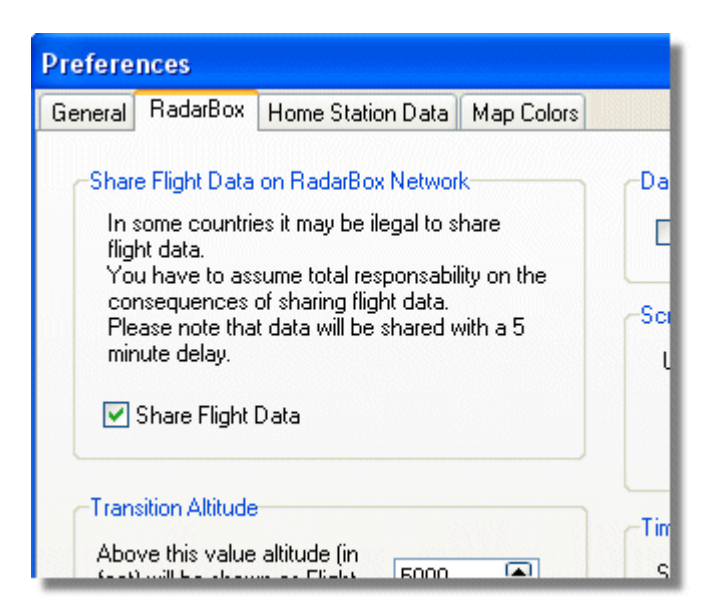

## רישום והתחברות 7

7.1 איך להזמין

## איך להזמין

כדי לקנות את AirNav RadarBox 2009 בקר באתר של AirNav Systems בכתבות <u>http://www.</u> <u>airnavsystems.com</u> ולחץ על הקישור **"Buy Now"** ולחץ על הקישור מספר דרכים להזמין החל "מהזמנה מקוונת עם כרטיס אשראי, דרך טלפון ועד פקס.

## חלון ההתחברות 7.2

## חלון ההתחברות

| Welcome  | AirNav RadarBox 2009                                                                                                    |                                                                                |  |  |
|----------|----------------------------------------------------------------------------------------------------|--------------------------------------------------------------------------------|--|--|
| ® RadarB | RadarBox Connection       Demo         Registration details       Learn how to use the program with saved flight data.         Variable       Image: Connection         Password       Image: Connection         Image: Connection       Start         Account       Cancel         Start       Start Demo         Register Online and start using the program now |                                                                                |  |  |
|          | Copyright 2007 by AirNav Systems, LLC<br>All Rights Reserved. This program is<br>protected by International Copyright Laws.                                                                                                    | AirNav Systems, LLC<br>Flight Tracking and Monitoring<br>www.airnavsystems.com |  |  |

כשתפעיל את AirNav RadarBox 2009 יוצג בפניך חלון ההתחברות.

הכנס את פרטי הרישום שלך, ניתן למצוא את פרטי הרישום על המדבקה שבעטיפת התקליטור שנשלח עם המוצר.

#### לדוגמה:

Username: PGANRB123456 Password: 987654321

> Start" אם אינך משתמש רשום, תוכל לראות הדגמה של יכולות התוכנה באמצעות לחיצה על הכפתור ..Demo

> > למידע על איך להזמין את AirNav RadarBox 2009 איך מזמינים גש לפרק.

## 8 משאבים מקוונים

## 8.1 מפות בעלי קווי מתאר מותאמים אישית

## מפות בעלי קווי מתאר מותאמים אישית

מפות יכולות להיות להכיל דרכי אוויר .RadarBox קבצי קווי מתאר משמים ליצירת מפות על המסך של, שטחי אוויר או שדות תעופה.

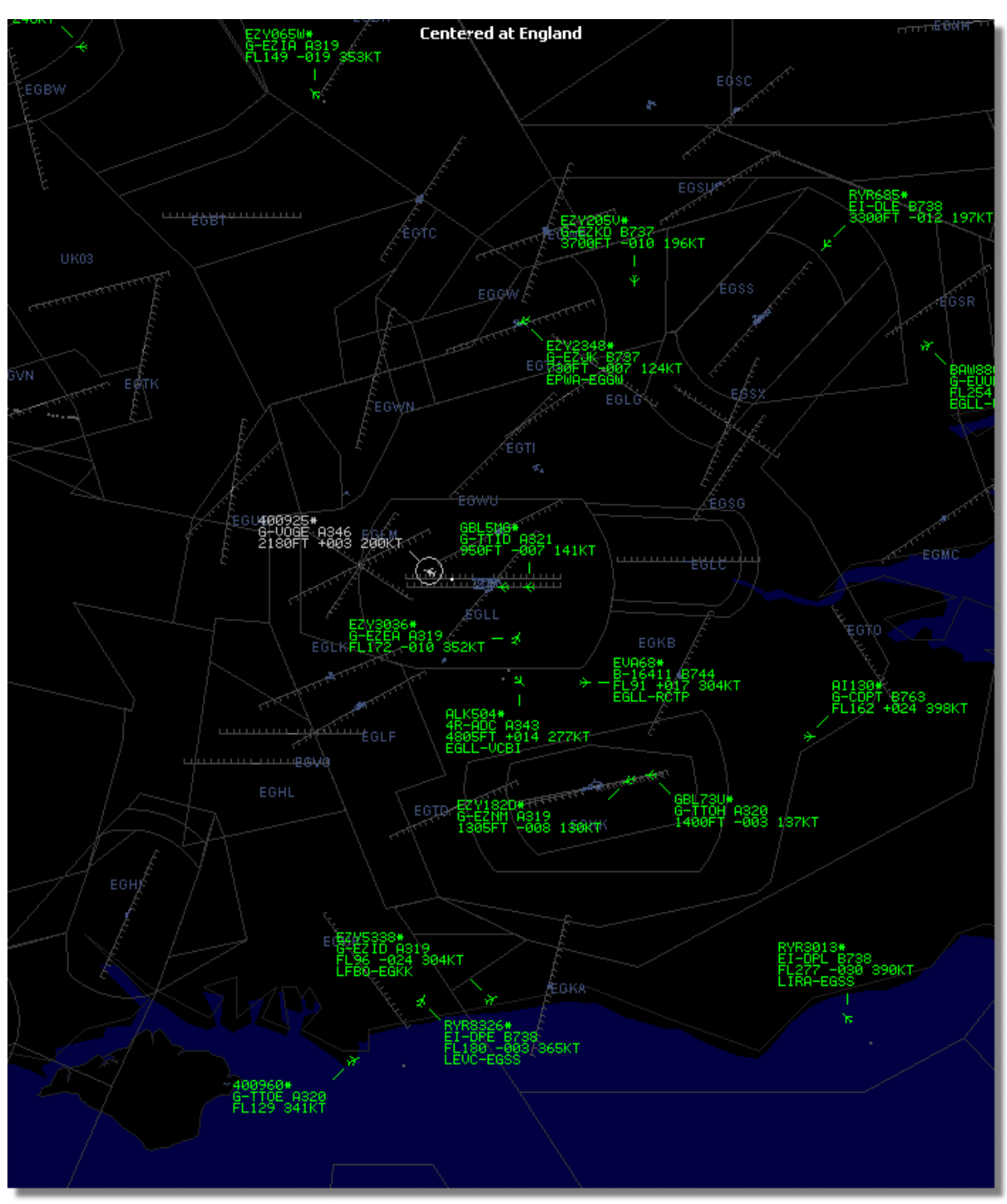

בתמונה :פרוט קווי מתאר באזור שדה התעופה הת'רו שבלונדון

לאחר שהורדת או יצרת קובץ קווי מתאר:

בד"כ בנתיב ,RadarBox 2009 לך אל התיקיה של .1 C:\Program Files\AirNav Systems\AirNav RadarBox 2009 2. **עור תיקיה חדשה בשם** פתח את התיקיה החדשה ושים בה את קבצי קווי המתאר .3 אם היא פועלת והרץ אותה מחדש RadarBox סגור את תוכנת .4

ולחץ על Map קווי המתאר אמורים להיות מוצגים כעת במפה שלך. אם הם אינם מופעים גש לתפריט Outlines. אם עדיין אינך רואה את קווי המתאר, בדוק שלא שינית את צבע קווי המתאר לצבע הרקע.

הבדיקה נעשית בתפריט Preferences | Colors.

או מחק Outlines והסר את הסימון שליד RadarBox של Map כדי להסתיר את קווי המתאר גש לתפריט Outlines או מחק או מחק בא את קובץ קווי המתאר המסויים מהתיקייה שיצרת.

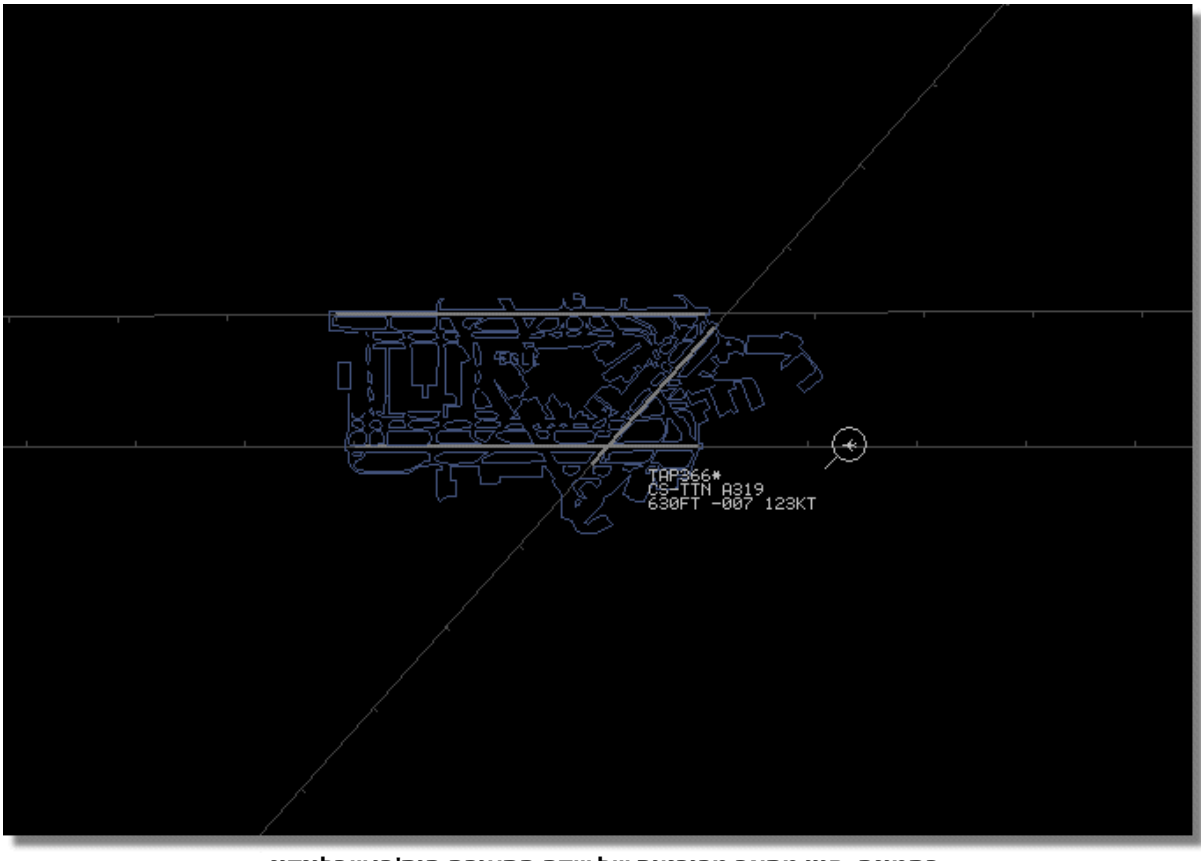

בתמונה :קווי מתאר מפורטים של שדה התעופה הית'רו שבלונדון

AirNav באתר היישמוים של קבצים של קווי מתאר לפי שטח אווירי ושדות תעופה זמינים

# Index

# - A -

ACARS 41 מפענח Antenna Positioning 15

# - D -

Data Output on Port 7879 84

# - F -

File Menu 68 Filters 35 Flight Data Recorder 38 Fliters 71 FTP 59 העלאה אוטומטית

# - H -

Help 76

## - | -

Internet 89

# - M -

Map 71 MyLog 29

# - R -

RadarBox 22 רשת

# - S -

SmartView 36

# - T -

Tools Menu 74

# - W -

Window 76

# - Z -

| אורות חומרה                  |
|------------------------------|
| בעיות חומרה                  |
| ברוכים הבאים                 |
| דוחות                        |
| הזמנה                        |
| הטיסות שלי                   |
| הקדמה                        |
| התקנה                        |
| התראות                       |
| חיבור לאינטרנט               |
| חיפוש טיסה                   |
| חלון ההתחברות                |
| כלי טיס צבאיים               |
| כלים                         |
| לווין                        |
| מדריך                        |
| ?מה אני אראה                 |
| מסד הנתונים                  |
| מסננים 35,                   |
| מעקב אחר תנועה בשדה תעופה    |
| מצב מסך מלא                  |
| מקשי קיצור                   |
| סרגל המיקום                  |
| סרגל המסננים                 |
| סרגל מזג האוויר              |
| סרגל מפות                    |
| עדכון אוטומטי                |
| עזרה                         |
| רישום                        |
| רקע                          |
| תיעוד וצפיה חוזרת במידע טיסה |
| תכונות                       |
| תכונות חדשות                 |
| תמונות כלי טיס               |
| תפריט חלון                   |
| תפריט מפות                   |
| תפריט עזרה                   |
| תפריט קובץ                   |
| תצוגה חכמה                   |
|                              |